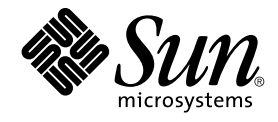

# Sun Java System Communications Express 6 2005Q4 管理ガイド

Sun Microsystems, Inc. 4150 Network Circle Santa Clara, CA 95054 U.S.A.

Part No: 819-3544

Copyright 2005 Sun Microsystems, Inc. 4150 Network Circle, Santa Clara, CA 95054 U.S.A. All rights reserved.

本製品および本書は著作権法によって保護されており、その使用、複製、頒布、および逆コンパイルを制限するライセンスのもとにおいて頒布され ます。サン・マイクロシステムズ株式会社の書面による事前の許可なく、本製品および本書のいかなる部分も、いかなる方法によっても複製するこ とが禁じられます。フォント技術を含む第三者のソフトウェアは、著作権により保護されており、提供者からライセンスを受けているものです。

本製品の一部は Berkeley BSD システムより派生したもので、カリフォルニア大学よりライセンスを受けています。UNIX は、X/Open Company, Ltd. が独占的にライセンスしている米国ならびにほかの国における登録商標です。

Sun、Sun Microsystems、Sun のロゴマーク、docs.sun.com、AnswerBook、AnswerBook2、Solaris は、米国およびその他の国における米国 Sun Microsystems, Inc. (以下、米国 Sun Microsystems 社とします)の商標もしくは登録商標です。Sun のロゴマークおよび Solaris は、米国 Sun Microsystems 社の登録商標です。すべての SPARC 商標は、米国 SPARC International, Inc. のライセンスを受けて使用している同社の米国およびその他の国における商標または登録商標です。SPARC 商標が付いた製品は、米国 Sun Microsystems 社が開発したアーキテクチャーに基づくものです。

OPEN LOOK および Sun™ Graphical User Interface は、米国 Sun Microsystems 社が自社のユーザーおよびライセンス実施権者向けに開発しました。米国 Sun Microsystems 社は、コンピュータ産業用のビジュアルまたはグラフィカルユーザーインタフェースの概念の研究開発における米国 Xerox 社の先駆者としての成果を認めるものです。米国 Sun Microsystems 社は米国 Xerox 社から Xerox Graphical User Interface の非独占的ライセン スを取得しており、このライセンスは、OPEN LOOK GUI を実装するか、または米国 Sun Microsystems 社の書面によるライセンス契約に従う米国 Sun Microsystems 社のライセンス実施権者にも適用されます。

U.S. Government Rights – Commercial software. Government users are subject to the Sun Microsystems, Inc. standard license agreement and applicable provisions of the FAR and its supplements.

本書は、「現状のまま」をベースとして提供され、商品性、特定目的への適合性または第三者の権利の非侵害の黙示の保証を含みそれに限定されない、明示的であるか黙示的であるかを問わない、なんらの保証も行われないものとします。

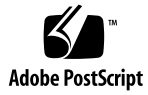

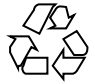

051214@13215

# 目次

1 はじめに 15 対象読者 15 お読みになる前に 15 内容の紹介 16 表記上の規則 17 書体の表記規則 17 記号 18 デフォルトパスとファイル名 18 コマンド行プロンプト 19 関連マニュアル 20 Messaging Server のマニュアル 20 Calendar Server のマニュアル 20 Communications Services のマニュアル 20 関連情報を入手するには 21 オンラインでこのマニュアルを入手するには 21 関連するサードパーティー Web サイトの参照 21

#### 2 Communications Express の概要 23

システム要件 23
プラットフォーム 23
ソフトウェアの依存関係 24
製品の特徴 24
高レベルのアーキテクチャー 25
配備に関する FAQ 26
シングルサインオンの目的は何ですか。 26
Messaging シングルサインオンは、いつ使用すべきですか。 26

3

Access Manager シングルサインオンは、いつ使用すべきですか。 27 Communications Express の配備の要件はどのようなものですか。 27 ▼ 配備の要件 27 既存の Messaging Server、たとえば、Messaging Server 5.2 または Messaging Server 6.0 の PAB エントリを Communications Express に移行できますか。 28 Communications Express のアプリケーションを無効にすることはできます か。 28 **Communications Express**のインストールおよび設定 3 29 注 29 Java Enterprise System インストーラからの Communications Express のインストー ル 30 ▼ Communications Express のインストール 30 Communications Express の設定の前提条件 31 ▼ 前提条件 31 スキーマの選択 32 設定ツールの呼び出し 33 ▼ 設定ツールの呼び出し 33 Communications Express の設定 34 ▼ Communications Express の設定 34 設定後の手順 42 ▼ 設定後の手順 42 Communications Express の設定解除 43 Communications Express のファイルとディレクトリの配置 44 設定の詳細 4 47 Communications Express の設定ファイル 47 ▼ 設定ファイルを編集する 48 設定パラメータの詳細 48 アドレス帳サーバーの水平方向のスケーラビリティーのサポート 59 5 シングルサインオンの実装 63 Access Manager シングルサインオンの設定 63

▼ Communications Express で Access Manager によるシングルサインオンを有効 にする 64

<sup>▼</sup> Access Manager と Communications Express を同じ Web コンテナインスタン スに配備する 67

▼ Access Manager と Communications Express を異なる Web コンテナインスタンスに配備する 67

▼ Messenger Express で Access Manager によるシングルサインオンを有効にする 68

Messaging シングルサインオンの設定 70

▼ Messaging SSO を使用して Communications Express を有効にする 71

▼ Messaging SSO を使用して Messenger Express を有効にする 74

6 障害追跡 77

問題の特定と障害追跡 77

- ▼共通の障害追跡方法 77
- 一般に判明している問題の障害追跡 78
- ▼アドレス帳へのアクセス 84
- ログファイル 89
  - ▼ロギングを有効にする 89

7 ホストドメインの設定 93

ホストドメインの有効化 93 カレンダでのホストドメイン設定の有効化 93 メールでのホストドメインのプロビジョニング 93 アドレス帳でのホストドメイン設定の有効化 94 ホストドメインの設定 94 ▼ ホストドメイン 94 ホストドメインの作成 94 ▼ ドメイン関連のプロパティーを特定のドメインに指定する場合は、次の手 順を実行します。 95 ホストドメイン用のパラメータの設定 96 uwcdomainconfig.properties ファイル内のパラメータの設定 96 personalstore.properties ファイルの設定 100 defaultps.xml ファイルの設定 102 ▼ 企業アドレス帳 103 グローバル GUI のカスタマイズ 103 uwcdomainconfig.properties ファイル内の言語の設定 103

8 PAB データのアドレス帳サーバーへの移行 105

概要 105

移行シナリオ 108 設定後の手順 108 水平方向のスケーラビリティーのサポートに必要な追加の設定 112 移行配備のシナリオ 113

9 チューニングとパフォーマンスについて 115 Directory Server のチューニング 115 LDAP Directory Server のインデックス作成 115 nsSizeLimit および nsLookthroughLimit パラメータの設定 116 Calendar Server のチューニング 117 複数 CPU にわたるロードバランスの使用 117 ▼ロードバランスを無効にする 117 Web Server のチューニング 117 acceptorthreads の値の設定 118 JVM オプションの設定 118 Communications Express のチューニング 119 ▼ サーバー応答の圧縮を有効にする 119 ▼ Communications Express のセッションタイムアウトをカスタマイズす る 119

- A Access Manager の事後配備の有効化または無効化 121
- B 設定パネルシーケンス 123
- C Messaging Server なしで、シングルツリー構造を使用した Communications Express のインストール 127
   2 ツリーネームスペースのメカニズム 127
   2 ツリーネームスペースメカニズムの動作 127
   2 つのディレクトリ情報ツリーを使用する理由 128
   ▼ 既存の DIT をデュアルツリーのネームスペースにマップする方法 128

設定パラメータのリファレンス D 131 uwcconfig.properties および uwcauth.properties ファイル内のアプリケーション全体 のパラメータ 132 db\_config.properties file 133 uwcconfig.properties 137 uwcauth.properties ファイル 140 uwclogging.properties ファイル 146 uwcdomainconfig.properties 147

personalstore.properties ファイル 153

索引 155

# 表目次

| 表 1–1        | 『Sun Java System Communications Express 管理ガイド』の構成 16 |
|--------------|------------------------------------------------------|
| 表 1–2        | 書体の表記規則 17                                           |
| 表 1–3        | 記号の表記規則 18                                           |
| 表 1–4        | デフォルトパスとファイル名 19                                     |
| 表 2–1        | ブラウザとプラットフォームの推奨 24                                  |
| 表 3–1        | Communications Express のディレクトリとファイル 44               |
| 表 4–1        | メールのパラメータ 49                                         |
| 表 42         | LDAP Auth フィルタパラメータ 50                               |
| 表 4–3        | LDAP ユーザーグループのパラメータ 50                               |
| 表 44         | Access Manager パラメータ 51                              |
| 表 4–5        | ユーザー検索パラメータ 52                                       |
| 表 46         | Calendar Server のパラメータ 53                            |
| 表 4–7        | 個人アドレス帳の個人ストアパラメータ 54                                |
| 表 48         | 企業ディレクトリパラメータ 56                                     |
| 表 7–1        | uwcdomainconfig.properties ファイル内のデフォルトユーザー設定<br>97   |
| 表 <b>7–2</b> | uwcdomainconfig.properties ファイル内のデフォルトカレンダ設定<br>98   |
| 表 7–3        | uwcdomainconfig.properties ファイル内のデフォルトのアドレス帳設定<br>99 |
| 表 74         | personalstore.properties ファイルに格納されている設定 101          |
| 表 8–1        | 設定ファイルと各ファイルの目的 109                                  |
| 表 82         | PAB 移行用に設定可能な migrate.properties 内のパラメータ 109         |
| 表 8–3        | 連絡先のフィールドマッピング 111                                   |
| 表 84         | グループのフィールドマッピング 112                                  |
| 表 8–5        | PAB移行電子メールパラメータ 112                                  |
| 表 <b>B–1</b> | スキーマと Web コンテナの選択に応じたパネルシーケンス 123                    |

| 表 <b>D1</b>  | uwcconfig.properties 内のパラメータ 132       |
|--------------|----------------------------------------|
| 表 <b>D2</b>  | uwcauth.properties 内のパラメータ 133         |
| 表 <b>D3</b>  | 企業ディレクトリパラメータ 133                      |
| 表 D4         | uwcconfig.properties のパラメータ 137        |
| 表 D5         | uwcauth.properties のパラメータ 140          |
| 表 <b>D6</b>  | デフォルトのロギング設定ファイル 147                   |
| 表 <b>D-7</b> | uwcdomainconfig.properties 内のパラメータ 147 |
| 表 <b>D8</b>  | personalstore.properties 内のパラメータ 153   |

# 図目次

| ⊠ 2–1 | 高レベルのアーキテクチャー | 25 |
|-------|---------------|----|
|       |               |    |

- 図4-1 アドレス帳の水平方向のスケーラビリティー 61
- 図 8-1 データ移行プロセスの概要 106
- 図 8-2 PAB ツリーでの Entry1 の場所 107
- 図 8-3 アドレス帳サーバーツリー内の Entry1 の場所 107

# 例目次

| 例 <b>4–1</b> | xlate-introgperson | のデフォルトの内容 57   |     |
|--------------|--------------------|----------------|-----|
| 例 6–1        | commcli によるプ       | ロビジョニング 81     |     |
| 例 7–1        | 個人アドレス帳定           | 義を含む XML セクション | 102 |
| 例 <b>7–2</b> | 企業アドレス帳定           | 義を含む XML セクション | 102 |
| 例 C–1        | LDIF ファイル1         | 129            |     |
| 例 <b>C–2</b> | LDIF ファイル 2        | 129            |     |

第1章

# はじめに

このマニュアルでは、Sun Java<sup>™</sup> System Communications Express 6.1 2005Q4 および その付属ソフトウェアコンポーネントを管理する方法について説明します。

この章で説明する内容は、次のとおりです。

- 15ページの「対象読者」
- 15ページの「お読みになる前に」
- 16ページの「内容の紹介」
- 17 ページの「表記上の規則」
- 20ページの「関連マニュアル」
- 21ページの「関連するサードパーティー Web サイトの参照」

#### 対象読者

このマニュアルは、Communications Express を管理、設定、および配備する担当者 を対象としています。

#### お読みになる前に

このマニュアルでは、読者が Communications Express を設定、管理、および維持する担当者であり、次の項目を理解していることを前提としています。

- JavaScript<sup>TM</sup>
- HTML
- Sun Java<sup>™</sup>System Calendar Server

■ Sun Java<sup>™</sup>System Web Server Enterprise Edition または

Sun Java<sup>TM</sup>System Application Server Enterprise Edition

- Sun Java<sup>TM</sup> System Messaging Server
- Sun Java<sup>™</sup> System Access Manager (以前は Sun Java<sup>™</sup> System Identity Server と 呼ばれていたもの)
- Sun Java<sup>TM</sup> System Directory Server

# 内容の紹介

このマニュアルには、次の章があります。

| 表 1–1 | 『Sun J | ava™ | System | Commu | nications | Express | 管理ガイ | ド』 | の構成 |
|-------|--------|------|--------|-------|-----------|---------|------|----|-----|
|-------|--------|------|--------|-------|-----------|---------|------|----|-----|

| 章   | 説明                                                                                                    |
|-----|----------------------------------------------------------------------------------------------------|
| この章 | 対象読者、前提知識、構成、表記上の規則、関連情報について説<br>明します。                                                                                     |
| 第2章 | コンポーネント、アーキテクチャー、インタフェースなど、<br>Communications Express の高レベルな概要について説明しま<br>す。                                               |
| 第2章 | 設定ツールを呼び出して、Communications Express を設定する<br>方法について説明します。                                                                   |
| 第2章 | Communications Express の設定の詳細について説明します。                                                                                    |
| 第2章 | シングルサインオン処理とその実装の概要について説明します。                                                                                              |
| 第2章 | Communications Express のインストールおよび配備中に発生す<br>るよくある問題について説明し、エラーログを作成および有効に<br>する手順の概要について説明します。                             |
| 第2章 | ホストドメインを有効にするために Communications Express に<br>加える変更について説明します。                                                               |
| 第8章 | データ移行プロセスの高レベルな概要と、PAB データをアドレ<br>ス帳サーバーに移行する手順について説明します。                                                                  |
| 第2章 | Directory Server、Calendar Server、Web Server、および<br>Communications Express のパフォーマンスを向上させるため<br>に、それぞれで実行できるチューニングについて説明します。 |
| 付録A | Access Manager の事後配備を有効または無効にする手順につい<br>て説明します。                                                                            |

| 付録 B | 選択されたスキーマと Web コンテナに応じたパネルシーケンス<br>を一覧表示しています。                                                                                                    |
|------|----------------------------------------------------------------------------------------------------|
| 付録 C | Communications Express で2つのディレクトリ情報ツリーメカ<br>ニズムがどのように使用され、既存のシングルツリーのネームス<br>ペース構造がデュアルツリーのネームスペースにどのように<br>マップされるかについて説明します。                                                                                                    |
| 付録 D | db_config.properties ファイル、uwcconfig.properties ファイ<br>ル、uwcauth.properties ファイル、uwclogging.properties<br>ファイル、uwcdomainconfig.properties ファイル、および<br>personalstore.properties ファイルにある Communications<br>Express の設定パラメータについて説明します。 |
| 用語集  |                                                                                                    |
| 索引   |                                                                                                    |

表 1–1 『Sun Java<sup>™</sup> System Communications Express 管理ガイド』の構成 (続き)

# 表記上の規則

この節にある表は、このマニュアルで使用されている表記上の規則について説明して います。

#### 書体の表記規則

次の表は、このマニュアルで使用されている書体の変更について説明しています。

表1-2書体の表記規則

| 書体                     | 意味                                                                                                    | 例                                                                             |
|------------------------|----------------------------------------------------------------------------------------------------|-------------------------------------------------------------------------------|
| AaBbCc123 (モ<br>ノスペース) | コンピュータ画面上に表示される<br>テキスト、またはユーザーが入力<br>するテキスト。APIや言語要素、<br>HTML タグ、Web サイトの<br>URL、コマンド名、ファイル名、<br>ディレクトリパス名、画面上のコ<br>ンピュータ出力、コード例などが<br>あります。 | .login ファイルを編集します。<br>すべてのファイルを一覧表示するに<br>は、1s -a を使用します。<br>% You have mail. |

第1章・はじめに 17

#### 表 1-2 書体の表記規則 (続き)

| 書体                                   | 意味                                                                                              | 例                                                                                                    |
|--------------------------------------|-------------------------------------------------------------------------------------------------|----------------------------------------------------------------------------------------------------|
| <b>AaBbCc123</b> (太<br>字のモノスペー<br>ス) | コード例またはその他の画面上の<br>コンピュータ出力の中でユーザー<br>が入力するテキスト。                                                | % <b>su</b> Password:                                                                                                    |
| AaBbCc123 (イタ<br>リック)                | 変数など、実際の名前や値で置き<br>換えなければならないコマンド名<br>またはパス名内のプレースホル<br>ダ。<br>マニュアル名、新しい用語、強調<br>する語などにも使用されます。 | このファイルは、 <i>msg_sor_base/</i> bin<br>ディレクトリにあります。<br>ユーザーズガイドの第6章をお読みく<br>ださい。<br>これらはクラスオプションともいいま<br>す。<br>ファイルを保存しないでください。 |

#### 記号

次の表は、このマニュアルで使用されている記号の表記規則について説明していま す。

表1-3記号の表記規則

| 記号    | 説明                                         | 例                          | 意味                                                                       |
|-------|--------------------------------------------|----------------------------|--------------------------------------------------------------------------|
| []    | 省略可能なコマンドオプ<br>ションが含まれています。                | ls [-1]                    | -1 オプションは必須では<br>ありません。                                                  |
| {   } | 必要なコマンドオプション<br>に対する選択の組が含まれ<br>ています。      | -d {y n}                   | -dオプションでは、yま<br>たはnのどちらかの引数を<br>使用する必要があります。                             |
| -     | 同時に押す複数のキーを結<br>合します。                      | Ctrl-A                     | Ctrl キーを押したまま、A<br>キーを押します。                                              |
| +     | 連続して押す複数のキーを<br>結合します。                     | Ctrl+A+N                   | Ctrl キーを押し、いったん<br>離してから、それ以降の<br>キーを押します。                               |
| >     | グラフィカルユーザーイン<br>タフェースでのメニュー項<br>目の選択を示します。 | 「ファイル」>「新規作<br>成」>「テンプレート」 | 「ファイル」メニューか<br>ら、「新規作成」を選択し<br>ます。「新規作成」サブメ<br>ニューから、「テンプレー<br>ト」を選択します。 |

#### デフォルトパスとファイル名

次の表は、このマニュアルで使用されているデフォルトパスとファイル名について説 明しています。

#### 表1-4 デフォルトパスとファイル名

| 用語                       | 説明                                                                                                    |
|--------------------------|----------------------------------------------------------------------------------------------------|
| msg_svr_base             | Messaging Server のベースインストールディレクトリを表します。msg_svr_base インストールのデフォルト値は次のとおりです。                                             |
|                          | Solaris™ システム: /opt/SUNWmsgsr                                                                                          |
|                          | Linux システム: /opt/sun/messaging                                                                                         |
| cal_svr_base             | Calendar Server のベースインストールディレクトリを表しま<br>す。cal_svr_base インストールのデフォルト値は次のとおりで<br>す。                                      |
|                          | Solaris™ システム: /opt/SUNWics5                                                                                           |
|                          | Linux システム: /opt/sun/calendar                                                                                          |
| uwc-basedir              | インストールディレクトリを表します。このディレクトリパス<br>は、JES インストーラの「インストールディレクトリ」パネルで<br>Communications Express 用に入力されます。                    |
|                          | デフォルトパスは var/opt/SUNWuwc です。                                                                                           |
| uwc-deployed-path/WEB-IN | F <b>ずconfig</b> の Communications Express 設定ファイルが格納される<br>ディレクトリを表します。                                                 |
| uwc-deployed-path        | Communications Express が配備されるディレクトリを表しま<br>す。 このディレクトリパスは、設定プログラムツールの「設定<br>ファイルとデータファイルを保存するディレクトリを選択」パネ<br>ルで入力されます。 |
| uwc-deployed-path/WEB-IN | FVctonfain固有の設定ファイルが含まれているディレクトリを表し<br>ます。                                                                             |

#### コマンド行プロンプト

このマニュアルの例には、コマンド行プロンプト (たとえば、C シェルの %、 Korn/Bourne シェルの \$ など) は表示されていません。使用しているオペレーティン グシステムの環境によって、コマンド行プロンプトは異なります。ただし、コマンド は特に指定されていないかぎり、このマニュアルに示されているとおりに入力してく ださい。

# 関連マニュアル

http://docs.sun.com (http://docs.sun.com) の Web サイトを利用すると、Sun の 技術的なマニュアルにオンラインでアクセスできます。アーカイブをブラウズする か、または特定のマニュアル名または主題を検索することができます。

#### Messaging Server のマニュアル

次の URL を利用すると、すべての Messaging Server マニュアルを参照できます。

http://docs.sun.com/app/docs/coll/MessagingServer\_05q1?l=ja
(http://docs.sun.com/app/docs/coll/MessagingServer\_05q1?l=ja)

利用可能なマニュアルは、次のとおりです。

- 『Sun Java<sup>™</sup> System Messaging Server リリースノート』
- 『Sun Java<sup>™</sup> System Messaging Server 配備計画ガイド』
- 『Sun Java<sup>™</sup> System Messaging Server Administration Reference』
- 『Sun Java<sup>™</sup>System Messaging Server Developer's Reference』
- Sun Java<sup>TM</sup>System Messenger Express Customization Guide
- 『Sun Java<sup>™</sup>System Delegated 管理者ガイド』

#### Calendar Server のマニュアル

次の URL を利用すると、すべての Calendar Server マニュアルを参照できます。

http://docs.sun.com/app/docs/coll/CalendarServer\_05q1?l=ja
(http://docs.sun.com/app/docs/coll/CalendarServer\_05q1?l=ja)

利用可能なマニュアルは、次のとおりです。

- 『Sun Java<sup>™</sup> System Calendar Server リリースノート』
- 『Sun Java™System Calendar Server 管理ガイド』
- 『Sun Java™ System Calendar Server Developer's Guide』

#### Communications Services のマニュアル

利用可能なマニュアルは、次のとおりです。

- 『Sun Java<sup>™</sup>System Communications Services User Management Utility Administration Guide』
- 『Sun Java <sup>TM</sup>System Communications Services 配備計画ガイド』

- 『Sun Java<sup>™</sup> System Communications Services Schema Migration Guide』
- 『Sun Java<sup>™</sup>System Communications Services Schema Reference』
- 『Sun Java<sup>™</sup>System Communications Services Event Notification Service Guide』
- 『Sun Java<sup>™</sup>System Communications Express 管理ガイド』
- 『Sun Java<sup>™</sup>System Communications Express Customization Guide』

## 関連情報を入手するには

Sun Java Systems Communications Express には、このマニュアルのほかに、管理者 向けの補足情報や、エンドユーザーおよび開発者向けのマニュアルが用意されていま す。次の URL を使用すると、すべての Communications Express マニュアルを参照で きます。

http://docs.sun.com/db/prod

#### オンラインでこのマニュアルを入手する には

このマニュアルは、PDF 形式および HTML 形式でオンラインで参照できます。次の URL をご利用ください。

http://docs.sun.com/source/819-3544?l=ja

## 関連するサードパーティー Web サイト の参照

Sun は、このリリースノートに記載されたサードパーティーの Web サイトの有効性お よび有用性に関して責任を負いません。Sun は、これらのサイトまたはリソースで利 用可能な内容、広告、製品、他の資料に関し、それらを保証することも、責任や義務 を負うこともありません。Sun は、これらのサイトやリソースで利用可能な内容、製 品、またはサービスを使用または信頼することに起因する、または起因すると主張さ れるいかなる直接的または間接的な損害についても責任を負いません。

第1章・はじめに 21

## Communications Express の概要

Sun Java<sup>™</sup> System Communications Express 6.1 2005Q4 は、インターネットサービス プロバイダ、企業、OEM などのニーズを満たすことのできる、508 に準拠した、統合 された Web ベースの通信およびコラボレーションクライアントを提供します。

Web ベースのクライアントであるため、Communications Express の3つのクライア ントモジュールであるカレンダ、アドレス帳、メールの表示はブラウザによって異な ります。

この章には、次の節があります。

- 23ページの「システム要件」
- 24 ページの「製品の特徴」
- 25ページの「高レベルのアーキテクチャー」
- 26 ページの「配備に関する FAQ」

## システム要件

この節では、次の項目について説明します。

- 23 ページの「プラットフォーム」
- 24ページの「ソフトウェアの依存関係」

#### プラットフォーム

この製品は、次に示すプラットフォームでサポートされています。

- Web Server 6.1 SP4 と Application Server 8.1 がインストールされた Sparc 上の Solaris 9
- Web Server 6.1 SP4 と Application Server 8.1 がインストールされた X86 上の Solaris 9

Web Server 6.1 SP4 と Application Server 8.1 がインストールされた Linux Red Hat 2.1

最適なパフォーマンスを得るために、次の一覧に示すブラウザとプラットフォームの 組み合わせを使用してください。

|                                       |            | Windows  |         |          | Magintoch OS |
|---------------------------------------|------------|----------|---------|----------|--------------|
| ブラウザ                                  | Windows XP | 2000     | Solaris | RH Linux | X            |
| Netscape <sup>™</sup><br>Communicator | 7.2        | 7.2      | 7.2     | なし       | なし           |
| Internet Explorer                     | 6.0 sp1+   | 6.0 sp1+ | なし      | なし       | なし           |
| Mozilla <sup>TM</sup>                 | 1.4+       | 1.4+     | 1.4     | 1.4+     | なし           |

表 2-1 ブラウザとプラットフォームの推奨

#### ソフトウェアの依存関係

Communications Express のインストール前に、次の各製品をインストールしておく 必要があります。

- Directory Server 5.2
- Calendar Sever 6.2
- Messaging Server 6.2
- Access Manager 6.2 (以前の Identity Server)。 Schema 2 を使用している場合
- Web Server 6.1 SP4 および JDK バージョン 1.5

または

Application Server 8.1

#### 製品の特徴

- Communications Express には、カレンダ、メール、およびアドレス帳用に統合されたユーザーインタフェースが用意されています。
- Communications Express は、Identity シングルサインオンと Messaging シングル サインオンをサポートしています。
- カレンダとメールの両方のアプリケーションで同じアドレス帳を共有します。
- カレンダ、メール、およびアドレス帳モジュールでは、Communications Expressの「オプション」タブで指定された共通のユーザー設定が共有されます。
- Communications Express は、仮想ドメインをサポートしています。

# 高レベルのアーキテクチャー

カレンダおよびアドレス帳クライアントモジュールは、どの Web コンテナでも単一の Web アプリケーションとして配備されます。メールモジュールは、Messenger Express によって描画されます。Messenger Express は、Messaging Server の HTTP サービスを Web ベースで使用するスタンドアロンのメールアプリケーションです。

Messenger Express または MEM は、Communications Express と同じシステム上に配備してください。

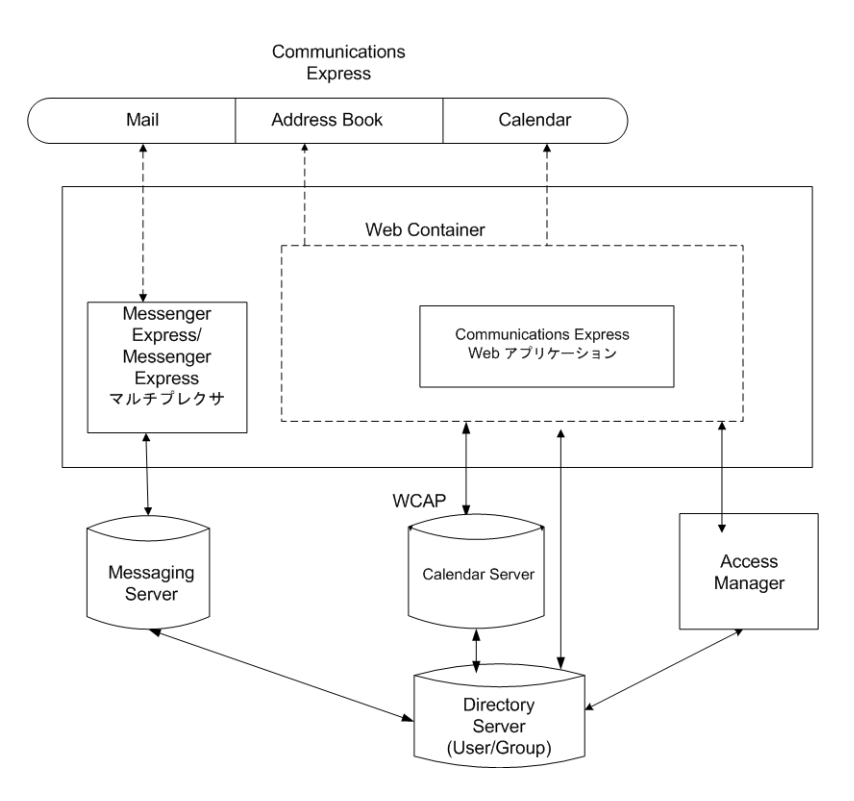

図 2-1 高レベルのアーキテクチャー

# 配備に関する FAQ

この節では、よく尋ねられるいくつかの質問への回答を示します。

- 26ページの「シングルサインオンの目的は何ですか。」
- 26 ページの「Messaging シングルサインオンは、いつ使用すべきですか。」
- 27ページの「Access Manager シングルサインオンは、いつ使用すべきですか。」
- 27ページの「Communications Express の配備の要件はどのようなものですか。」
- 27ページの「Communications Express の配備の要件はどのようなものですか。」
- 28 ページの「既存の Messaging Server、たとえば、Messaging Server 5.2 または Messaging Server 6.0 の PAB エントリを Communications Express に移行できます か。」
- 28ページの「Communications Express のアプリケーションを無効にすることはできますか。」

# シングルサインオンの目的は何ですか。

シングルサインオンは、カレンダ、アドレス帳、およびメールの間のシームレスな相 互運用のために必要です。

# **Messaging** シングルサインオンは、いつ使用すべきですか。

Messaging Server がすでに Access Manager のサポートなしで Sun Java System LDAP Schema1 を使用するように設定されている場合は、認証のために Messaging シングル サインオンを有効にしてください。

Communications Express で Messaging Server によるシングルサインオンを有効にす るには、このガイドの第4章にある 70 ページの「Messaging シングルサインオンの 設定」の節を参照してください。

## Access Manager シングルサインオン は、いつ使用すべきですか。

Sun Java System LDAP Schema 2 が設定されたセットアップがすでに存在する場合は、Access Manager シングルサインオンを有効にしてください。

Communications Express で Access Manager によるシングルサインオンを有効にする には、このガイドの第4章にある 63 ページの「Access Manager シングルサインオ ンの設定」の節を参照してください。

**Communications Express**の配備の要件はどのよう なものですか。

- ▼ 配備の要件
- 手順 1. メールが有効になっている場合は、Messenger Express を同じホスト上にインストールし、設定してください。
  - a. Communications Express がリモートの Messaging Server を指すようにすることは可能ですか。

はい、可能です。その場合は、Messaging Server を Communications Express と同じホスト上にインストールし、このメッセージングインストールを MEM として設定してから、リモートの Messaging Server を指すようにする必要があ ります。

2. Access Manager が有効な場合は、Access Manager を Communications Express と同じマシン上にインストールするか、または Access Manager SDK をインス トールし、それがリモートの Access Manager を指すように設定します。

リモートの Access Manager SDK を設定するには、63 ページの「Access Manager シングルサインオンの設定」で説明されている手順を参照してください。 既存の Messaging Server、たとえば、 Messaging Server 5.2 または Messaging Server 6.0 の PAB エントリを Communications Express に移行できま すか。

はい、可能です。移行の詳細については、第8章を参照してください。

**Communications Express**のアプリケーションを無 劾にすることはできますか。

カレンダアプリケーションとメールアプリケーションは無効にできますが、アドレス 帳アプリケーションを無効にすることはできません。

#### 第3章

# Communications Express のインス トールおよび設定

この章では、Communications Express をインストールし、設定する手順について説明します。

この章には、次の項目があります。

- 30ページの「Java Enterprise System インストーラからの Communications Express のインストール」
- 31 ページの「Communications Express の設定の前提条件」
- 32ページの「スキーマの選択」
- 33ページの「設定ツールの呼び出し」
- 34ページの「Communications Express の設定」
- 42 ページの「設定後の手順」
- 43 ページの「Communications Express の設定解除」
- 44 ページの「Communications Express のファイルとディレクトリの配置」

# 注

#### 注 -

- Messaging Server 6.2 と Calendar Server 6.2 がインストールおよび設定されており、Messenger Express が同じマシン上に設定されていることを確認してください。
- Sun Java System LDAP Schema, v.2 を使用するには、最新の Access Manager 6.2 (以前の Identity Server) がインストールおよび設定されていることを確認してくだ さい。
- Java Enterprise System インストーラから Directory Preparation スクリプト (comm\_dssetup.p1) をインストールしてください。

#### Java Enterprise System インストーラか らの Communications Express のインス トール

Communications Express をインストールするには、次の手順に従います。

注 – 先にインストールされている Communications Express をアンインストールします。

以前のビルドの Java Enterprise System インストーラでインストールした場合は、 Java Enterprise System アンインストーラで Communications Express をアンインス トールする必要があります。Solaris の場合、Sun Java<sup>™</sup> Enterprise System アンイン ストーラは、次の場所にあります。/var/sadm/prod/entsys/uninstall

#### ▼ Communications Express のインストール

手順 1. Sun Java<sup>™</sup> Enterprise System インストールウィザードに表示されるコンポーネントのリストから、「Sun Java<sup>™</sup> System Communications Express」を選択します。

注 – 「Sun Java System Communications Express」を選択すると、 Communications Express に必要な製品が自動的に選択されます。ただし、システ ムにこれらの製品のいずれかがすでにインストールされている場合、このオプ ションは無効になります。

- 「インストールディレクトリ」パネルが表示されます。各コンポーネント製品のインストール先ディレクトリの名前を参照して指定します。
   「次へ」をクリックします。
- 3. いくつかパネルが表示されたあと、「設定タイプ」パネルが表示されます。
  - a. 設定のタイプを決定します。選択可能なオプションは、次のとおりです。
    - 「今すぐ設定」:インストール時に設定可能なコンポーネント製品を設定で きます。
    - 「あとで設定」:指定したディレクトリパスにパッケージがインストールされ、設定なしで処理が進みます。詳細については、『Sun Java Enterprise System インストールガイド』の第2章にある「設定の種類の選択」の節を 参照してください。
- 30 Sun Java System Communications Express 6 2005Q4 管理ガイド

注 – Communications Express は、Sun Java™ Enterprise System インストール ウィザードからは設定できません。Communications Express を設定するには、 Communications Express 設定プログラムを実行する必要があります。

- **b.** 設定のタイプを選択し、「次へ」をクリックします。
- 「カスタム設定」パネルが表示されます。
   他のコンポーネントを設定する場合は、「次へ」をクリックします。
- 5. インストールプロセスを終了します。

#### Communications Express の設定の前提 条件

Communications Express 設定プログラムの実行前に、次の作業を行ってください。

#### ▼ 前提条件

- 手順 1. 使用するスキーマを選択します。選択可能なスキーマについては、32ページの「スキーマの選択」の節を参照してください。
  - 2. 次のエントリが Solaris システムの /etc/hosts ファイルにあることを確認しま す。

ip-of system FQHN hostname

例:

129.158.230.64 budgie.siroe.varrius.com budgie

- 3. Communications Express を設定する前に、次の各コンポーネントが動作している ことを確認してください。Communications Express 用の製品の設定が、次に示す 順序に従い完了していることを確認します。
  - a. Directory Server
    - i. Directory Server O Administrative Console
    - ii. Application Server (選択した場合) または Web Server (選択した場合)

第3章 • Communications Express のインストールおよび設定 31

注 - この手順の後、Directory Preparation スクリプト (comm\_dssetup.pl)を 実行して、ユーザー/グループの Directory Server のスキーマ詳細を更新し てください。

Messaging Server と Calendar Server をすでに正常に設定している場合は、 この手順を省略して先に進んでください。

Directory Preparation スクリプト (comm\_dssetup.pl) を実行するには、次の コマンドを入力します。

cd /root -of -the -directory -preparatory-script /SUNWcomds/sbin

perl comm\_dssetup.pl

#### iii. Access Manager。 Sun Java System LDAP Schema, v.2 を選択した場合

- iv. Messaging Server
- v. Calendar Server
- vi. Delegated Administrator。 Sun Java System LDAP Schema, v.2 を選択した場合

各製品の設定プロセスの詳細については、『Sun Java Enterprise System インストールガイド』の第10章を参照してください。

- **b.** ユーザーが次の各サーバーに正常にログインできるかどうかを確認してください。
  - Messaging Server
    - Calendar Server
    - Access Manager (以前の Identity Server)。 Sun Java System LDAP Schema, v.2 を選択した場合

## スキーマの選択

インストールおよび設定の前に、採用するスキーマモデルを決定する必要があります。Communications Express を配備する場合、スキーマと Web コンテナに関して 2 つのオプションが選択できます。

Web Server および Sun Java System LDAP Schema, v.1
 または

Web Server および Sun Java System LDAP Schema, v.2 (Access Manager を含む)

 Application Server および Sun Java System LDAP Schema, v.1 または

Application Server および Sun Java System LDAP Schema, v.2 (Access Manager を 含む)

スキーマと Web コンテナの各組み合わせに対して表示される設定パネルは、スキーマと Web コンテナの選択に応じて異なります。付録 B に、スキーマと Web コンテナの 各組み合わせに対して表示されるパネルを一覧表示しています。

#### 設定ツールの呼び出し

この節では、設定ツールを呼び出す方法について説明します。

#### ▼ 設定ツールの呼び出し

- 手順 1. 管理者 (UNIX または Linux のスーパーユーザー) としてログインします。
  - 2. 設定ウィザードを呼び出す前に、表示設定を行います。
  - 3. *uwc-basedir/SUNWuwc/sbin* ディレクトリに移動します。

# 次のように入力します。 ./config-uwcは、設定ツールをGUIモードで呼び出します。

```
./config-uwc - nodisplay は、設定ツールをコンソールモードで呼び出します。
```

注-このバージョンでは、サイレントインストールモードがサポートされていません。

5. 設定ウィザードが表示されます。

#### Communications Express の設定

次の手順で、Communications Express を設定します。

注-ウィザードを英語以外の言語で呼び出している場合は、内容が正しく表示される ように、設定パネルのサイズを変更してください。

#### ▼ Communications Express の設定

手順 1. 「ようこそ」パネル

設定プログラムの最初の画面は、著作権表示のページです。「次へ」を選択して先 に進むか、「取消し」をクリックして終了します。

「設定ファイルとデータファイルを保存するディレクトリを選択」パネルが表示されます。

Communications Express の設定とデータファイルを配備するディレクトリを選択 します。たとえば「/var/opt/SUNWuwc」。

このディレクトリは、このガイドでは uwc-deployed-path と示されます。

「次へ」をクリックします。

- 「設定するコンポーネントを選択」パネルが表示されます。
   設定するコンポーネントを選択し、設定しないコンポーネントの選択を解除します。
  - メールコンポーネント
  - カレンダコンポーネント

注-「設定するコンポーネントを選択」パネルでは、コンポーネントを1つ以上選 択する必要があります。

コンポーネントサイズが0と表示されますが、メールコンポーネントとカレンダコ ンポーネントはインストールされます。

「次へ」をクリックします。

- 「ネットワーク接続」パネルが表示されます。
   設定プログラムでは、このパネルに表示されたホスト名および DNS ドメイン名を 使用してネットワーク接続を確立しようとします。
- 34 Sun Java System Communications Express 6 2005Q4 管理ガイド

「ホスト名」: Communications Express を構成しているホスト名が表示されます。

「DNS ドメイン名」: DNS サーバーが保持している DNS ドメイン名が表示されます。

「次へ」をクリックします。

5. 「Web コンテナを選択」パネルが表示されます。

表示されるオプションから、使用する Web コンテナを選択します。選択可能なオ プションは、次のとおりです。

「Web Server」。「Web Server」パネルの詳細については、34 ページの「Communications Express の設定」を参照してください。
 Web Server

Web コンテナとして Web Server を選択した場合は、次のパネルが表示されます。

■ 「Web Server の設定の詳細」パネル

ローカル Web Server インスタンスの詳細を指定します。ここで指定した Web Server の詳細は、Web Server に Communications Express を配備する ためにインストーラが使用します。

「サーバーのルートディレクトリ」: Web Server のインストールルートをブ ラウズして選択します。デフォルトの場所は、/opt/SUNWwbsvr/です。

「サーバーインスタンスの識別子」: Communications Express が配備される Web Server インスタンスを入力します。たとえ

ば「budgie.siroe.varrius.com」。

「仮想サーバーの識別子」: Communications Express が配備される仮想サーバーの識別子を入力します。たとえ

ば「https-budgie.siroe.varrius.com」。

「HTTP ポート」: Web Server が待機する HTTP ポート番号を入力します。 Communications Express にアクセスする HTTP ポートです。

注-セキュリティー保護された HTTP ポート番号を設定する場合は、 Communications Express の設定後にその番号を指定してください。セ キュリティー保護されたポート番号を設定するには、このガイドの第3章に ある58ページの「SSL (Secure Socket Layer)の設定」の節で説明する設定 後の手順を参照してください。

「次へ」をクリックします。

Web Server のインスタンスが検証されていることを示す小さいポップ アップウィンドウが表示されます。この処理には数分かかることがありま す。

第3章•Communications Express のインストールおよび設定 35

設定ツールが Web Server のインスタンスに接続できない場合は、エラー メッセージが表示されます。インストールプロセスを続ける場合は「受け入 れる」をクリックします。 別の「Web Server の設定の詳細」を指定する場 合は「新規選択」をクリックします。

■ 「Web コンテナのユーザーとグループ」パネル

Web コンテナがサービスの実行に使用する ID を指定します。

「Web コンテナのユーザー ID」: ユーザーデータベースから取得した Web コンテナのユーザー識別子が表示されます。

「Web コンテナのグループ ID」: グループデータベースから取得した Web コンテナのグループ識別子が表示されます。

「次へ」をクリックします。

パスワードなどの機密データを含むファイルおよびディレクトリがインス トールされます。これらのファイルおよびディレクトリの所有権が、このパ ネルに表示される Web コンテナのユーザーおよびグループに付与されま す。機密データを含むファイルおよびディレクトリに対する読み取りおよび 書き込み権は、Web コンテナユーザーだけに付与されます。

注 – 正しい Web コンテナ ユーザー ID およびグループ ID をこのパネルに入 力してください。間違った値を入力すると、Communications Express の起 動に失敗するおそれがあります。

Web コンテナとして Web Server を設定したあと、34 ページの「Communications Express の設定」に進みます。

 「Application Server」。「Application Server」パネルの詳細については、 34 ページの「Communications Express の設定」を参照してください。 Application Server
Web コンテナとして Application Server を選択した場合は、次のパネルが表示 されます。

■ 「Application Server の設定の詳細」パネル

「Application Server の設定の詳細」パネルで、次に示す詳細を指定します。

「インストールディレクトリ」: Application Server がインストールされてい るローカルディレクトリをブラウズして選択します。

「ドメインディレクトリ」: Application Server のドメインディレクトリをブ ラウズして選択します。

「ドキュメントルートディレクトリ」: Application Server のドキュメント ルートディレクトリをブラウズして選択します。

「サーバーターゲット名」: Communications Express が設定される Application Server のインスタンス名を入力します。Communications Express 設定プログラムは、Application Server 8.1 への Domain Administration Server (DAS) の配備のみをサポートしています。

「仮想サーバーの識別子」: Communications Express が設定される仮想サーバー識別子を入力します。

「サーバーインスタンスの **HTTP** ポート」: HTTP サービスが利用できる Application Server のポート番号を入力します。Communications Express にアクセスする HTTP ポートです。

「次へ」をクリックします。

注-HTTPポート番号はここで指定します。セキュリティー保護された HTTPポート番号を設定する場合は、Communications Expressの設定後に その番号を指定してください。セキュリティー保護されたポート番号を設定 するには、このガイドの58ページの「SSL (Secure Socket Layer)の設定」 の節で説明する設定後の手順を参照してください。

Application Server のインスタンスが検証されていることを示す小さい ポップアップウィンドウが表示されます。この処理には数分かかることがあ ります。

設定ツールが Application Server のインスタンスに接続できない場合は、エ ラーメッセージが表示されます。インストールプロセスを続ける場合は「受 け入れる」をクリックします。 「Application Server の設定の詳細」をもう 一度指定する場合は「新規選択」をクリックします。

■ 「Application Server: 管理インスタンスの詳細」パネル

Application Server の管理インスタンスの詳細を指定します。管理インスタンスの詳細は、Application Server で Communications Express を配備するために、設定プログラムが使用します。

「管理サーバーポート」:管理サーバーのポート番号を入力します。

第3章 • Communications Express のインストールおよび設定 37

注 – Application Server に Communications Express を設定するには、 Application Server の管理ポートが利用できる必要があります。

「管理者のユーザー ID」: 管理者のユーザー識別子を入力します。

「管理者のパスワード」:管理者のユーザーパスワードを入力します。

「セキュリティー保護された管理サーバーインスタンス」: Application Server の管理インスタンスがセキュリティー保護されたモードで実行してい ることを指定するには、このチェックボックスを選択します。

Application Server の管理インスタンスが通常モードで実行していることを 指定するには、このチェックボックスを選択解除します。

「次へ」をクリックします。

選択した内容によっては、Application Server の管理インスタンスが実行さ れているモードを確認する、ポップアップウィンドウが表示されます。「了 解」をクリックしてポップアップウィンドウを閉じます。

注 – Application Server に Communications Express を配備するときは、 server.xml および server.policy の2ファイルが変更されます。

server.xml および server.policy ファイルを変更する前に、設定プロ グラムによってこれらのファイルのバックアップが作成されます。バック アップファイルは、次のディレクトリに格納されます。

#### DOMAIN-DIRECTORY/

SERVER-INSTANCE-NAME/config/.CommsExpress\_YYYYMMDDhhmmss

各表記の意味は次のとおりです。

DOMAIN-DIRECTORY は Application Server のドメインディレクトリです。

SERVER-INSTANCE-NAME は Communications Express が設定される Application Server のインスタンス名です。

YYYYMMDDhhmmss はバックアップディレクトリのタイムスタンプです。

■ 「この Web アプリケーションのモジュール名」パネル

Application Server に配備される Communications Express のモジュール名 を入力します。 「次へ」をクリックします。

38 Sun Java System Communications Express 6 2005Q4 管理ガイド

Web コンテナとして Application Server を設定したあと、34 ページの「Communications Express の設定」に進みます。

「次へ」をクリックします。

6. 「URI パス設定」パネルが表示されます。

Communications Express が配備される URI を入力します。たとえば「/uwc」。

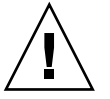

注意 – Communications Express の配備に既存の URI を使用している場合は、その URI に Communications Express を配備する前に、過去のアプリケーションデータ が設定ツールによりすべて削除されます。たとえば、Web アプリケーションがす でに配備されている /uwc などの URI に Communications Express を配備する場 合、Communications Express の配備前に Communications Express 設定プログラ ムによって既存の Web アプリケーションが /uwc から削除されます。このため、 以前のアプリケーションデータが失われ、アプリケーションへアクセスできなくな る可能性があります。

「次へ」をクリックします。

7. 「ホストドメインのサポートが必要ですか?」パネルが表示されます。

Communications Express でホストされているドメインのサポートを有効にするオ プションを選択します。Calendar Server で、ホストドメインのサポートを有効に した場合だけ、このオプションを選択してください。

「次へ」をクリックします。

8. 「ユーザー/グループのディレクトリ (LDAP) サーバーの詳細」パネルが表示され ます。

次の詳細を入力します。

「LdapURL」: ユーザー/グループの LDAP URL を ldap://UG-LDAP-HOST: UG-LDAP-PORT の形式で指定します。

「バインド DN」: ユーザー/グループ管理者の LDAP 識別名を入力します。

「バインドパスワード」: ユーザー/グループ管理者のバインドパスワードを入力 します。

「次へ」をクリックします。

- 9. 「DC ツリーサフィックス」パネルが表示されます。
  - DC ツリーサフィックスのベース識別名を入力します。このサフィックスは、 Communications Express がドメインを検索するために使用します。

「次へ」をクリックします。

**10.**「デフォルトドメイン名」パネルが表示されます。 デフォルトのドメイン名を入力します。

第3章 • Communications Express のインストールおよび設定 39

各ドメインには、特定のプロパティーが設定されています。ユーザーが、必要なプ ロパティーが設定されていないドメインにログインすると、デフォルトドメイン名 からプロパティーが生成されます。

11. 「シングルサインオンに Identity Server を有効にする」パネルが表示されます。

Access Manager のシングルサインオンを設定するには、「Communications Express 用の Identity Server のサポートを有効にする」を選択します。

Sun Java System Communications Express で Identity Server のサポートを有効に した場合だけ、「Identity Server の設定」パネルが表示されます。

ログイン URL、Access Manager 管理者 DN、パスワードなどの Access Manager 設定をこのパネルに入力します。

「ログイン URL」: Access Manager のログイン URL を protocol://Access Manager hostname: Access Manager port/context -path-of-amserver/UI/Login の形式で指定します。

「管理 **DN**」: DN=uid=amAdmin, ou=people や *Access Manager-root suffix* などの Access Manager 管理者の完全な LDAP DN (識別名) を入力します。

「管理パスワード」: Access Manager 管理者のパスワードを入力します。

「次へ」をクリックします。

「Messaging Express ポート」パネルが表示されます。
 このパネルは、「設定するコンポーネントを選択」パネルでメールコンポーネント
 を選択した場合だけ表示されます。

Messenger Express サービスが利用できるポート番号を入力します。

注 – Communications Express が Messenger Express が配備されているマシンと同 じマシンに配備されていることを確認してください。

「次へ」をクリックします。

「Calendar Server のホストおよびポートの設定」パネルが表示されます。
 このパネルは、「設定するコンポーネントを選択」パネルでカレンダコンポーネントを選択した場合だけ表示されます。

「Calendar Server のホスト名」: Calendar Server のホスト名を入力します。

「Calendar Server のポート番号」: Calendar Server の HTTP ポート番号入力します。

「次へ」をクリックします。

14. 「Calendar Server の管理者の詳細」パネルが表示されます。

このパネルは、「設定するコンポーネントを選択」パネルでカレンダコンポーネントを選択した場合だけ表示されます。

「管理者のユーザー ID」: Calendar Server の管理者名を入力します。たとえば「calmaster」。

「管理者のユーザーパスワード」: Calendar Server の管理者のパスワードを入力します。

注 - ここで入力した Calendar Server 管理者のユーザー ID 値が、Calendar Server の ics.conf ファイルに記述されている service.admin.calmaster.userid の値と同じであることを確認してください。

「次へ」をクリックします。

15. 「PAB ディレクトリサーバーの詳細」パネルが表示されます。 個人用アドレス帳 LDAP サーバーは、ユーザーの個人用アドレス帳が格納される ストアです。このパネルで、次のように詳細を指定します。

「LDAP URL」: PAB ストアの LDAP ホストおよびポートを指定します。URL は、次の形式で入力します。 ldap://PAB-ldap-hostname:PAB-ldap-portnumber

「バインド **DN**」: PAB ストアへのバインドに使用する LDAP DN を入力します。 ここで指定するバインド DN には、ルートサフィックス o=PiServerDB の下にあ るデータを管理できる適切なアクセス権がなければなりません。

「パスワード」:バインドパスワードを入力します。

「次へ」をクリックします。

16. 「設定の準備が完了しました」パネルが表示されます。

設定プログラムは、マシンに十分なディスク容量があることを確認してから、設定 の準備が完了したコンポーネントを一覧表示します。

「今すぐ設定」をクリックし、Communications Express を設定します。

設定変数を変更する場合は、「戻る」をクリックします。

- 設定プログラムを終了する場合は、「取消し」をクリックします。
- **17.** 作業の概要とシーケンスの状態が表示されます。 「次へ」をクリックします。
- **18.**「設定の概要」パネルに、設定プログラムの状態が一覧表示されます。「詳細」ボ タンをクリックすると、ログを確認できます。

第3章 • Communications Express のインストールおよび設定 41

19. 設定が正常に終了した場合だけ、「設定後の手順」パネルが表示されます。このパ ネルには、必要な共有コンポーネントがインストールされていない場合に、警告 メッセージが表示される可能性があります。

設定プロセスを完了するために、次に説明する設定後の手順に従ってください。

## 設定後の手順

注 - Communications Express ファイルの場所を確認してください。

このガイドの「はじめに」にある18ページの「デフォルトパスとファイル名」の節 を参照してください。

設定パラメータについては、第2章および第2章を参照してください。

設定後の手順を実行する前に、次の手順がすでに実行されていることを確認してくだ さい。

### ▼ 設定後の手順

- 手順 1. Communications Express パッケージがすでにインストールされていれば、Access Manager シングルサインオンを使用したセットアップのために、Core および LDAP サービスが追加されていることを確認します。詳細については、このガイ ドの第8章にある115ページの「Directory Server のチューニング」の節を参照し てください。
  - 2. Communications Express の設定を終えたら、次の手順を実行してください。
    - a. Communications Express のメールコンポーネントを有効にするには、シング ルサインオンを設定します。Messenger Express と Communications Express の設定については、第2章を参照してください。
    - b. calendar-server-install-directory/SUNWics5/cal/bin/config (/opt/SUNWics5/cal/bin/configなど)に移動します。

ics.conf ファイルを編集し、次のように設定します。

- service.http.allowadminproxy = "yes"
  - service.http.admins = proxy-admin-for-calendar-http-service
    - service.admin.calmaster.userid = the-value-specified-forcalendar.wcap.adminid-in-uwcconfig.properties
- 42 Sun Java System Communications Express 6 2005Q4 管理ガイド

- service.admin.calmaster.cred = the-value-specified-forcalendar.wcap.passwd-in-uwcconfig.properties
- service.wcap.anonymous.allowpubliccalendarwrite =
  "yes"
- service.http.allowanonymouslogin = "yes"
- service.calendarsearch.ldap = "no"
   ics.conf ファイルを編集した場合は、変更を有効にするために
   Calendar Server を再起動します。
- 3. Web コンテナとしてどちらを選択したかに応じて、Web Server または Application Server を再起動します。
- 4. Communications Express の準備ができ、次の URL からアプリケーションにアク セスできるようになりました。

http://Web-Container-host: Web-Container-port/URI path

各表記の意味は次のとおりです。

Web-Container-host は、Communications Express アプリケーションが設定された Web コンテナインスタンスのホスト名です。

Web-Container-port は、Communications Express が設定された Web コンテナイン スタンスのポート番号です。

URI path は「URI パス設定」パネルで指定したパスです。

## Communications Express の設定解除

Communications Express を Web Server または Application Server 上に設定し、 Communications Express を設定解除する必要がある場合は、次の手順を実行しま す。

- Communications Express を Web Server から設定解除するには、Web Server の wdeploy ツールを使用します。wdeploy ツールを実行する方法については、 『Web Server 管理ガイド』を参照してください。
- Communications Express を Application Server から設定解除するには、 Application Server の asadmin ツールを使用します。asadmin ツールを実行する 方法については、『Application Server 管理ガイド』を参照してください。

## Communications Express のファイルと ディレクトリの配置

Communications Express をインストールして設定すると、そのディレクトリとファイルは、表 2-1 に示すように組織内に配置されます。 この表には、すべてのディレクトリとファイルは記載されていません。 代表的なサーバー管理作業にもっとも関連するものだけが示されています。

| ディレクトリと凡例                            | デフォルトの場所と説明                                                                                                  |
|--------------------------------------|----------------------------------------------------------------------------------------------------|
| Communications Express $\mathcal{O}$ | デフォルトの場所:                                                                                                    |
| ベーズ                                  | Solaris: /opt/SUNWuwc/                                                                                       |
| uwc-basedir                          | Linux: /opt/sun/uwc/                                                                                         |
|                                      | このディレクトリは、Communications Express がインストール<br>される場所です。                                                         |
|                                      | 注: マシンあたり、1 つの Communications Express ベース<br>ディレクトリだけが許可されます。                                                |
| 配備されるディレクトリ                          | デフォルトの場所:                                                                                                    |
| uwc-deployed-dir                     | Solaris: /var/opt/SUNWuwc/                                                                                   |
|                                      | Linux: /var/opt/sun/uwc/                                                                                     |
|                                      | Communications Express は、このディレクトリに配備されま<br>す。Web コンテナは、Communications Express を読み込むとき<br>に、ファイルをこの場所から取得します。 |
| Web アプリケーションの                        | uwc-deployed-dir/WEB-INF                                                                                     |
| ルートテイレクトリ                            | Communications Express Web アプリケーションの WEB-INF                                                                 |
| web-int                              | アイレクトリ。                                                                                                    |
| Web アフリケーションの<br>ルートディレクトリ           | uwc-deployed-dir/WEB-INF                                                                                     |
| web-inf                              | Communications Express Web アフリケーションの WEB-INF<br>ディレクトリ。                                                      |
| 設定                                   | uwc-deployed-dir/WEB-INF/config/                                                                             |
| config                               | すべての Communications Express 設定ファイルが含まれています。                                                                  |
| ドメイン                                 | uwc-deployed-dir/WEB-INF/domain/                                                                             |
| domain                               | ドメイン単位のローカライズおよびカスタマイズファイルが含ま<br>れています。                                                                      |

表 3-1 Communications Express のディレクトリとファイル

44 Sun Java System Communications Express 6 2005Q4 管理ガイド

表 3-1 Communications Express のディレクトリとファイル (続き)

| ディレクトリと凡例    | デフォルトの場所と説明                                                  |
|--------------|--------------------------------------------------------------|
| スキン          | uwc-deployed-dir/WEB-INF/skin/                               |
| skin         | ドメイン単位のテーマが含まれています。                                          |
| ログ           | uwc-deployed-dir/logs/                                       |
| logs         | Communications Express のログファイルが含まれています。                      |
| システム管理者プログラム | uwc-basedir/sbin/                                            |
| sbin         | Communications Express のシステム管理者の実行可能プログラ<br>ムとスクリプトが含まれています。 |
| ヘルプ          | uwc-deployed-dir/help                                        |
|              |                                                              |

46 Sun Java System Communications Express 6 2005Q4 管理ガイド

## 設定の詳細

この章では、Communications Expressの設定の詳細について説明します。

- 47 ページの「Communications Express の設定ファイル」
- 48ページの「設定パラメータの詳細」
- 59ページの「アドレス帳サーバーの水平方向のスケーラビリティーのサポート」

## Communications Express の設定ファイ ル

Communications Express では、設定パラメータを次の各ファイルに保持しています。

- uwcauth.properties ファイルには、認証、ユーザー/グループアクセス、およびシングルサインオン関連のパラメータが含まれています。
   uwcauth.properties ファイルは、次の場所にあります。
   uwc-deployed-path /WEB-INF/config/
- uwcconfig.properties ファイルには、カレンダ、メール、およびアドレス帳 関連の設定パラメータが含まれています。uwcconfig.properties ファイル は、次の場所にあります。uwc-deployed-path /WEB-INF/config/
- db\_config.properties ファイルは、アドレス帳ストア設定の詳細を定義する ために使用されます。デフォルトでは、Communications Express は2つのタイプ の db\_config.properties ファイルを配備します。
  - 個人アドレス帳ストア:個人アドレス帳ストアの設定ファイルは、 uwc-deployed-path/WEB-INF/config/ldappstore/db\_config.properties にあります。
  - 企業アドレス帳ストア:企業アドレス帳ストアの設定ファイルは、 uwc-deployed-path/WEB-INF/config/corp-dir/db\_config.properties にあります。

すべての設定ファイルはASCIIテキストファイルで、各行にはパラメータとその関連する値が次の形式で定義されています。

パラメータ = 値

Communications Express の設定時にパラメータが初期化されます。インストールを終えると、テキストエディタを使用して、ファイルを編集できます。

### ▼ 設定ファイルを編集する

- 手順 1. 編集権を持つユーザーでログインします。
  - 2. .properties ファイルがあるディレクトリに移動します。
  - テキストエディタを使用してパラメータを編集します。
     パラメータの表記規則は次のとおりです。
    - すべてのパラメータと関連する値は、等号 (=) で区切られなければなりません。等号の前後には空白文字またはタブを使用できます。
       例

 ${\tt uwc-user-attr-sunUCDefaultApplication=calendar}$ 

- コメント行は感嘆符(!)で始まります。
   設定パラメータにはデフォルトで、感嘆符を使用してコメントアウトされている場合があります。そのようなパラメータを使用するには、感嘆符を削除し、必要に応じて値を変更します。
- **4. Web Server** または **Application Server** を再起動して、新しい設定値を有効にしま す。

### 設定パラメータの詳細

カレンダ、メール、およびアドレス帳の設定パラメータは、次の各表で説明するよう に変更できます。

- 49ページの「uwcconfig.properties ファイルでの Messenger Express のパラメー タの設定」
  - 49 ページの「uwcauth.properties ファイルでの Sun Java System LDAP Schema v.1 用 Directory Server 関連のパラメータの設定」
  - 51 ページの「uwcauth.properties ファイルでの Access Manager パラメータの 設定」
  - 52ページの「uwcauth.properties ファイルでのユーザー/グループのユーザー 検索パラメータの設定」
  - 53 ページの「uwcconfig.properties ファイルでの Calendar Server のパラメー タの設定」
- 48 Sun Java System Communications Express 6 2005Q4 管理ガイド

- 54ページの「db\_config.properties ファイルでのアドレス帳個人ストアパラ メータの設定」
- 55ページの「db\_config.properties ファイルでの企業ディレクトリパラメータの設定」
- 59ページの「アドレス帳サーバーの水平方向のスケーラビリティーのサポート」
- 58 ページの「SSL (Secure Socket Layer)の設定」

メール、カレンダ、およびアドレス帳で設定可能なパラメータの詳細について は、第2章を参照してください。

uwcconfig.properties ファイルでの Messenger Express の パラメータの設定

表4-1 メールのパラメータ

| パラメータ         | デフォルト値 | 説明                                                                        |
|---------------|--------|---------------------------------------------------------------------------|
| mail.deployed |        | Messenger Express が配備されているかどうか<br>を指定します。このパラメータは、設定<br>ウィザードの実行時に設定されます。 |
|               |        | Messenger Express が配備されると、この属性<br>が「true」になります。                           |
| webmail.host  |        | Messenger Express が配備されるマシンのホス<br>ト名を指定します。                               |
|               |        | Messenger Express のホスト名は、Web Server<br>が配備されるマシンの名前に対応させます。               |
| webmail.port  |        | Messenger Express HTTP Server が待機する<br>ポート番号を指定します。                       |

uwcauth.properties ファイルでの Sun Java System LDAP Schema v.1 用 Directory Server 関連のパラメータの設定

認証 LDAP サーバーがユーザー/グループの LDAP と異なる場合は、表 3-2 に示すパラメータを編集できます。

#### 表 4-2 LDAP Auth フィルタパラメータ

| パラメータ                 | デフォルト値                | 説明                                                                           | -                         |
|-----------------------|-----------------------|------------------------------------------------------------------------------|---------------------------|
| ldapauth.ldaphost     |                       | LDAP ホスト値を指定します。                                                             | -                         |
|                       |                       | 通常、ldapauth.ldaphostの値は<br>ldapusersessionの値と同じで<br>す。必要に応じて異なる値を設定で<br>きます。 |                           |
| ldapauth.ldapport     |                       | LDAP ポート番号を指定します。                                                            | -                         |
| ldapauth.dcroot       |                       | 認証ツリーの DC ルートを指定しま<br>す。                                                     | -                         |
| ldapauth.domainattr   | inetDomainBaseDN,i    | in <b>etDonffainが認識話机るmfainfearchF</b> ilte<br>トリから取得する属性のリストを指<br>定します。     | r,domainUidSeparator,pref |
| ldapauth.domainfilter | ( (objectclass=inetDo | omhin)(のbjettclash=liを取得するなな)<br>るフィルタを指定します。                                | -                         |
| ldapauth.ldapbinddn   |                       | 認証 LDAP にバインドしているユー<br>ザーのユーザー DN を指定します。                                    | -                         |
| ldapauth.ldapbindcred |                       | 認証 LDAP にバインドしているユー<br>ザーのパスワードを指定します。                                       | -                         |
| ldapauth.enablessl    | false                 | 認証を実行するディレクトリが SSL<br>モードにあるかどうかを指定しま<br>す。                                  | -                         |
|                       |                       | セキュリティ保護された LDAP 接続<br>を設定するには、デフォルト値<br>を「true」に変更します。                      | _                         |

表 4-3 LDAP ユーザーグループのパラメータ

| パラメータ                      | デフォルト値 | 説明                                                                  |
|----------------------------|--------|---------------------------------------------------------------------|
| ldapusersession.ldaphost   |        | ユーザー/グループの Directory<br>Server のホスト名を指定しま<br>す。                     |
| ldapusersession.ldapport   |        | ユーザー/グループの Directory<br>Server のポート番号を指定しま<br>す。                    |
| ldapusersession.ldapbinddn |        | ユーザー/グループの Directory<br>Server にバインドしている管理<br>者のユーザー DN を指定しま<br>す。 |

#### 50 Sun Java System Communications Express 6 2005Q4 管理ガイド

| パラメータ                        | デフォルト値 | 説明                                                                                                    |
|------------------------------|--------|----------------------------------------------------------------------------------------------------|
| ldapusersession.ldapbindcred |        | ユーザーツリーにバインドして<br>いる管理者のパスワードを指定<br>します。                                                                              |
| ldapusersession.dcroot       |        | Sun Java System LDAP Schema<br>v.1 内のユーザーエントリを解決<br>するために使用するユーザー/グ<br>ループ LDAP 内のドメインコン<br>ポーネント (DC) ツリーを指定し<br>ます。 |

表 4-3 LDAP ユーザーグループのパラメータ (続き)

## uwcauth.properties ファイルでの Access Manager パラ メータの設定

表 4-4 Access Manager パラメータ

| パラメータ                       | デフォルト値 | 説明                                                                              |
|-----------------------------|--------|---------------------------------------------------------------------------------|
| uwcauth.identity.enabled    |        | Identity Server が使用可能かどう<br>かを指定します。                                            |
|                             |        | Access Manager のシングルサイ<br>ンオンメカニズムを認証に使用<br>する場合は、「true」を設定しま<br>す。             |
| uwcauth.identity.naming.url |        | Access Manager のネーミング<br>URL を指定します。                                            |
|                             |        | たとえば<br>uwcauth.identity.naming.url=<br>protocol://hostname:port Context<br>URI |
| uwcauth.identity.binddn     |        | amAdmin ユーザーの完全な識別<br>名 (DN) を指定します。                                            |
|                             |        | 例                                                                               |
|                             |        | uid=amadmin, ou=People,<br>o=siroe.com                                          |
| uwcauth.identity.bindcred   |        | amAdmin のパスワードを指定し<br>ます。                                                       |

第4章•設定の詳細 51

注-uwcauth.identity.enabledの値が"true"に設定されている場合は、 uwcauth.identity.naming.url、uwcauth.identity.binddn、 uwcauth.identity.bindcredを必ず設定する必要があります。

## uwcauth.properties ファイルでのユーザー/グループの ユーザー検索パラメータの設定

表 4-5 ユーザー検索パラメータ

| パラメータ                           | デフォルト値     | 説明                                                    |
|---------------------------------|------------|-------------------------------------------------------|
| ldapusersession.defaultugfilter | uid@domain | ユーザーエントリを取得すると<br>きに使用するデフォルトフィル<br>タの構文を指定します。       |
| ldapusersession.ldappoolmin     | 30         | ユーザー/グループ LDAP 用に<br>作成される LDAP ユーザー接続<br>の最小数を指定します。 |
| ldapusersession.ldappoolmax     | 100        | ユーザー/グループ LDAP 用に<br>作成される LDAP ユーザー接続<br>の最大数を指定します。 |
|                                 |            | 配備の要件に合った最適な値を<br>入力します。                              |
| ldapusersession.lookthru_limit  | 1000       | 検索の検索クエリの上限を指定<br>します。                                |

### uwcconfig.properties ファイルでの Calendar Server のパ ラメータの設定

注 – Sun Java<sup>™</sup> System Calendar Server で、プロキシ認証と匿名アクセスが有効に なっていることを確認してください。

プロキシ認証と匿名アクセスを有効にするには、カレンダ設定ファイル ics.config に次の各 Calendar Server パラメータを設定します。

- service.http.allowadminproxy = "yes"
- service.http.admins = includes-the-value-specified-forcalendar.wcap.adminid-in-uwcconfig.properties.
- service.admin.calmaster.userid = the-value-specified-forcalendar.wcap.adminid-in-uwcconfig.properties
- service.admin.calmaster.cred = the-value-specified-forcalendar.wcap.passwd-in-uwcconfig.properties
- service.wcap.anonymous.allowpubliccalendarwrite = "yes"
- service.http.allowanonymouslogin = "yes"
- service.calendarsearch.ldap = "no"

プロキシ認証を有効にする方法、および Calendar Server のパラメータを設定する方 法については、『Sun Java System Calendar Server 管理ガイド』を参照してくださ い。

表 4-6 Calendar Server のパラメータ

| パラメータ                 | デフォルト値 | 説明                                                               |
|-----------------------|--------|------------------------------------------------------------------|
| calendar.deployed     | true   | カレンダモジュールが配備されているかどう<br>かを指定します。このパラメータは、設定<br>ウィザードの実行時に設定されます。 |
|                       |        | カレンダが配備されている場合は、この属性<br>を「true」に設定します。                           |
| calendar.wcap.host    |        | WCAP サーバーのホスト名を指定します。                                            |
| calendar.wcap.port    |        | WCAP が待機するポート番号を指定します。                                           |
| calendar.wcap.adminid |        | WCAP サーバーの管理 ID を指定します。                                          |
| calendar.wcap.passwd  |        | WCAP サーバーの管理パスワードを指定しま<br>す。                                     |

第4章•設定の詳細 53

#### 注-

- calendar.wcap.adminid に割り当てた Calendar Server 管理者のユーザー ID が、Calendar Server の ics.conf ファイルに指定されている service.admin.calmaster.userid 値と同じであることを確認してください。
- Calendar Server の管理者ユーザー ID に対応するエントリが LDAP サーバー上に 存在している必要があります。

## db\_config.properties ファイルでのアドレス帳個人ストア パラメータの設定

表 3-7 は、db\_config.properties ファイル内のデフォルトのアドレス帳個人スト ア設定パラメータを一覧表示しています。

このファイルは次の場所にあります。

uwc-deployed-path/WEB-INF/config/ldappstore/

| 表 4-7 個人アト | ドレス帳の個人スト | アパラメータ |    |
|------------|-----------|--------|----|
| パラメータ      |           | デフォルト値 | 説明 |

| パラメータ                      | デフォルト値 | 説明                                                             |
|----------------------------|--------|----------------------------------------------------------------|
| defaultserver.ldaphost     |        | 個人アドレス帳 (PAB) ストアの LDAP ホス<br>トを指定します。                         |
| defaultserver.ldapport     |        | ストアのポートを指定します。                                                 |
| defaultserver.ldapbinddn   |        | 個人アドレス帳ストアにバインドするために<br>使用する DN を指定します。                        |
|                            |        | ログインのタイプが「restricted」また<br>は「proxy」の場合は、この値を必ず入力す<br>る必要があります。 |
|                            |        | ログインのタイプが「anonymous」(匿名)<br>の場合は、このパラメータの値を入力する必<br>要はありません。   |
| defaultserver.ldapbindcred |        | 個人アドレス帳ストアにバインドするために<br>使用する DN のパスワードを指定します。                  |

| パラメータ                         | デフォルト値     | 説明                                                                                                    |
|-------------------------------|------------|----------------------------------------------------------------------------------------------------|
| login_type                    | restricted | LDAP ストアへの接続を保持するために使用<br>する方法を指定します。                                                                    |
|                               |            | このパラメータには、次の3つのいずれかの<br>値を割り当てることができます。                                                                  |
|                               |            | anon - 匿名ユーザーとして LDAP に接続します。                                                                            |
|                               |            | restricted - アドレス帳ストアに対する操作<br>権限を持つユーザーとして接続します。                                                        |
|                               |            | <b>proxy</b> - アドレス帳ストアを操作できるユー<br>ザーであると見せかけます。この値を指定す<br>ると、各操作で LDAP バインドをバイパス<br>するため、パフォーマンスが向上します。 |
|                               |            | 注: ここで見せかけるユーザーには、管理レ<br>ベルの ACL を設定することをお勧めしま<br>す。                                                     |
| defaultserver.ldappoolmin     | 4          | 個人アドレス帳ストア用に保持される LDAP<br>クライアント接続の最小数を指定します。                                                            |
| defaultserver.ldappoolmax     | 12         | 個人アドレス帳ストア用に保持される LDAP<br>クライアント接続の最大数を指定します。                                                            |
| defaultserver.ldappooltimeout | 10         | LDAP 接続がタイムアウトするまでの秒数を<br>指定します。大規模な検索結果に対応するに<br>は、この値を大きくします。                                          |
| lookthru_limit                | 1000       | 検索の検索クエリの上限を指定します。                                                                                       |
| delete_perm                   | true       | 連絡先/グループエントリを削除用にマーク<br>するか、または完全に削除できるようにしま<br>す。                                                       |
|                               |            | 連絡先/グループを削除用にマークするに<br>は、このパラメータを false に設定します。                                                          |
|                               |            | 連絡先/グループを完全に削除するには、このパラメータを true に設定します。                                                                 |

表 4-7 個人アドレス帳の個人ストアパラメータ (続き)

db\_config.properties ファイルでの企業ディレクトリパラ メータの設定

表 3-8 は、db\_config.properties ファイル内のデフォルトの企業ディレクトリパ ラメータを一覧表示しています。デフォルトでは、すべての LDAP 関連情報は、ユー ザー/グループディレクトリで説明した値を基に設定されています。

db config.properties ファイルは次の場所にあります。

第4章・設定の詳細 55

#### WEB-INF/config/corp-dir/

#### 表 **4-8** 企業ディレクトリパラメータ

| パラメータ                      | デフォルト値     | 説明                                                                                                    |
|----------------------------|------------|----------------------------------------------------------------------------------------------------|
| defaultserver.ldaphost     |            | 企業ディレクトリの LDAP ホストを指定しま<br>す。                                                                                    |
| defaultserver.ldapport     |            | 企業ディレクトリのポートを指定します。                                                                                              |
| defaultserver.ldapbinddn   |            | 企業ディレクトリにバインドするために使用<br>する DN を指定します。                                                                            |
|                            |            | ログインのタイプが「restricted」また<br>は「proxy」の場合は、<br>defaultserver.ldapbinddnに必ず値を割<br>り当てる必要があります。                       |
|                            |            | ログインのタイプが 「anonymous」(匿名) の<br>場合は、このパラメータの値を入力する必要<br>はありません。                                                   |
| defaultserver.ldapbindcred |            | バインドパスワードを指定します。                                                                                                 |
| entry_id                   | uid        | 連絡先/グループエントリを特定するために使<br>用する企業ディレクトリ内のキーを指定しま<br>す。                                                              |
|                            |            | entry_id には、UID か、または empid や主体<br>ID などの連絡先/グループ情報をフェッチす<br>るために使用するキーを設定できます。                                  |
|                            |            | xlate-inetorgperson.xml ファイルで、<br><entry \="" entryid="db:uid"> の "uid" をここ<br/>で指定した entry_id 値に置き換えます。</entry> |
| login_type                 | restricted | LDAP ストアへの接続を保持するために使用<br>する方法を指定します。                                                                            |
|                            |            | このパラメータには、次の3つのいずれかの<br>値を割り当てることができます。                                                                          |
|                            |            | anon - 匿名ユーザーとして LDAP に接続します。                                                                                    |
|                            |            | restricted - アドレス帳ストアに対する操作権<br>限を持つユーザーとして接続します。                                                                |
|                            |            | <b>proxy</b> - アドレス帳ストアを操作できるユー<br>ザーであると見せかけます。この値を指定す<br>ると、各操作で LDAP バインドをバイパスす<br>るため、パフォーマンスが向上します。         |
|                            |            | 注: 見せかけるユーザーには、読み取り専用ア<br>クセス権が付与されます。                                                                           |

56 Sun Java System Communications Express 6 2005Q4 管理ガイド

表4-8企業ディレクトリパラメータ (続き)

| パラメータ                         | デフォルト値 | 説明                                                              |
|-------------------------------|--------|-----------------------------------------------------------------|
| defaultserver.ldappoolmin     | 1      | 企業ディレクトリ用に維持される LDAP クラ<br>イアント接続の最小数を指定します。                    |
| defaultserver.ldappoolmax     | 4      | 企業ディレクトリ用に維持される LDAP クラ<br>イアント接続の最大数を指定します。                    |
| defaultserver.ldappooltimeout | 10     | LDAP 接続がタイムアウトするまでの秒数を<br>指定します。大規模な検索結果に対応するに<br>は、この値を大きくします。 |
| lookthru_limit                | 1000   | 検索の検索クエリの上限を指定します。                                              |

企業ディレクトリには、xlate-*objectclass-name*.xml という形式の xlate ファイルが 2 つあります。

- xlate-inetorgperson.xml-連絡先用
- xlate-groupofuniquemembers.xml-グループ用

xlate-objectclass-name.xml の場合、objectclass-name は LDAP エントリタイプを特定 するオブジェクトクラスを表します。たとえば xlate-inetorgperson.xml は、連 絡先を特定するために使用されるオブジェクトクラス、groupofuniquemembers は Sun Java System Directory Server 内のグループを特定するために使用されるオブ ジェクトクラスです。

xlate ファイルには、LDAP スキーマと、連絡先またはグループのアドレス帳 XML スキーマとの間のフィールドマッピングが含まれています。マッピングは XML ノー ドに関して定義されています。例

*ab-xml-schema-keydb*:LDAPField /*ab-xml-schema-key* 

各表記の意味は次のとおりです。

ab-xml-schema-fieldは、コード内でアドレス帳が使用する値です。

LDAPField は、LDAP 内の対応するフィールド名です。

LDAPField には適切なフィールド名を指定する必要があります。LDAPField に割り 当てられた値は、企業ディレクトリ LDAP スキーマ内に存在する LDAPField の値に 対応していなければなりません。

コード例 3-1 は、xlate-inetorgperson.xml ファイルの例です。

例 4-1 xlate-introgperson のデフォルトの内容

<abperson uid="db:uid"\>
<entry entryID="db:uid"\>
<displayname\>db:cn</displayname\>
<description\>db:multilineDescription</description\>
<creationdate\>db:createtimestamp</creationdate\>
<lastmodifieddate\>db:modifytimestamp</lastmodifieddate\>

第4章・設定の詳細 57

例 4-1 xlate-introgperson のデフォルトの内容 (続き)

```
</entry\>
<person\>
   <givenname<>db:givenname</givenname<>
   <surname\>db:sn</surname\>
</person\>
<organization\>
   <company\>db:company</company\>
   <organizationalunit\>db:ou</organizationalunit\>
   <location\>
    <building\>db:buildingnum</building\>
    <floor\>db:iplanetbuildinglev</floor\>
    <office>db:roomNumber</office>
   </location\>
   <title\>db:title</title\>
   <manager<>db:manager</manager<>
   <secretary\>db:secretary</secretary\>
</organization>>
<phone priority="1" type="work"\>db:telephoneNumber</phone\>
<phone priority="2" type="fax"\>db:facsimileTelephoneNumber</phone\>
<phone priority="3" type="mobile"\>db:mobile</phone\>
<phone priority="4" type="home"\>db:homePhone</phone\>
<phone priority="5" type="pager"\>db:pager</phone\>
<email priority="1" type="work"\>db:mail</email>>
<im priority="1" service="SunONE"\>db:uid</im\>
<im priority="2" service="AIM"\>db:aimscreenname</im\>
<im priority="3" service="ICQ"\>db:icqnumber</im\>
<postaladdress type="home"\>
   <street\>db:homePostalAddress</street\>
</postaladdress/>
<postaladdress type="work"\>
   <street\>db:postaladdress</street\>
</postaladdress\>
<weburl priority="1"\>
   <urladdr\>db:labeleduri</urladdr\>
   <description\>URL</description\>
</weburl>>
<weburl priority="2"\>
   <urladdr\>db:homepage</urladdr\>
   <description\>Home URL</description\>
</weburl
<calendar type="calendar" >
   <urladdr\>db:caluri</urladdr\>
</calendar\>
</abperson\>
```

## SSL (Secure Socket Layer)の設定

Communications Express が配備されている Web Server を SSL モードで設定できま す。Communications Express が SSL モードで配備される Web Server を設定する方法 については、Sun ONE Web Server Administrator's Configuration File Referenceを参 照してください。

#### ▼ Communications Express を SSL モードで使用する

- 手順 1. *uwc-deployed-path/WEB-INF/config/uwcauth.properties* にある次の各設定 パラメータを編集します。
  - uwcauth.ssl.enabled=true
    - uwcauth.https.port=SSL-port-number-of -the webserver-in which-uwc-is-deployed Communications Express を、認証専用に SSL モードに設定することもでき ます。つまり 認証は SSL 上で実行できますが、その後のアプリケーション へのアクセスは、SSL ではないモードになります。
  - Messenger Express の local.webmail.sso.uwcport パラメータ値に、 Communications Express が配備される Web Server の SSL ポート番号を設定する 必要があります。

例

local.webmail.sso.uwcport=Communications Express が配備される Web Server の SSL ポート番号

### ▼ Communications Express に認証専用の SSL を設定する

- 手順 1. uwcauth.properties ファイルで、uwcauth.ssl.enabled を「false」に設定 します。
  - 2. uwcauth.https.port に、Communications Express が配備される Web Server の SSL ポート番号を設定します。
  - 3. uwcauth.ssl.authonly を「true」に設定します。

注-2つのパラメータ uwcauth.ssl.authonly と uwcauth.ssl.enabled は、互いに排他的なパラメータです。

SSL では、Messaging SSO はサポートされていません。

## アドレス帳サーバーの水平方向のスケーラビリ ティーのサポート

以前のリリースの Sun Java System Communications Express の場合、特定のドメイン の個人用アドレス帳エントリは、db\_config.properties ファイルに定義された defaultserver インスタンスで表現される LDAP の単一の場所に格納されていまし た。db\_config.properties ファイルは、ドメインの personalstore.properties で示されるディレクトリ内に存在していました。た

とえば、「*uwc-install*/WEB-INF/config/ldappstore」です。

第4章•設定の詳細 59

この配備を、各個人用アドレス帳で多数のユーザーと連絡先をサポートするように拡張することはできませんでした。この制限を克服するために、Sun Java System Communications Express 6.2 では、管理者が psRoot 属性を使用して、各ユーザーの PAB データが LDAP の複数の場所に分散するようにユーザーをプロビジョニングでき るようになりました。

たとえば、

「ldap://mydir.com:389/piPStoreOwner=jsmith,o=siroe.com,o=PiServerDb」 と指定できます。

図 3-1 は、アドレス帳サーバーの水平方向の拡張に使用されるアーキテクチャーの高 レベルの概要を示しています。

アドレス帳の水平方向のスケーラビリティーアーキテクチャーの主要なコンポーネン トは、次のとおりです。

- 個人ストア
- DB
- DBMap

個人ストアには、ユーザーのアドレス帳情報が保持されます。ユーザーが作成したす べてのアドレス帳の定義のほか、それらのアドレス帳内のすべてのエントリが含まれ ています。個人ストアは、それが格納されているディレクトリインスタンスと、その 特定のディレクトリインスタンス内の DN を示す URL として表現されます。

DB には個人ストアの集合が含まれており、図 3-1 に示すように、アドレス帳サーバー は任意数の DB にアクセスできます。すべての DB は、その DB 用の接続パラメータ を指定する DB ID で定義されます。各 DB のタイプは異なっていてもよく、また別の DB の場所を指すこともできます。

DBMap は、同じタイプの DB の集合です。各 DBMap には、その DBMap 用の設定 情報を示す ID が割り当てられます。

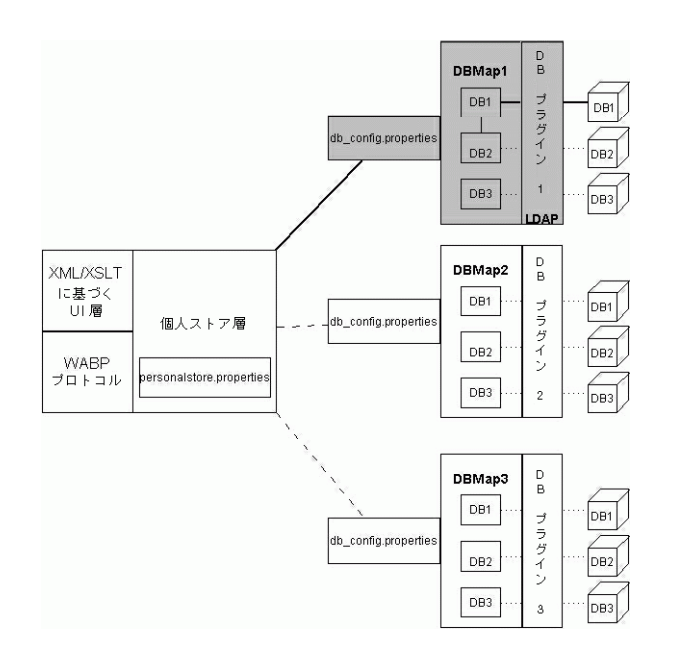

図 4-1 アドレス帳の水平方向のスケーラビリティー

psRoot は、ユーザーの LDAP 内の属性であり、ホスト、ディレクトリインスタンス のポート、およびユーザーのアドレス帳エントリがある DN を指定します。psRoot は次の形式になります。ldap://ldap\_host:ldap\_port/DN

psRoot 属性の値によって、DBのタイプとDBの場所が決定されます。

#### psRoot の例では、

「ldap://mydir.com:389/piPStoreOwner=jsmith,o=siroe.com,o=PiServerDb」 になっています。

「1dap://」は、ユーザーのアドレス帳個人ストアが LDAP DB プラグインを使用してアクセスされることを示しています。

「mydir.com:389」は、LDAPのホストとポートを指定しています。

「piPStoreOwner=jsmith,o=siroe.com,o=PiServerDb」は、個人ストアの DN を指定しています。

注-アドレス帳サーバーには、スケーラビリティーポリシーに従ってユーザーの psRoot 値を分散するためのユーティリティーは用意されていません。管理者は、組織 にもっとも適した特定のポリシーを設定し、カスタムスクリプトでそのポリシー用の psRoot 値を設定する必要があります。

第4章・設定の詳細 61

psRoot 属性は、ドメイン固有の personal store.properties ファイル内にある db.UserPsRoot パラメータを使用して、有効または無効にすることができます。 db\_config.properties ファイル内の defaultserver パラメータを使用するに は、このパラメータを "false" に設定します。ユーザーの psRoot 値を使用するに は、このパラメータを ftrue」に設定します。psRoot で使用する各 Directory Server インスタンスには、54 ページの「db\_config.properties ファイルでのアドレス帳個人 ストアパラメータの設定」に一覧表示されている個人ストアパラメータを指定する必 要があります。実行時に、psRoot 属性の値は *db-key*.ldaphost と *db-key*.ldapport を使用して、ディレクトリインスタンスに解決されます。ここで、 *db-key* は、各インスタンスを区別するための任意の文字列です。*db-key*.ldaphost と *db-key*.ldapport の一致がまったく発見されなかった場合は、defaultserver イン スタンスが使用されます。

#### psRoot 値の自動設定

新規ユーザーがログインすると、ユーザーのエントリ内の psRoot 属性にデフォルト 値が設定されます。

新規ユーザーの psRoot 値は、personalstore.properties ファイル内に定義さ れている psRoot パターンと、db\_config.properties ファイル内の defaultserverhost および defaultserverPort 値を使用して作成されます。た とえば、デフォルトの psRoot パターンを使用すると、デフォルトの psRoot 値は次 の形式になります。

ldap://defaultserver\_host
:defaultserver\_port/piPStoreOwner=%U,o=%D,o=PiServerDb

各表記の意味は次のとおりです。

%U=ユーザーのログインID。たとえば、「jsmith」。

%D=ユーザーのドメイン。たとえば、「siroe.com」。

第5章

## シングルサインオンの実装

シングルサインオンを使用すると、エンドユーザーは1回認証を受ければ、もう一度 認証を受けなくても複数のアプリケーションを使用できます。たとえば、シングルサ インオンがカレンダアプリケーションやメールアプリケーションで有効になっている 場合、もう一度認証を受けなくても Communications Express にログインしてそのカ レンダアプリケーションやメールアプリケーションを使用することができます。 Communications Express では、次の種類のシングルサインオンを実行できます。

- Access Manager シングルサインオン: Communications Express で Access Manager が有効になっていると、シングルサインオンが実行されます。この場 合、Messenger Express と Communications Express は Access Manager シングル サインオンを使用して互いに通信します。
- Messaging シングルサインオン: Access Manager が存在しない場合、Messenger Express と Communications Express は、Messaging シングルサインオンを使用し て互いに通信します。

この章には、次の節があります。

- 63ページの「Access Manager シングルサインオンの設定」
- 70ページの「Messaging シングルサインオンの設定」

## Access Manager シングルサインオンの 設定

この節では、Access Manager シングルサインオンを使用して互いに通信するように、 Communications Express と Messenger Express を設定する方法について説明しま す。 スキーマモデルとして Sun Java System LDAP Schema, v.2 を採用した場合、有効な ユーザーセッションを取得するためには、Communications Express で Access Manager を有効にし、Access Manager のシングルサインオンメカニズムを使用する 必要があります。

Communication Express のユーザーが Access Manager シングルサインオンを使用し て、Messenger Express によって描画されるメールモジュールにアクセスできるよう にするには、msg-svr\_install\_root/sbin/configutil にある configutil ツー ルを使用して、Messenger Express 固有のパラメータを変更する必要があります。イ ンストーラでは Messenger Express 固有のパラメータが設定されないため、インス トール後に、これらのパラメータを明示的に設定することが重要です。configutil ツー ルの使用の詳細については、『Sun Java System Messaging Server 管理ガイド』の第4 章「一般的なメッセージング機能の設定」を参照してください。

Access Manager シングルサインオンを設定する場合、Communications Express と Access Manager は、同じ Web コンテナインスタンスまたは異なる Web コンテナイン スタンスに SSL モードと非 SSL モードのどちらでも配備できます。Access Manager と Communications Express を異なる Web コンテナインスタンスに配備する場合は、 Communications Express が配備されているシステム上に Access Manager Remote SDK を設定する必要があります。次に示すのは、Access Manager と Communications Express を異なる Web コンテナインスタンスに SSL モードと非 SSL モードの両方で配備する場合の各配備シナリオです。

- Access Manager と Communications Express を異なる Web コンテナインスタンス に非 SSL モードで配備する場合
- Access Manager と Communications Express を異なる Web コンテナインスタンス に SSL モードで配備する場合
- Access Manager は SSL モードで、Communications Express は非 SSL モードで、 異なる Web コンテナインスタンスに配備する場合
- Access Manager と Communications Express を同じシステム上で動作している異なる Web コンテナインスタンスに非 SSL モードで配備する場合
- Access Manager と Communications Express を同じシステム上で動作している異なる Web コンテナインスタンスに SSL モードで配備する場合

▼ Communications Express で Access Manager によ るシングルサインオンを有効にする

- 手順 1. uwc-deployed-path/WEB-INF/config/uwcauth.properties ファイルを開きま す。
  - **2.** 次に示す、uwcauth.properties ファイル内の Communications Express パラ メータを変更して、Access Manager SSO を有効にします。

| パラメータ                       | 目的                                                                                                    |      |
|-----------------------------|----------------------------------------------------------------------------------------------------|------|
| uwcauth.identity.enabled    | Access Manager が有効かどうかを指定しま<br>す。                                                                                                    |      |
|                             | 最初、この値は設定プログラムで設定されま<br>す。                                                                                                    |      |
|                             | Access Manager を有効にするには、この属<br>性を true に設定します。                                                                                                 |      |
|                             | Access Manager を無効にするには、この属<br>性を false に設定します。                                                                                                |      |
| uwcauth.identity.login.url  | Access Manager のログイン URL のパラ<br>メータを指定します。                                                                                                    |      |
|                             | たとえば、<br>uwcauth.identity.login.url=http://siroe.exam                                                                                          | ple. |
| uwcauth.identity.cookiename | Access Manager で使用する Cookie 名を指<br>定します。                                                                                                    |      |
|                             | uwcauth.identity.cookiename の値<br>は、Access Manager 設定プログラムで指定<br>した値に対応していなければなりません。                                                           |      |
|                             | Access Manager で使用されるデフォルトの<br>Cookie 名は、iPlanetDirectoryPro で<br>す。                                                                           |      |
| uwcauth.identity.binddn     | amAdmin の完全な DN を指定します。                                                                                                    |      |
|                             | たとえば、                                                                                                    |      |
|                             | uid=amAdmin, ou=People,<br>o=siroe.example.com,<br>o=example.com                                                                               |      |
|                             | 注: uwcauth.identity.binddn および<br>uwcauth.identity.bindcred の値は、<br>Access Manager のインストール時に入力し<br>た値に対応していなければなりません。                          |      |
|                             | たとえば、<br>uwcauth.identity.binddn=uid=amAdmin,<br>ou=People, o=siroe.example.com,<br>o=example.com、<br>uwcauth.identity.bindcred=password<br>など |      |
| uwcauth.identity.bindcred   | amadmin のパスワードを指定します。                                                                                                    |      |

| パラメータ                     | 目的                                                                                                    |
|---------------------------|----------------------------------------------------------------------------------------------------|
| uwcauth.http.port         | Communications Express が非 SSL ポート上<br>に設定された場合の、Communications<br>Express が待機するポート番号を指定しま<br>す。<br>デフォルトのポート番号は 80 です。                                                                                                    |
| uwcauth.https.port        | Communications Express が SSL ポート上に<br>設定された場合の、Communications<br>Express が待機する https ポート番号を指定<br>します。<br>デフォルトの https ポート番号は 443 で<br>す。                                                                                                    |
| identitysso.singlesignoff | シングルサインオフの状態を指定します。<br>この値が true に設定されていると、ログア<br>ウトによって Access Manager セッションは<br>完全に無効になり、この Access Manager<br>セッションに参加しているすべてのアプリ<br>ケーションがサインアウトされます。<br>この値が false に設定されていると、<br>Communications Express セッションだけが<br>無効になり、ユーザーは<br>identitysso.portalurl に設定されてい<br>る URL に移動されます。<br>デフォルトの状態は true です。 |
| identitysso.portalurl     | Communications Express がリダイレクトさ<br>れる URL を指定します。<br>Access Manager が有効になっていて、シン<br>グルサインオフが false に設定されている<br>と、Communications Express は<br>identitysso.portalurl に割り当てられ<br>た URL にリダイレクトされます。<br>デフォルトでは、Communications Express<br>は http://www.sun.com にリダイレクト<br>されます。                                  |

3. Access Manager シングルサインオン用に Communications Express を設定する場合は、パラメータ uwcauth.messagingsso.enable の値を false に設定します。

これで、Communications Express は Access Manager のシングルサインオンメカ ニズムを使用して、有効なユーザーセッションを取得できるようになります。

## ▼ Access Manager と Communications Express を同 じ Web コンテナインスタンスに配備する

- 手順 1. IS-SDK-BASEDIR/lib/AMConfig.properties ファイルを開きます。 *IS-SDK-BASEDIR*の例に、/opt/SUNWam/lib があります。
  - 次のプロパティーが AMConfig.properties ファイルに設定されていることを確認します。

com.iplanet.am.jssproxy.trustAllServerCerts=true

AMConfig.properties は IS-SDK-BASEDIR/lib にあります。

たとえば、/opt/SUNWam/libなどです。

3. Web コンテナをを再起動して、変更内容を有効にします。

これで、同じ Web コンテナインスタンスに SSL モードで配備された Access Manager と Communications Express は、Access Manager のシングルサインオン メカニズムを使用して、有効なユーザーセッションを取得できるようになります。

## ▼ Access Manager と Communications Express を異 なる Web コンテナインスタンスに配備する

#### 手順 1. IS-INSTALL-DIR/bin に移動します。

2. Access Manager の *IS-INSTALL-DIR/*bin/amsamplesilent ファイルをコピーします。

cp amsamplesilent amsamplesilent.uwc

前の手順で作成された amsamplesilent のコピーを編集します。
 配備の詳細に対応するようにパラメータを設定します。

Access Manager SDK を Sun Java System Web Server や Sun Java System Application Server などの Web コンテナに配備している場合は、DEPLOY\_LEVEL 値を 4 に設定します。つまり、「コンテナ設定のみの SDK」のオプションを選択 します。

**4. AM\_ENC\_PWD** に、Access Manager のインストール時に使用したパスワード暗号鍵の値を設定します。

この暗号鍵は、次のファイルにあるパラメータ am.encryption.pwd に格納されています。

\${IS\_INSTALL\_DIR}/lib/AMConfig.properties

5. NEW INSTANCE を true に設定します。

第5章・シングルサインオンの実装 67

6. Access Manager SDK を Sun Java System Web Server に配備している場合は、 WEB CONTAINER を WS6 に設定します。

Access Manager SDK を Sun Java System Application Server に配備している場合 は、WEB CONTAINER を AS7 または AS8 に設定します。

- amsamplesilent ファイルのその他のパラメータの詳細と、Access Manager Remote SDKのパラメータを設定する方法については、『Sun Java System Identity Server 管理ガイド』の第1章「Identity Server 2004Q2 設定スクリプト」 を参照してください。
- Web コンテナで Access Manager SDK を設定します。
   Access Manager で使用されている Directory Server が動作していることを確認してください。
- 9. Access Manager SDK を配備する Web コンテナインスタンスを起動します。

10. IS-INSTALL-DIR/bin にディレクトリを変更します。

11. 次のコマンドを実行します。

./amconfig -s amsamplesilent.uwc

12. Web コンテナインスタンスを再起動して、設定を有効にします。

これで、異なる Web インスタンスに SSL モードおよび非 SSL モードで配備された Access Manager と Communications Express は、Access Manager のシングルサイ ンオンメカニズムを使用して、有効なユーザーセッションを取得できるようになり ます。

注 - Communications Express を配備したあとで Access Manager を有効または無 効にする手順については、119 ページの「Communications Express のチューニン グ」を参照してください。

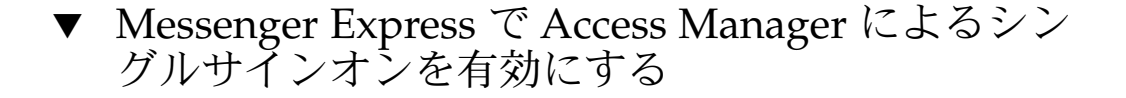

手順 1. configutil ツールを実行します。

msg-svr\_install\_root/sbin/configutil

Messenger Express を MEM として配備している場合は、次に示す Messaging Server のパラメータの値が、バックエンドの Messaging Server コンポーネント mshttpd とフロントエンドの MEM で同じであることを確認してください。

- local.webmail.sso.uwclogouturl
  - local.webmail.sso.uwchome
- 68 Sun Java System Communications Express 6 2005Q4 管理ガイド

- local.webmail.sso.uwcenabled
- local.webmail.sso.uwcport
- local.webmail.sso.singlesignoff
- local.webmail.sso.uwccontexturi
- local.webmail.sso.amcookiename
- local.webmail.sso.amnamingurl
- 2. 次に示す Messenger Express パラメータを設定して、Communication Express の ユーザーが Access Manager シングルサインオンを使用して Messenger Express にアクセスできるようにします。

| パラメータ                          | 目的                                                                                                    |
|--------------------------------|----------------------------------------------------------------------------------------------------|
| local.webmail.sso.amnamingurl  | Access Manager の SSO を有効にします。                                                                                                    |
|                                | このパラメータは、Access Manager がネー<br>ミングサービスを実行する URL を指すよう<br>にします。                                                                                                    |
|                                | 例                                                                                                    |
|                                | configutil -o<br>local.webmail.sso.amnamingurl -v<br>http://siroe.example.com:85/amserver/namingservi                                                                       |
| local.webmail.sso.uwcenabled   | Communications Express から Messenger<br>Express にアクセスできるようにします。                                                                                                    |
|                                | アクセスを無効にするには、このパラメータ<br>を0に設定します。                                                                                                    |
| local.webmail.sso.uwclogouturl | Messenger Express が Communications<br>Express セッションを無効にするために使用<br>する URL を指定します。                                                                                            |
|                                | Messenger Express で<br>local.webmail.sso.uwclogouturlを<br>明示的に設定している場合は、この値がログ<br>アウトに使用されます。それ以外の場合、<br>Messenger Express は、要求ヘッダー内の<br>http ホストに基づいてログアウト URL を作<br>成します。 |
|                                | 例                                                                                                    |
|                                | http://siroe.example.com:85/base/UWCmain?<br>op=logout                                                                                                    |
|                                | Communications Express が /uwc のよう<br>に、/ の直下に配備されていない場合、この<br>パラメータの値は次のようになります。                                                                                            |
|                                | http://siroe.example.com:85/uwc/base/UWCmain?<br>op=logout                                                                                                    |

| パラメータ                           | 目的                                                                                                    |
|---------------------------------|----------------------------------------------------------------------------------------------------|
| local.webmail.sso.uwcport       | Communications Express のポートを指定し<br>ます。                                                                                      |
|                                 | たとえば、85                                                                                                    |
| local.webmail.sso.uwccontexturi | Communications Express が配備される URI<br>パスを指定します。                                                                              |
|                                 | このパラメータは、Communications<br>Express が / の下に配備されていない場合だ<br>け指定します。                                                            |
|                                 | たとえば、Communications Express が<br>/uwc に配備されている場合は、<br>local.webmail.sso.uwccontexturi=uwc<br>となります。                         |
| local.webmail.sso.amcookiename  | Access Manager セッション Cookie 名を指<br>定します。                                                                                    |
|                                 | uwcauth.properties ファイルで、<br>uwcauth.identity.cookienameの値が<br>local.webmail.sso.amcookienameの<br>値に設定されていることを確認してくださ<br>い。 |
|                                 | たとえば、iPlanetDirectoryPro                                                                                                    |
| local.webmail.sso.uwchome       | ホームリンクへのアクセスに必要な URL を<br>指定します。                                                                                            |

Messenger Express 固有のパラメータが設定されると、Communications Express のユーザーは Access Manager シングルサインオンを使用して Messenger Express にアクセスできます。

## Messaging シングルサインオンの設定

この節では、Communications Express で Messaging シングルサインオンを設定する 方法について説明します。スキーマモデルとして Sun Java System LDAP Schema, v.1 の採用を選択した場合は、Communications Express で Messaging SSO を有効にする ことによって、認証に Messaging シングルサインオンメカニズムを使用する必要があ ります。 Communications Express を設定するとき、設定ウィザードでは SSO 関連の必須パラ メータは何も設定されません。あとで説明する方法で、必要なパラメータを手動で設 定する必要があります。また、Messaging SSO では仮想ドメインはサポートされてお らず、さらに、Messaging SSO が有効になっている場合は Messenger Express を SSL モードで実行することはできません。

Messenger Express を MEM として配備している場合は、次に示す Messaging Server のパラメータの値がバックエンドとフロントエンドで同じであることを確認してください。

- local.webmail.sso.id
- local.webmail.sso.uwclogouturl
- local.webmail.sso.uwchome
- local.webmail.sso.ims.verifyurl
- local.webmail.sso.prefix
- local.sso.uwc.verifyurl
- local.webmail.sso.cookiedomain
- local.webmail.sso.enable
- local.webmail.sso.uwcenabled
- local.webmail.sso.uwcport
- local.webmail.sso.singlesignoff
- local.webmail.sso.uwccontexturi

# ▼ Messaging SSO を使用して Communications Express を有効にする

- 手順 1. uwc-deployed-path/WEB-INF/config/uwcauth.properties ファイルを開きま す。
  - uwcauth.properties ファイル内の、次のメール固有のパラメータを変更して、Communications Express から Messenger Express にアクセスできるようにします。

第5章・シングルサインオンの実装 71

|                                 | <b>-</b> <i>t</i>                                                                                                    |
|---------------------------------|----------------------------------------------------------------------------------------------------|
| バラメータ                           | 目的                                                                                                    |
| uwcauth.appprefix               | 他の信頼されるアプリケーションが SSO 用<br>に生成した Cookie を検索するために使用さ<br>れるプレフィックスを指定します。                                                                |
|                                 | このプレフィックスは、シングルサインオン<br>中に他の信頼されるアプリケーションに<br>よって生成された Cookie を探すために使用<br>されます。                                                       |
|                                 | 配備に Messaging SSO を使用する場合、こ<br>の属性には、Messaging Server の設定中に<br>設定した local.webmail.sso.prefix の<br>値を割り当てます。                           |
|                                 | デフォルト値は iPlanetDirectoryPro で<br>す。                                                                                                   |
| uwcauth.appid                   | Communications Express のアプリケー<br>ション ID を指定します。                                                                                       |
|                                 | デフォルト値は uwc です。                                                                                                    |
| uwcauth.cookiedomain            | シングルサインオン Cookie の一部として保<br>存されたドメイン名を指定します。                                                                                          |
| uwcauth.messagingsso.enable     | Messaging シングルサインオン機能を有効<br>または無効にします。                                                                                                |
|                                 | このパラメータを true に設定するとシング<br>ルサインオンが有効になり、false に設定<br>するとシングルサインオンが無効になりま<br>す。                                                        |
|                                 | また、Access Manager シングルサインオン<br>用に Communications Express を設定する場<br>合は、uwcauth.messagingsso.enable<br>が false に設定されていることも確認して<br>ください。 |
|                                 | デフォルト値は true です。                                                                                                    |
| uwcauth.messagingsso.cookiepath | シングルサインオン Cookie を保存する URI<br>パスを指定します。                                                                                               |
|                                 | デフォルト値は / です。                                                                                                    |
| パラメータ                   | 目的                                                                                                    |
|-------------------------|----------------------------------------------------------------------------------------------------|
| messagingsso.xxx.url    | SSO Cookie を検査するために使用する URL<br>を指定します。                                                                                                    |
|                         | xxx の値は、サーバーのアプリケーション<br>ID で置き換えてください。                                                                                                    |
|                         | たとえば、アプリケーション ID が"msg60"<br>である Messaging Server で SSO を有効にす<br>る場合は、次の設定パラメータを追加する必<br>要があります。                                                                                   |
|                         | mesagingsso.msg60.url=http://servername/VerifyS                                                                                                    |
|                         | ここで示す xxx の値は、Messenger Express<br>で local.webmail.sso.id に割り当てた<br>値と同一でなければなりません。                                                                                                |
|                         | デフォルト値は<br>http:// <i>servername</i> /VerifySSO? です。                                                                                                    |
| messagingsso.uwc.url    | Communications Express が /uwc のよう<br>に、/ の直下に配備されていない場合、この<br>パラメータの値は次のようになります。                                                                                                   |
|                         | http://servername:85/uwc/VerifySSO?                                                                                                    |
| messagingsso.appid      | Messaging Server のアプリケーション ID を<br>指定します。                                                                                                    |
|                         | messagingsso.appidの値は、Messaging<br>Serverの設定中に設定された<br>local.webmail.sso.idと同じでなけれ<br>ばなりません。                                                                                      |
|                         | デフォルト値は ims です。                                                                                                    |
| messagingsso.ipsecurity | セッションアクセスログイン IP アドレスを<br>制限するかどうかを指定します。                                                                                                    |
|                         | この値が true に設定されていると、ユー<br>ザーがログインしたとき、サーバーはその<br>ユーザーがログインに使用した IP アドレス<br>を記憶します。その後、Messaging Server<br>で SSO を確立しているときにそのユーザー<br>に発行するセッション Cookie の使用を、そ<br>の IP アドレスだけに許可します。 |
|                         | この値が false に設定されていると、<br>Communications Express はこの IP アドレ<br>スの確認を実行せず、アクセスをセッション<br>に制限します。                                                                                      |
|                         | デフォルト値は true です。                                                                                                    |

*uwc-deployed-path*/WEB-INF/config/uwcauth.properties ファイルでパラ メータが設定されると、Communications Express のユーザーは、認証に Messaging シングルサインオンメカニズムを使用して Messenger Express にアクセ スできます。

## ▼ Messaging SSO を使用して Messenger Express を 有効にする

- 手順 1. configutil ツールを実行します。 msg-svr\_install\_root/sbin/configutil
  - 2. configutil ツールを使用して、次に示すメール固有のパラメータを設定します。

| パラメータ                                          | 目的                                                                                           |
|------------------------------------------------|----------------------------------------------------------------------------------------------|
| local.sso. <uwc-appid\>.verifyurl</uwc-appid\> | Communications Express が /uwc のよう<br>に、/ の真下に配備されていない場合、この<br>パラメータのデフォルト値は次のようになり<br>ます。    |
|                                                | http://siroe.example.com:85/uwc/VerifySS07                                                   |
| local.webmail.sso.id                           | 他のアプリケーションから Messenger<br>Express を識別するために使用する値を指定<br>します。                                   |
| local.webmail.sso.cookiedomain                 | このパラメータの文字列値は、Messenger<br>Express HTTP サーバーが SSO Cookie の<br>Cookie ドメイン値を設定するために使用し<br>ます。 |
|                                                | この値は、ピリオド(.) で始まる必要があり<br>ます。たとえば、完全修飾ホスト名<br>がsiroe.example.comの場合は<br>".example.com"とします。  |
|                                                | このパラメータに指定した値が<br>uwcauth.cookiedomainに入力した値と<br>同じであることを確認してください。                           |
|                                                | たとえば、.example.com                                                                            |
| local.webmail.sso.enable                       | Messaging シングルサインオン機能を有効<br>または無効にします。                                                       |
|                                                | Messaging シングルサインオン機能を無効<br>にするには、この値を 0 に設定します。                                             |

| パラメータ                           | 目的                                                                                                    |
|---------------------------------|----------------------------------------------------------------------------------------------------|
| local.webmail.sso.prefix        | 他の信頼されるアプリケーションが SSO 用<br>に生成した Cookie を検索するために使用さ<br>れるプレフィックスを指定します。                                                                                                    |
|                                 | この値が、uwcauth.appprefixに入力し<br>た値に対応していることを確認してくださ<br>い。                                                                                                    |
| local.webmail.sso.singlesignoff | この値が1に設定されていると、ユーザー<br>がログアウトしたとき、サーバーは<br>local.webmail.sso.apprefixの値と一<br>致する、そのユーザーのすべてのシングルサ<br>インオン Cookie を削除します。                                                    |
|                                 | この値が o に設定されていると、サーバー<br>は、そのシングルサインオンユーザー<br>Cookie だけを削除します。                                                                                                    |
| local.webmail.sso.uwcenabled    | Communications Express からの Messenger<br>Express アクセスを有効または無効にしま<br>す。                                                                                                    |
|                                 | Communications Express からの Messenger<br>Express アクセスを有効にするには、1 に設<br>定します。                                                                                                  |
|                                 | Communications Express からの Messenger<br>Express アクセスを無効にするには、0 に設<br>定します。                                                                                                  |
| local.webmail.sso.uwclogouturl  | Messenger Express が Communications<br>Express セッションを無効にするために使用<br>する URL を指定します。                                                                                            |
|                                 | Messenger Express で<br>local.webmail.sso.uwclogouturlを<br>明示的に設定している場合は、この値がログ<br>アウトに使用されます。それ以外の場合、<br>Messenger Express は、要求ヘッダー内の<br>http ホストに基づいてログアウト URL を作<br>成します。 |
|                                 | たとえば、<br>http://siroe.example.com:85/base/UWCMain?<br>op=logout                                                                                                    |
|                                 | Communications Express が /uwc のよう<br>に、/ の真下に配備されていない場合、この<br>パラメータのデフォルト値は次のようになり<br>ます。                                                                                   |
|                                 | http://siroe.example.com:85/uwc/base/UWCMain?<br>op=logout                                                                                                    |

| パラメータ                           | 目的                                                                                                    |
|---------------------------------|----------------------------------------------------------------------------------------------------|
| local.webmail.sso.uwcport       | Communications Express のポートを指定し<br>ます。                                                                                                    |
|                                 | たとえば、85                                                                                                    |
| local.webmail.sso.uwccontexturi | Communications Express が配備されるパス<br>を指定します。                                                                                                    |
|                                 | このパラメータは、Communications<br>Express が / の下に配備されていない場合だ<br>け指定します。たとえば、Communications<br>Express が /uwc に配備されている場合は、<br>local.webmail.sso.uwccontexturi=uwc<br>となります。 |
|                                 | たとえば、uwc                                                                                                    |
| local.webmail.sso.uwchome       | ホームリンクへのアクセスに必要な URL を<br>指定します。                                                                                                    |
|                                 | たとえば、http://www.sun.com                                                                                                    |
| local.webmail.sso.ims.verifyurl | SSO Cookie を検査するために使用する URL<br>を指定します。                                                                                                    |
|                                 | たとえば、<br>http://siroe.example.com/VerifySSO?                                                                                                    |
|                                 | ここでは、WebMail がポート 80 に配備され<br>ていると仮定しています。                                                                                                    |
|                                 |                                                                                                    |

これで、Communications Express のユーザーは、認証に Messaging シングルサイ ンオンメカニズムを使用して Messenger Express にアクセスできます。

## 障害追跡

この章では、発生する可能性のあるよくある問題と、エラーログを作成し、有効にす る手順について説明します。

この章には、次の節があります。

- 77 ページの「問題の特定と障害追跡」
- 89ページの「ログファイル」

## 問題の特定と障害追跡

Communications Express は、各種の製品に依存している、統合された Web ベースの 通信クライアントを提供します。このため、使用中に、障害追跡が必要な問題が発生 する場合があります。

問題の原因を特定するには、問題に取り組む前に、次に示す共通の障害追跡方法を実 行してください。

### ▼ 共通の障害追跡方法

- 手順 1. 製品を設定した際に、『Sun Java System Messaging Server リリースノート』および『Sun Java System Communications Express 管理ガイド』で説明されている 手順どおりに作業したかどうかを確認してください。
  - 詳細なエラーログを確認し、障害の原因を判別できるように、Communications Express ログを有効にします。ロギングを有効にする手順については、89ページ の「ログファイル」の節を参照してください。
  - 3. コンポーネントのログにエラーおよび例外が報告されていないかどうかを確認しま す。ログファイルには、Communications Express のインストール、設定、および

実行中に発生したエラーのリストが保持されています。

## 一般に判明している問題の障害追跡

この節では、インストール、設定、起動、または Communications Express ユーザー インタフェースクライアントコンポーネントにアクセスしているときに、発生する可 能性のある問題の概要を説明します。

次のリストは、Communications Express コンポーネントで一般に判明している問題の一部とその考えられる原因です。

- 78 ページの「Communications Express の設定」
- 80ページの「カレンダへのアクセス」
- 84ページの「アドレス帳へのアクセス」
- 87ページの「メールへのアクセス」
- 84ページの「アドレス帳へのアクセス」
- 88ページの「Access Manager を使用した認証」

### Communications Express の設定

Web コンテナを再起動しても、設定の変更が反映されない

設定の変更が適切な設定パス内のファイルに適用されていることを確認します。

Communications Express 設定が完了すると、次に示す設定ディレクトリがシステム に作成されます。

- uwc-deployed-path/WEB-INF/config
- uwc-deployed-path/staging/WEB-INF/config
- uwc-basedir/SUNWuwc/WEB-INF/config

変更内容がアプリケーションに反映されるようにするには、設定の変更を uwc-deployed-path/WEB-INF/configに行うようにします。

*uwc-deployed-path*/staging/WEB-INF/configおよび *uwc-basedir*/SUNWuwc/WEB-INF/configの2つのディレクトリは、設定プログラム が設定中に内部的に作成して使用している一時的なプレースホルダです。これらの ディレクトリ内への変更は、アプリケーションに反映されません。

設定タスクが失敗した

問題を特定するには、*uwc-basedir*/SUNWuwc/install/uwc-config *TIME-STAMP*.log にあるログファイルを使用します。

TIME-STAMP は設定のタイムスタンプであり、YYYYMMDDhhmmss という形式です。

設定プログラムが正しく動作しない

問題を特定するには、次に示すデバッグモードを使用してデバッグオプションを有効 にし、設定プログラムを呼び出します。

-debug: 一般的なデバッグ情報を生成する。

-debugMessage: エラーおよび警告のログを生成する。

-debugWarning:警告メッセージおよびエラーメッセージのログを生成する。

-debugError: エラーメッセージのログを生成する。デフォルトではこのオプション が有効です。

UWC アプリケーションの起動に失敗し、Web コンテナのログには例外が示される

このエラーは、設定が不完全であるか不正である場合に発生することがあります。

回避策

- すべての設定後の手順を終えていることを確認します。設定後の手順については、
   第2章の42ページの「設定後の手順」を参照してください。
- 設定ウィザードで、設定の質問にすべて正しい値を指定したことを確認します。
- 設定ウィザードで指定した Web コンテナユーザーおよびグループが正しいことを 確認します。

設定中に、「chown」コマンドが失敗する

回避策

設定プログラムを実行し、「Web コンテナのユーザーとグループ」パネルで Web コ ンテナユーザーおよびグループに正しい値を入力します。

認証後に Access Manager が有効な状態で Communications Express にアクセスする と、「この処理の実行中にエラーが発生しました」というメッセージが表示される

#### 回避策

uwc-deployed-path/WEB\_INF/config/uwcauth.properties 内の uwcauth.identity.binddn および uwcauth.identity.bindcred プロパ ティーに、Access Manager SDK をインストールしたときに指定した amAdmin DN のプロパティーが設定されていることを確認します。51 ページ の「uwcauth.properties ファイルでの Access Manager パラメータの設定」の節を参 照してください。

Access Manager SSO のために uwcauth.identity.binddn と uwcauth.indentity.bindcred にディレクトリ管理者の資格が指定される可能性 がありますが、ディレクトリ管理者には、Communications Express が正常に機能す るのに必須の特定のドメイン固有属性を取得するために必要な ACL がありません。

Access Manager SDK 統合用に Web コンテナ設定を変更するためのサポートがない

設定プログラムは、Access Manager SDK 統合用の Web コンテナ設定の変更をサポートしていません。

回避策

Access Manager に用意されているツールを手動で呼び出し、Access Manager 用の Web コンテナ設定を変更します。

SSL で Messaging SSO がサポートされていない

回避策

SSL による Messaging SSO をサポートするには、次の手順に従います。

### ▼ SSL による Messaging SSO を有効にする方法

- 手順 1. Web Server を SSL モードで設定します。
  - 2. Communications Express で Web Server の SSL ポートを設定します。
  - 3. uwcauth.ssl.enabled=true を設定します。
  - 4. uwcauth.https.port に Web Server の SSL ポートを設定します。
  - 5. Messaging Server を SSL モードで有効にします。
  - 6. uwcconfig.properties 内の webmail.port に Messaging Server の SSL ポートを設定します。
  - 7. messagingsso.ims.url に Messaging Server の非 SSL ポートを指定します。
  - 8. Web Server と Messaging Server の両方に Certificate Management Server ルート 認証局 (CMS ルート認証局) をインストールします。
  - 9. Web Server を再起動します。
  - **10. local.webmail.sso.ims.verifyurl** に、Messaging Server の非 SSL ポート を指す値を指定します。
  - 11. Messaging Server を再起動します。

### カレンダへのアクセス

**Communications Express**からカレンダにアクセスすると、「この処理の実行中にエ ラーが発生しました」というメッセージが表示される

このエラーは、次のどれか1つ以上の理由で表示されることがあります。

- uwc-deployed-path/WEB\_INF/config/uwcconfig.propertiesのCalendar Serverの設定が正しくない
- Communications Express の uwcconfig.properties ファイル内の Calendar Server の calmaster 情報が、Calendar Server の cal deploy path/bin/config/ics.conf ファイル内の値と同じでない

53 ページの「uwcconfig.properties ファイルでの Calendar Server のパラメータの 設定」を参照してください。

Communications Express と Calendar Server の両方が、ホストドメインで有効でない

Communications Express と Calendar Server の両方が仮想ドメインに対して有効 になっているか、または両方が仮想ドメインに対して無効になっているかのどちら かであることを確認してください。Communications Express および Calendar Server を仮想ドメインに対して有効にする方法の詳細については、93ページ の「カレンダでのホストドメイン設定の有効化」を参照してください。

- Calendar Server が開始していない
- カレンダーサービスがこのユーザーで利用できない

**Communications Express**からカレンダにアクセスすると、「カレンダを使用できません。表示できませんでした。選択したカレンダは削除されたか、存在していません。または、表示するための権限がありません。別のカレンダを選択してください」というメッセージが表示される

このエラーは、ユーザーが Schema 2 で使用される commcli を使用して、ホストされ ていないドメインのセットアップシナリオでプロビジョニングしている場合に起こり ます。このエラーメッセージは、commcli がユーザーの LDAP エントリ内の icsCalendar 属性の値に @domain を誤って付加しているために表示されます。

#### 回避策

ホストされていないドメイン環境で commcli を使用してユーザーをプロビジョニング する場合は、commadmin コマンドで -k legacy オプションを使用します。ホストド メイン環境の場合は、-k hosted オプションを使用します。-k オプションを指定し ない場合は、ホストドメインのセットアップと見なされます。

#### 例

例 6-1 commcli によるプロビジョニング

./commadmin user create -D admin -w password -X siroe .varrius .com -n siroe.varrius.com -p ok  $% \left( {{\left( {{{\left( {{{\left( {{{}_{{\rm{c}}}} \right)}} \right.} \right.} \right)}_{\rm{commadmin}} \left( {{{\left( {{{\left( {{{}_{{\rm{c}}}} \right)} \right.} \right)}_{\rm{commadmin}} \left( {{{\left( {{{}_{{\rm{c}}}} \right)}_{\rm{commadmin}} \left( {{{}_{{\rm{c}}}} \right)} \right)} \right)} \right)}} }$ 

#### または

すでにプロビジョニングされているユーザーに対応するエントリを削除できない場合 は、icsCalendar、icsSubscribed、およびicsOwned 属性から \q@domain \q の 部分を手動で削除します。

Communications Express からドメインにわたるカレンダの可用性を検索、招待、登録、または確認すると、「ドメインにわたるカレンダを検索できません」、「ドメインにわたるカレンダを登録できません」、または「ドメインにわたるカレンダの可用性の確認を実行できません」というメッセージが表示される

#### 回避策

カレンダの可用性を検索、招待、登録、または確認するには、クロスドメイン検索を 有効にする必要があります。『Sun Java System Calendar Server 6 2005Q1 管理ガイ ド』の第 13 章にある「クロスドメイン検索の有効化」の節を参照してください。

デフォルトの予定状況フィルタに関する問題

「カレンダのオプション」ウィンドウにあるデフォルトの予定状況フィルタは、日 別、週別、および月別のカレンダ表示で表示する予定を指定します。選択可能なオプ ションは、次のとおりです。「受諾済み」、「暫定」、「辞退済み」、「返信な し」。

予定状況として「受諾済み」オプションが選択されていると、日別、週別、または月 別のカレンダ表示には受諾済みの出席依頼だけが表示されます。ただし、作成した予 定はすべて、日別、週別、または月別のカレンダ表示に常に表示されます。

「カレンダのオプション」ウィンドウでは、デフォルトでは「受諾済み」と「暫定」 だけが選択されています。 つまり、ユーザーには、辞退済みの予定や、まだ返信して いない予定は表示されません。

#### 回避策

日別、週別、月別、および年別表示にすべての予定を表示するには、「カレンダのオ プション」ウィンドウですべてのオプション、つまり、「受諾済み」、「暫定」、 「辞退済み」、「返信なし」を選択してください。

2M バイトを超えるファイルのアップロード中に Communications Express で「サーバーエラー」が表示される

このエラーは、アップロードされるファイルのサイズが 2M バイトより大きい場合 に、予定や作業のカレンダへのインポート中または連絡先のアドレス帳へのインポー ト中に発生します。

デフォルトでは、Communications Express でインポートできるのは 2M バイトまで のファイルデータです。ただし、アップロードファイルのサイズ制限は設定できま す。

#### 回避策

アップロードファイルのサイズ制限を大きな値に設定します。

アップロードファイルのサイズ制限を大きな値に設定するには、web.xml内のフィル タ MultipartFormServletFilterの、次に示す初期化パラメータを設定します。

fileSizeHardLimit: エラーが発生し、要求処理が停止されるまでにアップロードされるファイルコンテンツの最大のバイトサイズを指定します。たとえば、ユーザーが1つの要求で3つのファイルをアップロードし、1つ以上のファイルがfileSizeHardLimitの制限を超えた場合は、すべてのファイルが破棄され、フィルタによってエラー状況が報告されます。

- requestSizeLimit: 着信要求全体の最大のバイトサイズを指定します。要求がこの 制限に違反している場合は、要求処理が停止され、入力ストリームは破棄されま す。次に、フィルタはこの違反を、コンテンツサイズの強い制限値違反として処理 します。この制限のデフォルト値は4Mバイトです。
- fileSizeLimit: アップロードされるファイルコンテンツの最大のバイトサイズを指定します。たとえば、ユーザーが1つの要求で3つのファイルをアップロードする場合は、これらのファイルのいずれもこの制限を超えることはできません。この制限は弱い制限値です。つまり、アップロードされるコンテンツがこの制限を超えた場合、そのコンテンツは破棄されますが、要求は引き続き正常に処理されるため、サイズの違反をアプリケーションで処理できます。この制限のデフォルト値は1Mバイトです。
- failureRedirectURL (省略可能): エラーが発生した場合に要求が転送されるリダイレクト URL を指定します。リダイレクト URL は、failureRedirectURL 初期化パラメータで設定できます。リダイレクト URL が指定されていない場合は、フィルタによって例外がスローされ、要求はただちに終了されます。この制限のデフォルト値は 2M バイトです。

たとえば、アップロードファイルのサイズを10Mバイトに増やすには、次の設定手順に従います。

## ▼ アップロードファイルのサイズを増やす

- 手順 1. *uwc-deployed-path/WEB-INF/web.xml*から、既存のweb.xmlのバックアップを 取ります。
  - 2. uwc-deployed-path/WEB-INF/web.xml で、web.xml ファイルを編集します。
  - 3. web.xml 内の MultipartFormServletFilter の設定を、コード例 5-2 の太字 で示すように指定します。

```
<web-app\>
. .
. .
 <filter\>
    <filter-name\>MultipartFormServletFilter</filter-name\>
    <filter-class\>com.sun.uwc.calclient.MultipartFormServletFilter</filter-class\>
    . .
    <init-param\>
      <param-name\>fileSizeHardLimit</param-name\>
      <param-value\>10485760</param-value\>
      <description\>Ten mega bytes</description\>
    </init-param\>
    <init-param\>
      <param-name\>requestSizeLimit</param-name\>
      <param-value\>10485760</param-value\>
      <description\>Ten mega bytes</description\>
    </init-param\>
```

```
<init-param\>
      <param-name\>fileSizeLimit</param-name\>
      <param-value\>10485760</param-value\>
      <description >Ten mega bytes</description>
    </init-param\>
    <init-param\>
      <param-name\>failureRedirectURL</param-name\>
      <param-value\>put your url here</param-value\>
      <description\>Request is redirected to this url when uploaded file size crosses fileSizeF
    </init-param\>
    . .
    . .
  </filter\>
. .
. .
. .
</web-app\>
```

4. Web コンテナを再起動して、変更内容を有効にします。

## ▼ アドレス帳へのアクセス

アドレス帳にアクセスすると「サーバーエラー」が発生する。Web Server のログには 次の例外が記録されている。「org.apache.xml.utils.WrappedRuntimeException:The output format must have a '{http://xml.apache.org/xslt}content-handler' property!」

この例外は、JDK Web Server が JDK 1.4.2 未満のバージョンを指しているときに、 Web Server がスローします。Communications Express では、XML/XSL の構文解析 に、xalan および xerces の最新バージョンを使用します。このエラーは、次の場合 に表示されることがあります。

- 手順 1. JES インストーラで配備されていない Web Server 6.1 を使用している。Web Server 6.1 には通常、JDK 1.4.1 が同梱されています。
  - Java Enterprise System に含まれている共有 xalan および xerces コンポーネントのバージョンが最新ではない。

回避策

このエラーが、Web Server を JES インストーラからインストールしていないために表示されている場合は、server.xml Web Server 設定ファイル内で java タグの java\_home 属性として定義されている Web コンテナの JDK バージョンを手動でアップグレードします。

または

Web Server を Java Enterprise System から再インストールして、インストール プロセスによって JDK が自動的にアップグレードされるようにします。

注 - この手順を実行すると、その他の Web アプリケーションをすべて再配備する 必要があります。万が一に備えて、server.xml ファイルのバックアップを取得 しておいてください。

- このエラーが、共有 xalan および xerces コンポーネントのバージョンが最 新でないために表示されている場合は、*uwc-deployed-path*/WEB-INF/libから xalan.jar および xerces.jar のシンボリックリンクを削除します。
   例
  - # cd /var/opt/SUNWuwc/WEB-INF/lib
  - # rm xalan.jar xercesImpl.jar
  - 次に、Web Server を再起動します。

**Communications Express**からアドレス帳にアクセスすると、「この処理の実行中 にエラーが発生しました」というメッセージが表示される

このエラーは、個人アドレス帳 (PAB)の LDAP 設定が正しくない場合に発生しま す。アドレス帳にアクセスすると、Communications Express は個人アドレス帳ス トア、つまり PAB 用に設定された LDAP に接続します。個人アドレス帳ストアで 接続を確立できない場合は、エラーが表示されます。

回避策

- 3. WEB-INF/config/ldappstore/db\_config.properties 内の LDAP 設定を 確認します。
- 4. 正しくない設定を編集します。
- 5. Communications Express が配備される Web Server を再起動します。 詳細については、55ページの「db\_config.properties ファイルでの企業ディレクト リパラメータの設定」の節を参照してください。

検索を実行すると、企業ディレクトリにインラインエラーが表示される

企業ディレクトリの LDAP 設定が正しく設定されていない場合に起こります。

回避策.

WEB-INF/config/corp-dir/db\_config.properties の LDAP 設定に誤りが ないかどうか確認し、誤りを修正して、Communications Express を再起動しま す。

詳細については、55ページの「db\_config.properties ファイルでの企業ディレクト リパラメータの設定」の節を参照してください。

企業ディレクトリの連絡先を表示すると、「表示」ウィンドウにエラーが表示され る

このエラーは、企業ディレクトリ内の連絡先エントリにアクセスするキーが「uid」でない場合に表示されます。

uid は、Communications Express に設定されたデフォルト値です。

回避策

企業ディレクトリから連絡先にアクセスするには、 *uwc-deployed-path*/WEB-INF/config内のdb\_config.propertiesおよび xlate-inetorgperson.xml 設定ファイルで、キー値が希望の値に設定されて いなければなりません。

これらのファイルに次の変更を加えます。

- 6. *uwc-deployed-path/WEB-INF/config/WEB-INF/config/corp-dir/db\_config.properties* で適切なキー値を設定します。
- 次のファイルで、entry entryID="db:uid" の "uid" の代わりに適切なキーを設定します。

uwc-deployed-path/WEB-INF/config/WEB-INF/config/corp-dir/xlate-inetorgperson.xml

8. Communications Express が配備される Web Server を再起動します。

詳細については、55ページの「db\_config.properties ファイルでの企業ディレクト リパラメータの設定」の節を参照してください。

psRoot の値を設定できない

ユーザー設定にある LDAP の属性 psRoot は、アドレス帳サーバーの水平方向の スケーラビリティーのために使用されます。詳細については、59 ページの「アド レス帳サーバーの水平方向のスケーラビリティーのサポート」を参照してくださ い。配備に、アドレス帳サーバーの水平方向のスケーラビリティーが必要なけれ ば、このエラーは無視してかまいません。

ユーザーが Communications Express に最初にログインすると、psRoot の自動的 な設定が試みられます。しかし、この値が自動的に設定されない場合もあります。 この状況は、一般に、 Java Enterprise System Directory Server がインストールさ れていないために、Java Enterprise System Directory Server インストール後の Java Enterprise System の comm\_dssetup.p1 が実行されていない場合に発生しま す。このため、LDAP Schema が更新されていません。

スキーマが更新されていないため、水平方向にスケーラブルなアドレス帳サーバーの配備に psRoot 属性が必要な場合も、この属性を手動で設定できません。

回避策

psRoot 属性の設定を有効にするには、Directory Server を、psRoot 属性を含む ように更新します。それには、次の場所にある ipUser オブジェクトクラスの定 義に属性 psRoot を含めます。

Directory ServerInstance/ config/schema/99user.ldif

<sup>86</sup> Sun Java System Communications Express 6 2005Q4 管理ガイド

注-psRoot 属性を含むように Directory Server を更新する必要があるのは、現在 の配備で Java Enterprise System Directory Server がインストールされておらず、 Java Enterprise System Directory Server インストール後に Java Enterprise System の comm dssetup.p1 を実行していない場合だけです。

### メールへのアクセス

「メール」タブをクリックすると、ログインページが表示される

Communications Express と Messaging Server との間の設定が正しく行われていない 場合に、この問題が発生します。Messaging Server と Communications Express が シームレスに動作するには、Messaging Server または Access Manager のシングルサ インオンが使用可能でなければなりません。Communications Express を開始する前 に、第2章で説明しているシングルサインオン設定の手順に従ってください。

**Communications Express**からメールにアクセスすると、「この処理の実行中にエ ラーが発生しました」というメッセージが表示される

このエラーは、Communications Express のメールコンポーネントが配備されていないか、または有効になっていない場合に、Communications Express にログインしているユーザーが「メール」をデフォルトのアプリケーションとして設定した場合に発生します。

#### 回避策

管理者は、ユーザーの LDAP エントリの属性 sunUCDefaultApplication の値 を「calendar」または「addressbook」に変更する必要があります。

ユーザーが Communications Express からログアウトしたにもかかわらず、ログイン したままになっている

この問題は、Access Manager (以前の Identity Server) と Communications Express が 別のマシンにインストールされており、かつ Access Manager Remote SDK が Communications Express と同じマシンにインストールされている場合に発生しま す。

#### 回避策

Communications Express がインストールされているマシンで、 AMConfig.properties ファイル内の次の設定パラメータを指定します。

com.iplanet.am.notification.url=url-to-access-web-container-of-CommunicationsExpress
/servlet/com.iplanet.services.comm.server.PLLRequestServlet

注-AMConfig.properties ファイルは、*IS-SDK-BASEDIR/SUNWam/lib* にありま す。

メールからアドレス帳機能にアクセスすると、次のような問題が発生する場合がある

- カレンダ、アドレス帳、および「オプション」ページに「メール」タブページから アクセスできない。
- メール作成ウィンドウで「宛先」をクリックするか、アドレス帳で「メールの送 信」をクリックすると、JavaScriptエラーが表示される。
- メールのオプションが保存されない。

ブラウザで JavaScript を使用してこれらの機能を相互運用させるには、 Communications Express と Messenger Express (MEM) を同じホストに配備しなけれ ばなりません。

Access Manager を使用した認証

有効なユーザー ID およびパスワードを入力しても認証できない

認証は次のような理由で失敗します。

 ユーザーが commcli または Access Manager (以前の Identity Server ) を使用して プロビジョニングされておらず、Sun Java System LDAP Schema v.2 が使用されて いる。

回避策

Sun Java System LDAP Schema v.2 を使用している場合は、そのユーザーが commcli ユーティリティーまたは Access Manager UI コンソールを使用して追加 されていることを確認します。

■ ログインしようとしているユーザーが組織に存在しない。

*uwc-deployed-path*/WEB\_INF/config/uwcauth.properties に定義されている defaultdomain プロパティは、user@domainの形式のドメイン情報がない場合 にユーザー ID を認証するために使用されます。ユーザーがそのドメインの組織ツ リー内に存在しない場合は、認証に失敗します。

uwc-deployed-path/WEB\_INF/config/ uwcauth.properties にある管理者の資格が正しくない。

詳細については、51 ページの「uwcauth.properties ファイルでの Access Manager パラメータの設定」を参照してください。

# ログファイル

各種のシステムコンポーネントから運用時に生成されるログ情報は、問題を切り分け て障害追跡する際に非常に役に立ちます。

## ▼ ロギングを有効にする

手順 1. *uwc-deployed-path*/WEB-INF/config ディレクトリ内のファイル uwclogging.properties を編集します。

uwclogging.properties ファイルには、次に示すプロパティーが格納されています。

| モジュール <b>/</b> ログ制御<br>ファイル                                | パラメータ                              | デフォルト値                                                              | 説明                                                                                                    |                |
|------------------------------------------------------------|------------------------------------|---------------------------------------------------------------------|----------------------------------------------------------------------------------------------------|----------------|
| 設定                                                         |                                    |                                                                     | ログは、<br>/opt/SUNWuwc/inst<br>_ <i>TIME-STAMP.log</i> に<br>タイムスタンプ付き<br>のファイルで保持さ<br>れます。                        | all/uwc-config |
| Communications<br>Express                                  | uwc.logging.enable                 | no                                                                  | ロギングを有効また<br>は無効にします。                                                                                           |                |
| uwc-deployed-path/wee                                      | 3-INF/config/uwclo                 | gging.properties                                                    | ロギングを有効にす<br>るには、<br>uwc.logging.enabl<br>のプロパティー値<br>を「yes」に変更しま<br>す。たとえば、<br>uwc.logging.enabl               | .e<br>.e=yes   |
| Communications<br>Express<br><i>uwc-deployed-path</i> /WEE | uwc.log.file<br>3-INF/config/uwclo | uwc-deployed-path/log<br>例<br>gging,properties<br>/var/opt/SUNWuwc, | sPutが J.200 ルの場所<br>を指定します。<br>必要に応じてログ<br>クタシイガの場所を変<br>更します。<br>Web Server がこの<br>ファイルに書き込め<br>ることを確認しま<br>す。 |                |

| モジュール <b>/</b> ログ制御<br>ファイル                        | パラメータ         | デフォルト値 | 説明                                        |
|----------------------------------------------------|---------------|--------|-------------------------------------------|
| Communications<br>Express<br>uwc-deployed-path/WEE | uwc.log.level | INFO   | アプリケーションの<br>ログレベルを指定し<br>ます。             |
|                                                    | ,             |        | アプリケーションの<br>ログレベルを希望す<br>るレベルに変更しま<br>す。 |
|                                                    |               |        | 指定できるログレベ<br>ルの値は次のとおり<br>です。             |
|                                                    |               |        | WARNING、INFO、<br>および FINE、<br>SEVERE。     |

| モジュール <b>/</b> ログ制御<br>ファイル            | パラメータ                              | デフォルト値                            | 説明                                                                                                    |
|----------------------------------------|------------------------------------|-----------------------------------|----------------------------------------------------------------------------------------------------|
| アドレス帳<br><i>uwc-deployed-path</i> /WEE | log.file<br>-INF/config/uwcco      | /tmp/trace.log<br>nfig.properties | ログファイルの場所<br>を指定します。<br>必要に応じてログ<br>ファイルの場所を変<br>更します。<br>Web Server がこの<br>ファイルに書き込め<br>ることを確認しま<br>す。 |
| アドレス帳<br><i>uwc-deployed-path</i> /wEE | uwc.log.level<br>-INF/config/uwcco | 3<br>nfig.properties              | アプリケーションの<br>ログレベルを指定し<br>ます。<br>このモジュールのロ<br>ギングを無効にする<br>には、この値を0に<br>設定します。                          |
| メール                                    |                                    |                                   | 『Sun Java System<br>Messaging Server 管<br>理ガイド』の第 20<br>章「ログ記録とログ<br>解析」を参照してく<br>ださい。                  |

2. uwclogging.properties および uwcconfig.properties ファイルにデ フォルト値を設定したら、Web Server を再起動します。

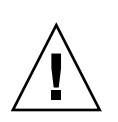

注意 - ロギングを有効にすると、システムのパフォーマンスに影響があります。

## 第7章

# ホストドメインの設定

Communications Express では、組織のホストドメイン構造をサポートしています。

この章では、ホストドメインを有効にするために Communications Express に加える 変更について説明します。

- 93ページの「ホストドメインの有効化」
- 94ページの「ホストドメインの設定」

# ホストドメインの有効化

この節では、ホストドメイン (仮想ドメインともいう) を有効にするために Communications Express に加える変更について説明します。

## カレンダでのホストドメイン設定の有効化

カレンダでホストドメイン設定を有効にするには、 *uwc-deployed-path*/WEB\_INF/config/uwcauth.properties ファイル内の virtual domain.mode パラメータを "y" に設定し、Calendar Server をホストドメ イン用に設定する必要があります。Calendar Server をホストドメイン用に設定する方 法については、『Sun Java System Calendar Server 管理ガイド』の第5章「ホストさ れたドメインの設定」を参照してください。

## メールでのホストドメインのプロビジョニング

ドメインをプロビジョニングし、組織のツリー内にホストドメインエントリを作成す る方法については、Sun Java System LDAP Schema v.1 用の『iPlanet Messaging Server 5.2 Provisioning Guide』の第2章「Provisioning Domains」を参照してくださ い。 メールクライアントのインタフェースを各ドメイン用にカスタマイズする方法については、『Sun Java System Communications Express Customization Guide』の第8章「Customizing Communications Express for a Specific Domain」を参照してください。

## アドレス帳でのホストドメイン設定の有効化

ホストドメインを有効にするには、次のファイルを変更します。

- uwc-deployed-path/WEB-INF/domain/personalstore.properties ファイル
- uwc-deployed-path/WEB-INF/domain/defaultps/defaultps.xml ファイル

# ホストドメインの設定

ドメイン関連の設定可能なパラメータは、次に示すファイルに格納されます。

- uwcdomainconfig.properties
- personalstore.properties
- defaultps/defaultps.xml
- *lang*/il8n.properties(たとえば en/il8n.properties)

Communications Express を配備すると、これらのファイルはデフォルトで *uwc-deployed-path*/WEB-INF/domain ディレクトリにコピーされます。

```
特定のユーザーセッションでは、ドメイン関連のプロパティーファイルは次の順序で
検索されます。
```

## ▼ ホストドメイン

- 手順 1. uwc-deployed-path/WEB-INF/domain/ user\qs domain/property-files
  - 2. uwc-deployed-path/WEB-INF/domain/ property-files

## ホストドメインの作成

この節では、ホストドメインを作成するために実行する必要のある手順について説明 します。

### ▼ ドメイン関連のプロパティーを特定のドメインに指定する 場合は、次の手順を実行します。

手順 1. ドメイン名のディレクトリを uwc-deployed-path/WEB-INF/domain に作成しま す。

例: uwc-deployed-path/WEB-INF/domain/domain-name

- uwc-deployed-path/WEB-INF/domain ディレクトリにあるドメイン関連の設定 ファイルをこのディレクトリにコピーします。ドメイン関連のパラメータについて は、94ページの「ホストドメインの設定」の節を参照してください。
- 3. uwc-deployed-path/WEB-INF/domain/domain-name ディレクトリ内のプロパティーファイルを後述のとおりにカスタマイズします。
- Access Manager のログイン URL を Communications Express のドメイン固有の URL に従って作成できるようにするには、Access Manager の仮想ホスト名に、完 全修飾の仮想ホスト名 uwc.isvirtualhostname を設定します。 たとえば、

ce.virtualdomain.com.isvirtualhostname=is.virtualdomain.com

であり、http://ce.virtualdomain.com/uwc から Communications Express にアク セスしている場合、

Access Manager の URL は次のように表示されます。

http://is.virtualdomain.com/amserver/UI/Login.

完全修飾の仮想ホスト名が Access Manager の仮想ホスト名にマップされていない 場合、Communications Express は Access Manager のログイン URL を、 uwcauth.identity.login.url に設定されている Access Manager の静的ログ イン URL に基づいて作成します。

たとえば、

uwcauth.identity.login.url=http://siroe.com:85/amserver/UI/Login であり、http://ce.varrius.com:80/uwc などのドメイン固有の URL から Communications Express にアクセスしている場合、Communications Express は IS のログイン URL を次のように作成します。

http://siroe.varrius.com:85/amserver/UI/Login

ここで、ドメインは varrius.com です。

ドメインが ce.varrius.com の場合、Communications Express は Access Manager のログイン URL を次のように作成します。 http://siroe.ce.varrius.com:85/amserver/UI/Login.

5. Access Manager の設定に次の変更を加えます。

第7章・ホストドメインの設定 95

a. AMconfig.properties で、FQDN マッピングを定義します。デフォルトで は、AMconfig.properties ファイルは次の場所にあります。 /etc/opt/SUNWam/config/AMconfig.properties

たとえば、Access Manager が仮想ホストから is.virtualdomain.com とし てアクセスされている場合、FQDN マッピングは次のように表示されます。

com.sun.identity.server.fqdnMap[is.virtualdomain.com]=is.virtualdomain.com

**b.** service configuration - \> platform の下の cookie domains にある 追加の Cookie ドメインフィールドに virtualdomain.com を追加します。

## ホストドメイン用のパラメータの設定

このあとの各節では、Communications Express 内のドメインで設定可能な次の設定 について説明します。

- 96ページの「uwcdomainconfig.properties ファイル内のパラメータの設定」
- 103 ページの「グローバル GUI のカスタマイズ」
- 103ページの「uwcdomainconfig.properties ファイル内の言語の設定」

## uwcdomainconfig.properties ファイル内のパラ メータの設定

uwcdomainconfig.properties ファイルは、カレンダおよびアドレス帳関連の ユーザー設定のデフォルト値を保持します。この値は、ドメイン単位で設定可能で す。これらのデフォルトユーザー設定値は、新規ユーザーが Communications Express のカレンダおよびアドレス帳に初めてアクセスするときに、動的に割り当て られます。

表 6-1 は、アプリケーション内のデフォルトユーザー設定を一覧表示しています。

| パラメータ                                  | デフォルト値          | 説明                                                                                                    |
|----------------------------------------|-----------------|----------------------------------------------------------------------------------------------------|
| uwc-user-attr-sunUCDefaultApplication  |                 | ログイン後に表示されるページ<br>を指定します。                                                                                                    |
|                                        |                 | Messenger Express を配備する<br>と、デフォルトで「メール」<br>ページがログインページとして<br>表示されます。それ以外の場合<br>は、「カレンダ」ページが表示<br>されます。カレンダが配備され<br>ていない場合は、「アドレス<br>帳」ページが表示されます。 |
| uwc-user-attr-sunUCDefaultEmailHandler | uc, desktop     | 電子メールメッセージをアプリ<br>ケーションから送信するための<br>デフォルトの電子メールクライ<br>アントを指定します。                                                                                   |
|                                        |                 | デフォルトの電子メールクライ<br>アントを Messenger Express ま<br>たはブラウザのメールクライア<br>ントに設定できます。                                                                         |
| uwc-user-attr-sunUCDateFormat          | M/D/Y           | 日付に表示する日、月、および<br>年の順序を指定します。                                                                                                    |
|                                        |                 | 選択可能なオプションは、次の<br>とおりです。                                                                                                    |
|                                        |                 | M/D/Y、D/M/Y、Y/M/D                                                                                                    |
| uwc-user-attr-sunUCDateDelimiter       | /               | 日付の区切り文字を指定しま<br>す。                                                                                                    |
|                                        |                 | 区切り文字とは、日付の日、<br>月、年を区切る文字のことで<br>す。                                                                                                    |
|                                        |                 | 区切り文字には、カンマ (,)、ス<br>ラッシュ (/)、またはハイフン<br>(-) を指定できます。                                                                                              |
| uwc-user-attr-sunUCTimeZone            | America/Los_Ang | etel ンダを作成するタイムゾー<br>ンを指定します。                                                                                                    |
|                                        |                 | 次の地域から任意の有効なタイ<br>ムゾーンを選択できます。                                                                                                    |
|                                        |                 | 「北米および南米」、「ヨー<br>ロッパおよびアフリカ」、「ア<br>ジアおよび環太平洋地域」。                                                                                                   |

### 表 7-1 uwcdomainconfig.properties ファイル内のデフォルトユーザー設定

 96 ページの「uwcdomainconfig.properties ファイル内のパラメータの設定」は、 カレンダアプリケーションに関連したユーザー設定を一覧表示しています。

第7章•ホストドメインの設定 97

| パラメータ                           | デフォルト値                       | 説明                                                                                                    |
|---------------------------------|------------------------------|----------------------------------------------------------------------------------------------------|
| uwc-user-attr-icsExtendedUserPr | r <b>œfaycei∂w</b> faultV    | iewゲイン後にデフォルトのカレンダで表示す<br>るビューを指定します。選択可能なオプ<br>ションは、次のとおりです。                                                                        |
|                                 |                              | dayview、weekview、monthview、および<br>yearview。                                                                                          |
| uwc-user-attr-icsExtendedUserPr | r <del>effels</del> æShowCo: | n疖letedた供業を、カレンダの「作業」パネル<br>に表示するかどうかを指定します。                                                                                         |
|                                 |                              | 完了した作業をカレンダの「作業」ペインに<br>表示する場合は、デフォルト値を「true」に変<br>更します。                                                                             |
| uwc-user-attr-icsExtendedUserPr | r <b>eFersierDes</b> faultC  | a縦gofy作成する予定または作業のデフォルト<br>のカテゴリを指定します。                                                                                              |
|                                 |                              | 選択可能なカテゴリは、次のとおりです。                                                                                                    |
|                                 |                              | 「記念日」、「約束」、「誕生日」、「仕<br>事」、「朝食」、「クラス」、「電話会<br>議」、「夕食」、「休日」、「昼食」、「会<br>議」、「その他」、「個人用」、「セミ<br>ナー」、「トレーニング」、「旅行」、「不<br>在返信」、および「インタビュー」。 |
| uwc-user-attr-icsExtendedUserPr | efs-ceDayHead                | 11日の開始時刻を時単位で指定します。                                                                                                    |
| uwc-user-attr-icsExtendedUserPr | réf8-ceDayTail               | 1日の終了時刻を時単位で指定します。                                                                                                    |
| uwc-user-attr-icsExtendedUserPr | reFS-tell01xerval            | 1日を分割する間隔を指定します。                                                                                                    |
|                                 | (1 時間)                       | 日次および週次のビューでは、1 日が 30 分間<br>隔または1時間間隔に分割されます。                                                                                        |
|                                 |                              | デフォルトの分割値を PT0H30M (30分) に変<br>更できます。                                                                                                |
| uwc-user-attr-icsFirstDay       | 1                            | カレンダで週の初めと見なす曜日を指定しま<br>す。デフォルトでは、日曜日 (1) が週の始ま<br>り、土曜日 (7) が週の終わりと見なされます。                                                          |
| uwc-user-icsExtendedUserPrefs-  | c <b>∉)</b> ₩eekEndDay       | めレンダビューで週末と見なす曜日を指定し<br>ます。                                                                                                    |
|                                 |                              | デフォルトでは、日曜日 (1) が週の始まり、土<br>曜日 (7) が週の終わりになります。                                                                                      |
|                                 |                              | 数字をカンマ区切りにしたリストが、週末と<br>みなす曜日を表します。                                                                                                  |

表 7-2 uwcdomainconfig.properties ファイル内のデフォルトカレンダ設定

| パラメータ                           | デフォルト値                     | 説明                                                                                                    |
|---------------------------------|----------------------------|----------------------------------------------------------------------------------------------------|
| uwc-user-attr-icsExtendedUserPr | f <del>als</del> æIncludeV | Wakendが Wakendが Wakendの Wakendの Wakendの Wakendの Wakendの Wakendの Wakendの Wakendの Wakendの Wakendの Wakendの Wakendの Wakendの Wakendの Wakendの Wakendの Wakendの Wakendの Wakendの Wakendの Wakendo Wakendo Wake |
|                                 |                            | 週末の曜日をカレンダの週次および月次<br>ビューに表示する場合は、デフォルト値<br>を「true」に設定します。                                                                                                    |
| uwc-user-attr-icsExtendedUserPr | e <b>ts:e</b> eSingleCa    | <b>lあぬび変短そ</b> のカレンダのタイムゾーンで表<br>示するかどうかを指定します。                                                                                                    |
|                                 |                            | カレンダをそのカレンダのタイムゾーンで表<br>示しない場合は、デフォルト値を「false」に<br>変更します。その場合は、すべてのカレンダ<br>が、「グローバルオプション」タブで指定し<br>たタイムゾーンで表示されます。                                                                                                    |
| uwc-usr-attr-icsExtendedUserPre | £ <b>f8∓C@⊟∂fAM</b> 1tA1   | a <b>デi8tart</b> レトで予定または作業のどれだけ前に<br>アラームを送信するかを、時間数と分数で指<br>定します。                                                                                                    |
| uwc-user-attr-icsExtendedUserPr | <b>effelsœ</b> NotifyEr    | a新しい予定が作成されるときに、内部の招待<br>者に電子メールメッセージ (iCal 添付書類を含<br>む) を送信するかどうかを指定します。                                                                                                    |
|                                 |                            | 有効な値は、次のとおりです。false、true。                                                                                                    |

表7-2 uwcdomainconfig.properties ファイル内のデフォルトカレンダ設定 (続き)

表 6-3 は、設定可能なアドレス帳のデフォルトユーザー設定を一覧表示しています。

| 表 7-3 uwcdomainconfig.properties ファイル内のデフォルトのアドレス帳設定 |
|------------------------------------------------------|
|------------------------------------------------------|

| パラメータ                       | デフォルト値                                                     | 説明                                                                       |
|-----------------------------|------------------------------------------------------------|--------------------------------------------------------------------------|
| uwc-user-sunAbExtendedUser  | <b>BhefsenhalNAuchei</b> ress<br>Book                      | デフォルトのアドレス帳の名前を指定しま<br>す。                                                |
| uwc-user-attr-sunAbExtended | U <b>ShiPisefsha</b> bDescrip<br>personal address<br>book. | timフォルトのアドレス帳の短い説明を指定<br>します。                                            |
| uwc-user-attr-sunAbExtended | USerPrefs-abEntriesl                                       | ParPageページに表示するアドレス帳エント<br>リの最大数を選択します。選択可能なオプ<br>ションは、次のとおりです。25、50、75。 |
| uwc-user-attr-sunAbExtended | U <b>sispHayfsanhS</b> earchE                              | 第4000000000000000000000000000000000000                                   |

第7章・ホストドメインの設定 99

| パラメータ                                                                            | デフォルト値                       | 説明                                                                                                    |  |
|----------------------------------------------------------------------------------|------------------------------|----------------------------------------------------------------------------------------------------|--|
| uwc-user-attr-sunAbExtended                                                      | <b>UseirRacheabSie</b> rchDi | splayCoX46602第2列に表示する値を指定し<br>ます。                                                                                                    |  |
|                                                                                  |                              | 表示列名には、次の項目を設定できます。                                                                                                    |  |
|                                                                                  |                              | displayname, company, title,<br>primaryphone, workphone,<br>homephone, faxphone, pagerphone,<br>primaryemail, email2, email3,<br>homeaddress, workaddress,<br>weburl1, weburl2, calendarurl,<br>freebusyurl, birthday,<br>anniversary, ou, edit,<br>viewcalendar. |  |
| uwc-user-attr-sunAbExtended                                                      | UserPrefs-abSearchI          | isplayColutioの第3列に表示する値を指定します。                                                                                                    |  |
|                                                                                  |                              | 表示列名には、次の項目を設定できます。                                                                                                    |  |
|                                                                                  |                              | displayname, company, title,<br>primaryphone, workphone,<br>homephone, faxphone, pagerphone,<br>primaryemail, email2, email3,<br>homeaddress, workaddress,<br>weburl1, weburl2, calendarurl,<br>freebusyurl, birthday,<br>anniversary, ou, edit,<br>viewcalendar. |  |
| uwc-user-attr-sunAbExtended Listin Prefs-abSearch Display Col 順の第4列に表示する値を指定します。 |                              |                                                                                                    |  |
|                                                                                  |                              | 表示列名には、次の項目を設定できます。                                                                                                    |  |
|                                                                                  |                              | displayname, company, title,<br>primaryphone, workphone,<br>homephone, faxphone, pagerphone,<br>primaryemail, email2, email3,<br>homeaddress, workaddress,<br>weburl1, weburl2, calendarurl,<br>freebusyurl, birthday,<br>anniversary, ou, edit,<br>viewcalendar. |  |

表 7-3 uwcdomainconfig.properties ファイル内のデフォルトのアドレス帳設定 (続き)

# personalstore.properties ファイルの設定

personalstore.properties ファイル内のパラメータを変更して、アドレス帳ス トア、企業ディレクトリ、および任意のリモートディレクトリを設定します。 表 6-4 は、personalstore.properties ファイルに格納されている設定を一覧表示しています。

表7-4 personalstore.properties ファイルに格納されている設定

| パラメータ                   | デフォルト値                | 説明                                                                                            |
|-------------------------|-----------------------|-----------------------------------------------------------------------------------------------|
| db.defaultpsrootpattern | ldap:///piPStoreOw    | ar=%U,oE%pDRodli簸态動的に構成す<br>るために使用するパターンを指定し<br>ます。psRoot は、ユーザーエントリ<br>が格納されている場所を特定しま<br>す。 |
|                         |                       | %U = ユーザーの uid ("jsmith")                                                                     |
|                         |                       | %D = ユーザーのドメイン<br>("siroe.com")                                                               |
|                         |                       | %O = ドメインのもっとも重要な部分<br>("siroe")                                                              |
| db.xxx.class            | com.iplanet.iabs.ldap | . <b>plug.虹DAP</b> を実装している Java クラ<br>スの名前を指定します。たとえば<br>LDAP プラグインなどです。                      |
| db.xxx.urlmatch         |                       | URL を次の形式で指定します。                                                                              |
|                         |                       | ldap://host:port/DN                                                                           |
|                         |                       | このパラメータを基にして、xxx イン<br>スタンスを識別します。                                                            |
|                         |                       | この値は、defaultps.xml ファイ<br>ルに格納されてい<br>る「bookremoteurl」属性に対応し<br>ていなければなりません。                  |
| db.xxx.configpath       |                       | このインスタンスの LDAP 情報を含<br>む設定ディレクトリへのパスを指定<br>します。                                               |
|                         |                       | 相対パスの場合は、このファイルか<br>らの相対位置となります。                                                              |
| db.xxx.wildcardsearch   |                       | ワイルドカード検索で指定される最<br>小文字数を指定します。                                                               |
| db.xxx.randompaging     | false                 | プラグインでランダムアクセスをサ<br>ポートするか、または、各ページに<br>は先頭ページからアクセスしなけれ<br>ばならないかを指定します。                     |
|                         |                       | false の場合は、正しいページが得ら<br>れるまで検索プロセスが続行されま<br>す。                                                |

第7章・ホストドメインの設定 101

表7-4 personalstore.properties ファイルに格納されている設定 (続き)

| パラメータ               | デフォルト値 | 説明                                                                                              |
|---------------------|--------|-------------------------------------------------------------------------------------------------|
| db.xxx.corporatedir | false  | 企業ディレクトリの場合は、この値<br>を true にします。                                                                |
| db.useUserPsRoot    | false  | ユーザーの psRoot 値を使用するに<br>は、この値を true に設定します。こ<br>の値が false に設定されていると、<br>defaultserver 値が使用されます。 |

## defaultps.xml ファイルの設定

defaultps.xml ファイルには、ユーザーの初回ログイン時に LDAP ストアに作成さ れた個人および企業アドレス帳のデフォルトの定義が含まれています。

各アドレス帳ノードにはアドレス帳定義があり、この定義は defaultps.xml ファイ ルが存在するドメイン内のユーザー用に作成されています。

次に示すのは、個人アドレス帳および企業アドレス帳の定義を含む defaultps.xml の XML セクションの例です。

### 個人用アドレス帳 XML

#### 例 7-1 個人アドレス帳定義を含む XML セクション

```
<book booktype="abook"\>
<bookoc\>piLocalBook</bookoc\>
<entry entryID="pab"\>
<displayname\>_Personal Address Book</displayname\>
<description\>_This is your Personal Address Book</description\>
</entry\>
</books\>
```

## 企業ディレクトリ XML

```
例 7-2 企業アドレス帳定義を含む XML セクション
```

```
<book booktype="abook"
bookremoteurl="ldap://corpdirectory"\>
<bookoc\>piRemoteBook</bookoc\>
<entry entryID="idirectory"\>
<displayname\>_Corporate Directory</displayname\>
<description\>_This is Corporate Directory</description\>
</entry\>
</book\>
```

### ▼ 企業アドレス帳

企業およびリモートのアドレス帳の場合は、対応する xxx インスタンスが personalstore.properties ファイルに存在しなければなりません。 personalstore.properties ファイル内の db.xxx.urlmatch の値には、 defaultps.xml ファイル内の bookremoteurl 属性の値を割り当てなければなりま せん。

新規のリモートアドレス帳を追加するには、次に示す項目を追加する必要がありま す。

- 手順 1. 新規のアドレス帳ノードを defaultps.xml ファイルに追加します。
  - 新規の xxx インスタンスを personal store.properties ファイルに追加します。
  - 3. db\_config.properties および xlate ファイルを格納するディレクトリを WEB-INF/config の下に作成します。

注-xlate ファイルには、LDAP スキーマと、連絡先またはグループのアドレス 帳 XML スキーマとの間のフィールドマッピングが含まれています。

## グローバル GUI のカスタマイズ

テーマファイルには、Communications Express に表示されるアイコンの論理名とデフォルトの場所が含まれています。このファイルで指定するパスを変更すると、イメージの場所を変更できます。デフォルトの theme.properties ファイルは、uwc-deployed-path/WEB-INF/skin にあります。

## uwcdomainconfig.properties ファイル内の言語の 設定

uwcdomainconfig.properties ファイルには、そのドメインでサポートされる言 語のリストが含まれています。リスト内の各言語は、セミコロンで区切られていま す。Communications Express がドメインでサポートする言語のリストは、管理者が 定義できます。

たとえば、en (英語)、de (ドイツ語)、fr (フランス語)、および ja (日本語) をドメイン siroe.com でサポートする場合は、そのドメインの uwcdomainconfig.properties ファイルの supportedLanguages を supportedLanguages=en;fr;de;ja のように設定します。

siroe.comのuwcdomainconfig.propertiesファイルは、次の場所にあります。

第7章・ホストドメインの設定 103

WEB-INF/domain/siroe.com/uwcdomainconfig.properties

対応する i18n.properties ファイルに、ローカライズ可能な文字列を定義する必要もあります。例

uwc-common-options-preferredLanguage-en=English

uwc-common-options-preferredLanguage-de=German

uwc-common-options-preferredLanguage-fr=French

uwc-common-options-preferredLanguage-ja=Japanese

siroe.comのil8n.propertiesファイルは、次の場所にあります。

WEB-INF/domain/siroe.com/locale/ i18n.properties

ユーザーの LDAP エントリに preferredLanguage 属性、つまりドメインの preferredLanguage 属性がない場合、ブラウザで指定されたヘッダー値と i18.properties ファイルが利用可能かどうかによって、ユーザーセッションで使 用される言語が決まります。

第8章

# PAB データのアドレス帳サーバーへの 移行

従来、個人用アドレス帳 (PAB) は Sun Java System Messaging Server でユーザーの連 絡先を格納するために使用されており、PAB は、Messaging Server 上に配備された Web ベースのクライアントからしかアクセスできませんでした。Communications Express 用の Messaging Server は、ユーザーの連絡先詳細を格納するために、PAB で はなくアドレス帳サーバーを使用します。そのため、既存の Messaging Server インス トールを使用して Communications Express にアクセスするユーザーは、PAB データ をアドレス帳サーバーに移行する必要があります。

この章には、次の節があります。

- 105 ページの「概要」
- 108ページの「移行シナリオ」
- 108 ページの「設定後の手順」
- 112 ページの「水平方向のスケーラビリティーのサポートに必要な追加の設定」
- 108ページの「移行シナリオ」

### 概要

移行ツールは、ユーザーの Messenger Express アドレス帳データを、 Communications Express の一部であるアドレス帳サーバーに移行します。

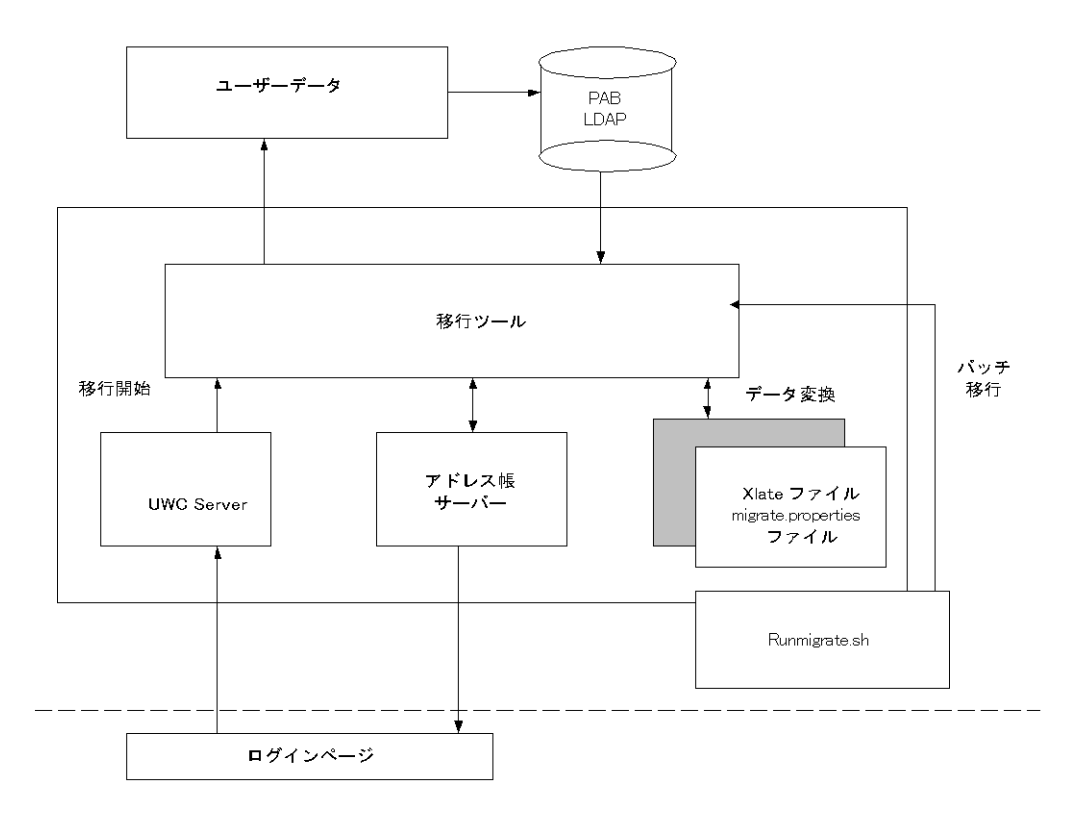

図8-1 データ移行プロセスの概要

Messenger Express の LDAP PAB ツリーに格納されているデータは、アドレス帳サー バーの LDAP PAB ツリーに移行されます。次の例は、この移行プロセスを示していま す。

ドメイン siroe.com の User1 に、移行を必要とする Entry1 のような PAB 内のエント リがある場合、図 7-2 に緑で示すように、そのエントリは PAB ツリーの ou=User1 の 下にあります。

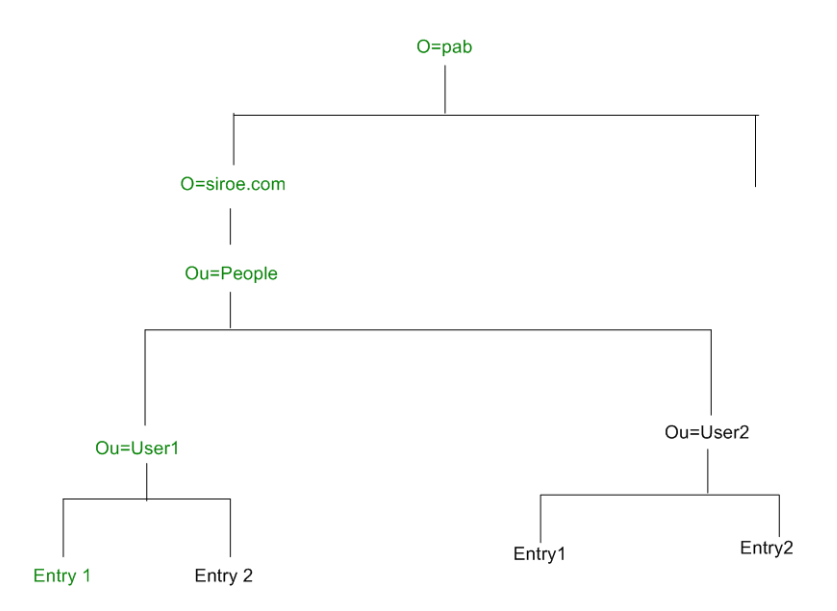

図 8-2 PAB ツリーでの Entry1 の場所

移行の後は、図 7-3 に赤で示すように、新規に作成されたアドレス帳サーバーエント リが、アドレス帳サーバーツリーの o=siroe.com の下の piEntryID=Entry1 に追加され ます。

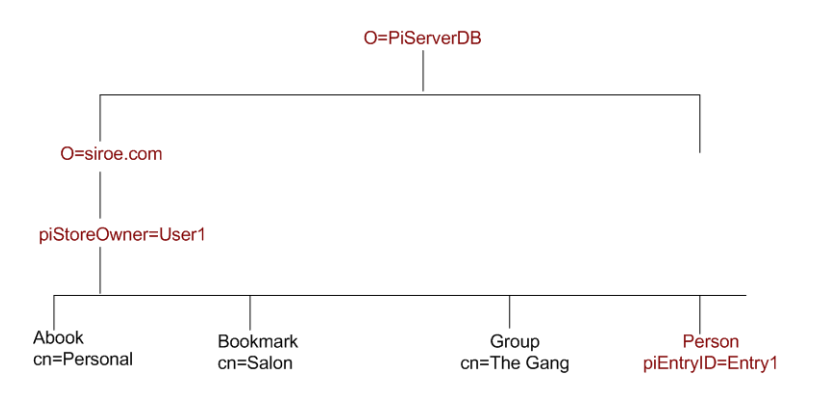

図 8-3 アドレス帳サーバーツリー内の Entry1 の場所

注-移行ユーティリティーは、ユーザーが最初にログインしたときに、Messenger Express の PAB にあるすべてのデータを Communications Express のアドレス帳に移 行します。ただし、データがアドレス帳に移行されると、Messenger Express を使用 して新たに作成した連絡先またはグループは、Communications Express のアドレス 帳に表示されません。逆も同じです。

第8章•PAB データのアドレス帳サーバーへの移行 107

## 移行シナリオ

データの移行は、次の2つの方法で行われます。

- 108ページの「動的移行」
- 108ページの「バッチ移行」

### 動的移行

既存の Messenger Express ユーザーが Communications Express にログインすると、 動的移行が実行されます。移行が完了すると、ユーザーは電子メールを受信します。

動的移行プロセスでは、次の処理が行われます。

- アプリケーションは、移行がuwcuath.properties で有効になっているかどう かを確認してから、移行プロセスを実行します。
- 次にログインロジックが nswmextendedprefs 属性と mepabmigration の値を 比較し、ユーザーのデータが以前に移行されているかどうかを判断します。
- PAB移行が完了すると、アドレス帳サーバーは移行プロセスが完了したことを示 すため、ログインしているユーザーエントリのnswmextendedprefsおよび mepabmigrationを「1」に設定します。
- ユーザーは PAB データがアドレス帳サーバーに移行すると、メールを受信します。

メールを受信するには、108 ページの「設定後の手順」で説明されているパラメー タを定義する必要があります。

### バッチ移行

バッチ移行プロセスでは、エンドユーザーが介入することなく、移行はサーバーレベ ルで行われます。管理者は runMigrate.sh バッチスクリプトを実行して、指定した ドメインにあるメールユーザーの PAB データを移行します。複数ドメインに存在する メールユーザーに対して、管理者は各ドメインで runMigrate.sh スクリプトを呼び 出し、ユーザーの PAB データを指定された inetDomainBaseDN からアドレス帳 サーバーに移行する必要があります。

### 設定後の手順

移行を有効にするには、Communications Express を設定する必要があります。

注-移行に必要な設定パラメータは、管理者が手動で指定する必要があります。

表 7-1 は、移行ユーティリティーが使用する設定ファイルを一覧表示しています。
表8-1 設定ファイルと各ファイルの目的

| ファイル名                                          | 説明                                                                                                    |
|------------------------------------------------|----------------------------------------------------------------------------------------------------|
| migrate.properties                             | データを PAB からアドレス帳サーバーに移行するために必要な<br>パラメータが含まれています。これらのパラメータについては、<br>108 ページの「設定後の手順」を参照してください。        |
| uwcauth.properties                             | 移行が必要かどうかを判定するために、移行ユーティリティーに<br>よって参照されます。                                                           |
|                                                | 移行ツールは、pab_mig_required の値を確認します。この値が<br>true の場合は、動的移行が実行されます。                                       |
| uwcconfig.properties                           | 管理者はログレベルを指定して、障害追跡のためにロギングを有<br>効にすることができます。デフォルトでは、このパラメータは無<br>効になっています。                           |
| runMigrate.sh<br>(バッチ移行でのみ有効)                  | このスクリプトは必要な変数を設定し、次の3つの引数で java<br>プログラム MigratePab を呼び出します。                                          |
|                                                | # migrate.properties ファイルの絶対パス。デフォルトパスは、<br>次のように設定されています。<br>/WEB-INF/config/migrate.properties      |
|                                                | # uwcauth.properties およびその他の設定ファイルがある設定<br>ディレクトリの絶対パス。デフォルトパスは、次のように設定さ<br>れています。/WEBINF/config      |
|                                                | #ユーザーの inetDomainBaseDN。                                                                              |
|                                                | このファイルは、必要なパスと引数を示すように適切に編集する<br>必要があります。                                                             |
| xlate-pabperson.xml (<br>108 ページの「設定後の手<br>順」) | 移行ユーティリティーは、Communications Express のアドレス<br>帳 API を内部的に使用して、Messenger Express の PAB から<br>データを読み込みます。 |
| xlate-pabgroup.xml (<br>108 ページの「設定後の手<br>順」)  | xlate ファイルは、PAB の LDAP 属性を、アドレス帳サーバー<br>のアドレス帳属性にマップするために必要です。                                        |

ユーザーのメールホストに応じて、表 7-2 に一覧表示されている PAB 設定エントリが 取得され、PAB サーバーへの接続が確立されます。

| 表 8-2 PAB 移行用に設定可能な mig | grate.properties 内のパラメータ |
|-------------------------|--------------------------|

| パラメータ                   | デフォルト値 | 説明                                             |
|-------------------------|--------|------------------------------------------------|
| hostname.pabldappoolmin | 4      | PAB LDAP 用に作成される<br>LDAP ユーザー接続の最小数を指<br>定します。 |

第8章•PAB データのアドレス帳サーバーへの移行 109

| パラメータ                                                                                                   | デフォルト値                                                  | 説明                                                                                                    |
|----------------------------------------------------------------------------------------------------|---------------------------------------------------------|----------------------------------------------------------------------------------------------------|
| hostname.pabldappoolmax                                                                                 | 20                                                      | PAB LDAP用 に作成される<br>LDAP ユーザー接続の最大数を指<br>定します。                                                                                                    |
| hostname.pabldappooltimeout                                                                             | 50                                                      | LDAP 接続がタイムアウトするま<br>での秒数を指定します。                                                                                                    |
| hostname.alwaysusedefaulthos                                                                            | t1                                                      | PAB URI で指定したユーザーの<br>PAB ホストを使用するか、また<br>は保持するリストから最初の完全<br>修飾 PAB ホスト名を使用するか<br>を指定します。                                                                                                    |
|                                                                                                    |                                                         | 1に設定すると、PABエントリの<br>取得に最初の完全修飾PABホス<br>トが使用されます。                                                                                                    |
| delete_pabentry                                                                                         | 0                                                       | 移行の正常終了後に PAB エント<br>リおよび PAB URI を削除できる<br>ようにします。                                                                                                    |
| maxthreads                                                                                              | 10                                                      | 移行のスレッド数を指定します。                                                                                                    |
| mailhost.pabhosts                                                                                       | メールホスト名は、PABエ<br>ントリが存在する PAB ホス<br>トのリストに割り当てられ<br>ます。 | PAB ホストのリストを指定しま<br>す。                                                                                                    |
| mailhost.pabports                                                                                       |                                                         | PAB ホストのポート番号を指定<br>します。                                                                                                    |
| mailhost.pabbinddns                                                                                     |                                                         | PAB のバインド DN を指定しま<br>す。                                                                                                    |
| mailhost.pabpasswds                                                                                     |                                                         | PAB にバインドしているユー<br>ザーのパスワードを指定します。                                                                                                    |
| <pre><pabhost.pabport\>.abhostport abldaphost\&gt;:<abldapport\></abldapport\></pabhost.pabport\></pre> | =<                                                      | migrate.properties ファイ<br>ル内のルックアップテーブルで使<br>用可能な pabhost および pabport<br>エントリを指定します。                                                                                                    |
|                                                                                                    |                                                         | このパラメータでは、<br><pabhost.pabport\> がソース<br/>ディレクトリインスタンスを示<br/>し、<abldaphost\> と<br/><abldaport\> が PAB データを移<br/>行する必要があるターゲット<br/>ディレクトリインスタンスを示し<br/>ます。</abldaport\></abldaphost\></pabhost.pabport\> |

<u>素 8-2 PAB 移行用に設定可能な migrate.properties</u>内のパラメータ (続き)

| 表 | 8–3 | 連絡先の | フィ | ィー | ル | ドマ | ッ | ピン | グ |
|---|-----|------|----|----|---|----|---|----|---|
|---|-----|------|----|----|---|----|---|----|---|

| PAB                      | アドレス帳               |
|--------------------------|---------------------|
| cn                       | DisplayName         |
| sn                       | sn                  |
| givenName                | givenName           |
| telephonenumber          | piPhone1Type:work   |
|                          | piPhone1:           |
| homephone                | piPhone2Type:home   |
|                          | piPhone2;           |
| pager                    | piPhone4Type:pager  |
|                          | piPhone4:           |
| mobile                   | piPhone3Type:mobile |
|                          | piPhone3:           |
| facsimiletelephonenumber | piPhone5Type:fax    |
|                          | piPhone5:           |
| mail                     | piEmail2Type:home   |
|                          | piEmail1:           |
| mailalternateaddress     | piEmail2Type:work   |
|                          | piEmail2:           |
| postoffice+street        | homePostalAddress   |
| 1                        | homecity            |
| st                       | homeState           |
| postalcode               | homePostalCode      |
| со                       | homeCountry         |
| labeleduri               | piWebsite1          |
| description              | description         |
| memberofpab              | memberOfPIBook      |
| memberofpabgroup         | memberOfOIGroup     |

第8章•PAB データのアドレス帳サーバーへの移行 111

表8-4 グループのフィールドマッピング

| РАВ         | アドレス帳       |
|-------------|-------------|
| cn          | displayName |
| description | description |

メールを受信するには、表 7-5 で説明されているパラメータを定義する必要があります。

表 8-5 PAB 移行電子メールパラメータ

| パラメータ       | デフォルト値              | 説明                                         |  |
|-------------|---------------------|--------------------------------------------|--|
| emailReqd   | True                | PAB データが正常に移行された<br>後、メールを送信できるようにし<br>ます。 |  |
|             |                     | 設定可能な値は、「True」およ<br>び「False」です。            |  |
| smtphost    | ローカルメールホスト          | SMTP リレーホスト名を指定しま                          |  |
|             | 例: budgie.siroe.com | 9 0                                        |  |
| smtpport    | 25                  | SMTP リレーポートを指定しま<br>す。                     |  |
| mailsubject | PAB 移行状態            | メールの件名を指定します。                              |  |
| from        | admin@hostname      | 送信者の名前を指定します。                              |  |

ヒント-最初のログイン中に PAB データの移行が開始されること、そのため初期 セッション中にアドレス帳データを参照できなくなることを通知する電子メールを、 管理者がすべてのユーザーに送信することをお勧めします。その後2、3日しても ユーザーがデータを見ることができなくなった場合は、管理者に連絡する必要があり ます。

### 水平方向のスケーラビリティーのサポートに必要 な追加の設定

ユーザーの LDAP エントリにある属性 psRoot は、ユーザーの個人用アドレス帳エン トリの格納や取得を行う際の元の LDAP の場所を定義する、アドレス帳サーバーに準 拠した URL です。psRoot 属性を使用すると、管理者は、すべてのユーザーの PAB データが複数のディレクトリの場所に分散するようにユーザーをプロビジョニングで きるようになります。 既存の WebMail ユーザーの場合、PAB 移行が有効になっていると、psRoot 属性は既 存の pabURI 属性を使用して作成され、マッピング表が *uwc-deploy-dir/*WEB-INF/config/migrate.properties 内に定義されます。

migrate.properties ファイル内のルックアップテーブルは、次の形式をした pabhost および pabport エントリで構成されます。

pabhost.pabport.abhostport = abldaphost:abldapport

ここで、*pabhost.pabport* はソースディレクトリインスタンスを示し、*abldaphost* と *abldaport* は、PAB データを移行する必要があるターゲットディレクトリインスタンス を示します。

したがって、PAB データを pab.example.com:389 で動作しているディレクトリから abs.example.com: 389 で動作しているアドレス帳ディレクトリに移行する場合、 migrate.properties ファイル内のエントリは次のように表示されます。

pab.example.com.389.abhostport = abs.example.com:389

migrate.properties ファイルには、必要なルックアップをいくつでも追加できま す。ユーザーの pabURI 属性が pabhost と pabport を使用している場合、デフォルトの psRoot パターンを使用して作成された psRoot は次の形式になります。

ldap://abldaphost: abldapport/piPStoreOwner=%U, o=%D, o=PiServerDb

pabURI 値に対してルックアップが定義されていない場合、つまり、その pabURI に 一致するマッピング表にエントリが指定されていない場合は、pabhost 値と pabport 値 が abldaphost と abport に対するデフォルト値として使用されます。マッピング表が存 在しない場合は、アドレス帳スキーマに従って、Messaging Server の PAB エントリ が同じディレクトリインスタンス内の別のルートに移行されます。このシナリオで は、[ターゲット] ディレクトリインスタンスが [ソース] ディレクトリインスタンスと 同じになります。

注-ルックアップテーブルは、パッチインストーラでは定義されません。パッチをイ ンストールした後、ルックアップテーブルを定義し、Web Server を再起動する必要が あります。

*abldaphost:abldapport* Directory Server インスタンスが、そのドメインの personalstore.properties で示される db\_config.properties ファイル内で 定義されていることを確認してください。

#### 移行配備のシナリオ

移行は、次の環境から実行できます。

1. デフォルトの単一 PAB ホストを指している単一 Messenger Express インスタンス

2. 複数の PAB ホストを指している単一 Messenger Express インスタンス

第8章•PAB データのアドレス帳サーバーへの移行 113

- 3. デフォルトの PAB ホストセットを含む複数の PAB ホストを指している単一 Messenger Express インスタンス
- 4. 単一の PAB ホストを指している複数の Messenger Express インスタンス
- 5. 複数の PAB ホストを指している複数の Messenger Express インスタンス

第9章

# チューニングとパフォーマンスについ て

この章では、Sun Java<sup>™</sup> System Communications Express のパフォーマンスを向上させるために検討する必要のある情報について説明します。

パフォーマンスを向上させるには、次に示すチューニングオプションを検討します。

- 115 ページの「Directory Server のチューニング」
- 117 ページの「Calendar Server のチューニング」
- 117 ページの「Web Server のチューニング」
- 119 ページの「Communications Express のチューニング」

## Directory Server のチューニング

この節では、パフォーマンスを向上するために Directory Server で実行可能なチュー ニングについて説明します。

- 115 ページの「LDAP Directory Server のインデックス作成」
- 116 ページの「nsSizeLimit および nsLookthroughLimit パラメータの設定」

### LDAP Directory Server のインデックス作成

Calendar Server が LDAP Directory Server にアクセスするときの Communications Express のパフォーマンスを向上させるには、次に示す LDAP 属性のインデックスを 作成します。

- icsCalendar: カレンダユーザーまたはリソースのデフォルトカレンダを検索するために使用します。インデックスのタイプとして実在 (pres)、等価 (eq)、または部分文字列 (sub)を指定します。
- icsCalendarOwned: LDAP CLD プラグインが有効なときに登録操作を検索するため に使用します。インデックスのタイプとして実在 (pres)、等価 (eq)、または 部分文 字列 (sub) を指定します。

■ *mail* および mailAlternateAddress: この2つの属性は、ユーザーの基本および代替 メールアドレスを指定します。

注-comm\_dssetup.pl スクリプトによって、icsCalendar、 icsCalendarOwned、mail、および mailAlternateAddress の各属性にイン デックスが追加されます。

### nsSizeLimit および nsLookthroughLimit パラメー 夕の設定

ユーザー/グループ LDAP Directory Server 設定の nsSizeLimit および nsLookthroughLimit パラメータは、検索を正常に完了させるだけの十分なサイズ にすることが重要です。

これらのパラメータに適切な値が設定されていることを確認するには、次のコマンド を入力します。

ldapsearch -b /base/ (&(icscalendarowned=\*/user/\*)(objectclass=icsCalendarUser))

各表記の意味は次のとおりです。

/base/は、Calendar Server のユーザーおよびリソースのデータがある Directory Server の LDAP ベース DNです。

/user/は、エンドユーザーが Communications Express の「登録」オプションで、 「カレンダの検索」ダイアログに入力できる値です。

nsSizeLimit または nsLookthroughLimit パラメータが十分なサイズでない場合、LDAP サーバーはエラーを返します。

次に示すガイドラインに従って、nsSizeLimit または nsLookthroughLimit パラ メータを再設定します。

- nsSizeLimit パラメータの値は、検索されたすべての結果が返されるのに十分な サイズである必要があります。不足する場合、一部の結果が欠落したり、検索結果 全体が表示されなくなります。
- nsLookthroughLimit パラメータのサイズが、LDAP ディレクトリ内のすべてのユーザーおよびリソースの検索を完了するだけの十分なサイズであることを確認します。可能であれば、nsLookthroughLimit は -1 に設定してください。この設定にすると、nsLookthroughLimit には検索の制限が設定されません。

# Calendar Server のチューニング

この節では、Calendar Server 上の複数 CPU にわたるロードバランスによってパフォーマンスを向上させる方法を説明します。

### 複数 CPU にわたるロードバランスの使用

サーバーに複数の CPU が搭載されている場合、デフォルトで Calendar Server は cshttpd プロセスなどの HTTP サービスと、csdwpd プロセスなどの分散データベー スサービスを複数の CPU に分散させます。

ics.conf 内の service.http.numprocesses および service.dwp.numprocesses パラメータは、各サービスで実行するプロセスの実 際の数を決定します。デフォルトで、これらのパラメータはインストール時にサー バーの CPU 数に設定されますが、管理者が再設定することも可能です。たとえば、 サーバーに 8 CPU あり、cshttpd および csdwpd プロセスを 4 CPU だけで実行させ る場合は、次のようにパラメータを設定します。

service.http.numprocesses="4"

service.dwp.numprocesses="4"

#### ▼ ロードバランスを無効にする

- 手順 1. service.loadbalancing パラメータを ics.conf ファイルに追加します。
  - 2. service.loadbalancing を「no」に設定します。
  - Calendar Server を再起動して、変更内容を有効にします。
     ロードバランスについては、『Sun ONE Calendar Server 6.0 管理者ガイド』の付録 C「Calender Server のパフォーマンスの調整」を参照してください。

# Web Server のチューニング

この節では、パフォーマンスを向上するために Web Server で実行可能なチューニン グについて説明します。

118ページの「acceptorthreadsの値の設定」

#### ■ 118 ページの「JVM オプションの設定」

### acceptorthreads の値の設定

server.xml で、<vs\>(仮想サーバー)要素の属性 acceptorthreads の値を、 Web Server をホストするマシンの CPU 数に変更します。

例

<VS id="https-siroe.com" connections="ls1" mime="mimel" aclids="acl1" urlhosts="<webserver host na

### JVM オプションの設定

Web Server の server.xml ファイルで、次に示す JVM オプションを追加または設定 します。

次の2つのパラメータで、JVM のヒープサイズが決まります。

- *JVMOPTIONS-Xms(approx value according to the memory available)/JVMOPTIONS*
- JVMOPTIONS-Xmx(approx value according to the memory available)/JVMOPTIONS

最初のオプションは最大のヒープサイズを示し、2番目のオプションは最小のヒープ サイズを示します。

両方のオプションに同じ値を設定することをお勧めします。

次の JVM オプションを追加します。

JVMOPTIONS -server /JVMOPTIONS

ガベージコレクション用の次のパラメータを設定します。

- *JVMOPTIONS*-XX:+UseParNewGC/ *JVMOPTIONS*
- JVMOPTIONS-XX:ParallelGCThreads= number-of-CPUs/JVMOPTIONS
- JVMOPTIONS-XX:+UseConcMarkSweepGC/ JVMOPTIONS

# Communications Express のチューニン

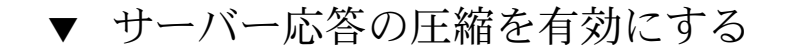

- 手順 1. uwcconfig.properties ファイルで、uwc.gzip compression パラメータの 値を「true」に設定して、サーバー応答を圧縮できるようにします。 たとえば、uwc.gzipcompression = true のようにします。
  - 2. 次に、Web Server を再起動します。

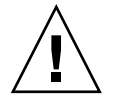

注意 - 変更を加える前に構成ファイルのバックアップを作成します。

- ▼ Communications Express のセッションタイムアウ トをカスタマイズする
- 手順 1. deployed-dir/WEB-INF ディレクトリにある web.xml ファイルを編集します。 この xml ファイルには、属性 session-timeout を含む xml タグ session-config が含まれています。

この属性によって、セッションタイムアウトが秒単位で定義されます。

session-timeout 属性の値を希望の値に変更します。
 たとえば、次の指定によって session-timeout が 10 分に定義されます。

```
<session-config\>
    <session-timeout\>600</session-timeout\>
    </session-config\>
```

第9章・チューニングとパフォーマンスについて 119

120 Sun Java System Communications Express 6 2005Q4 管理ガイド

## 付録A

# Access Manager の事後配備の有効化 または無効化

Communications Express を設定するとき、「シングルサインオンに Identity Server を有効にする」パネルで Identity Server のサポートを選択することができます。

- 「シングルサインオンに Identity Server を有効にする」パネルで Communications Express 用の Identity Server のサポートを選択していない場合、Identity Server の サポートをあとで有効にするには次の手順を実行する必要があります。
  - 1. Access Manager Remote SDK をインストールして設定します。
  - 2. Communications Express の Web コンテナクラスパスを、Access Manager Remote SDK の jar ファイルの場所に変更します。

たとえば、Web コンテナ用の server.xml ファイルにある classpathsuffix に、次に示す行を追加します。

/opt/SUNWam/lib/am\_sdk.jar

/opt/SUNWam/lib/am\_services.jar

/opt/SUNWam/lib/am\_logging.jar

この例では、Access Manager Remote SDK が /opt/SUNWam にインストールされていると仮定しています。

- Access Manager SSO を有効にするためのパラメータについては、第5章にある 63 ページの「Access Manager シングルサインオンの設定」を参照してください。
- 4. uwc-deploydir/SUNWuwc/WEB-INF/web.xml から、既存の web.xml の バックアップを取ります。

web\_IS.xml ファイルを、 uwc-basedir/SUNWuwc/lib/config-templates/WEB-INFから uwc-deploydir/SUNWuwc/WEB-INF/ にコピーします。

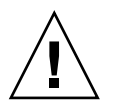

注意 - バックアップした web.xml ファイルに含まれていた追加の設定データを すべて、web IS.xml に忘れずに結合してください。

- 5. web IS.xml の名前を web.xml に変更します。
- 「シングルサインオンに Identity Server を有効にする」パネルで Communications Express 用の Identity Server のサポートを選択した場合、Identity Server のサポートを無効にするには、次の手順を実行する必要があります。
  - uwcauth.properties ファイルで uwcauth.identity.enabled を「false」に設定して、Identity SSO を無効にします。
  - 2. uwc-deploydir/SUNWuwc/WEB-INF/web.xml から、既存の web.xml の バックアップを取ります。
  - 3. web.xml ファイルを、 *uwc-basedir/SUNWuwc/lib/config-templates/WEB-INFから* uwc-deploydir/SUNWuwc/WEB-INF/にコピーします。

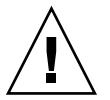

注意 - バックアップした web.xml ファイルに含まれていた追加の設定データをすべて、web.xml に忘れずに結合してください。

付録B

# 設定パネルシーケンス

Communications Express 用の Web コンテナを、次のいずれかのオプションを使用して設定できます。

■ Web Server および Sun Java<sup>™</sup> System LDAP Schema, v.1 または

Web Server および Sun Java™ System LDAP Schema, v.2 (Access Manager を含む)

 Application Server および Sun Java<sup>™</sup> System LDAP Schema, v.1 または

Application Server および Sun Java<sup>TM</sup> System LDAP Schema, v.2 (Access Manager を含む)

スキーマと Web コンテナの各組み合わせに対する設定パネルの表示シーケンスは、ス キーマと Web コンテナの選択に応じて異なります。表 B-1 は、スキーマと Web コン テナの各種の組み合わせに対して表示されるパネルを一覧表示しています。

| Web Server+Schema 1 | Web Server+Schema 2 | Application Server +<br>Schema 1 | Application Server +<br>Schema 2 |
|---------------------|---------------------|----------------------------------|----------------------------------|
| 「ようこそ」              | 「ようこそ」              | 「ようこそ」                           | 「ようこそ」                           |
| 「設定ファイルとデー          | 「設定ファイルとデー          | 「設定ファイルとデー                       | 「設定ファイルとデー                       |
| タファイルを保存する          | タファイルを保存する          | タファイルを保存する                       | タファイルを保存する                       |
| ディレクトリを選択」          | ディレクトリを選択」          | ディレクトリを選択」                       | ディレクトリを選択」                       |
| 「設定するコンポーネ          | 「設定するコンポーネ          | 「設定するコンポーネ                       | 「設定するコンポーネ                       |
| ントを選択」              | ントを選択」              | ントを選択」                           | ントを選択」                           |
| 「ネットワーク接続」          | 「ネットワーク接続」          | 「ネットワーク接続」                       | 「ネットワーク接続」                       |
| 「Web コンテナを選         | 「Web コンテナを選         | 「Web コンテナを選                      | 「Web コンテナを選                      |
| 択してください」            | 択してください」            | 択してください」                         | 択してください」                         |

表 B-1 スキーマと Web コンテナの選択に応じたパネルシーケンス

表 B-1 スキーマと Web コンテナの選択に応じたパネルシーケンス (続き)

| <u></u>                                      | • • • • • • • • • • • • • • • • • • • •      | <b>- 1</b> , ; . , .                         | (1)1 = )                                     |
|----------------------------------------------|----------------------------------------------|----------------------------------------------|----------------------------------------------|
| 「Web Server の設定<br>の詳細」                      | 「Web Server の設定<br>の詳細」                      | 「Application Server<br>の設定の詳細」               | 「Application Server<br>の設定の詳細」               |
| 「Web コンテナの<br>ユーザーとグループ」                     | 「Web コンテナの<br>ユーザーとグループ」                     | 「Application Server:<br>管理インスタンスの詳<br>細」     | 「Application Server:<br>管理インスタンスの詳<br>細」     |
| 「URI パス設定」                                   | 「URI パス設定」                                   | 「この Web アプリ<br>ケーションのモジュー<br>ル名」             | 「この Web アプリ<br>ケーションのモジュー<br>ル名」             |
| 「ホストドメインのサ<br>ポートが必要ですか<br>?」                | 「ホストドメインのサ<br>ポートが必要ですか<br>?」                | 「Web コンテナの<br>ユーザーとグループ」                     | 「Web コンテナの<br>ユーザーとグループ」                     |
| 「ユーザー/グループ<br>のディレクトリ<br>(LDAP) サーバーの詳<br>細」 | 「ユーザー/グループ<br>のディレクトリ<br>(LDAP) サーバーの詳<br>細」 | 「URI パス設定」                                   | 「URI パス設定」                                   |
| 「DC ツリーサ<br>フィックス」                           | 「デフォルトドメイン<br>名」                             | 「ホストドメインのサ<br>ポートが必要ですか<br>?」                | 「ホストドメインのサ<br>ポートが必要ですか<br>?」                |
| 「デフォルトドメイン<br>名」                             | 「シングルサインオン<br>に Identity Server を<br>有効にする」  | 「ユーザー/グループ<br>のディレクトリ<br>(LDAP) サーバーの詳<br>細」 | 「ユーザー/グループ<br>のディレクトリ<br>(LDAP) サーバーの詳<br>細」 |
| 「シングルサインオン<br>に Identity Server を<br>有効にする」  | 「Messaging Express<br>ポート」                   | 「DC ツリーサ<br>フィックス」                           | 「デフォルトドメイン<br>名」                             |
| 「Messaging Express<br>ポート」                   | 「Calendar Server の<br>ホストおよびポートの<br>設定」      | 「デフォルトドメイン<br>名」                             | 「シングルサインオン<br>に Identity Server を<br>有効にする」  |
| 「Calendar Server の<br>ホストおよびポートの<br>設定」      | 「Calendar Server の<br>管理者の詳細」                | 「シングルサインオン<br>に Identity Server を<br>有効にする」  | 「Messaging Express<br>ポート」                   |
| 「Calendar Server の<br>管理者の詳細」                | 「PAB ディレクトリ<br>サーバーの詳細」                      | 「Messaging Express<br>ポート」                   | 「Calendar Server の<br>ホストおよびポートの<br>設定」      |
| 「PAB ディレクトリ<br>サーバーの詳細」                      | 「設定の準備が完了し<br>ました」                           | 「Calendar Server の<br>ホストおよびポートの<br>設定」      | 「Calendar Server の<br>管理者の詳細」                |
| 「設定の準備が完了し<br>ました」                           |                                              | 「Calendar Server の<br>管理者の詳細」                | 「PAB ディレクトリ<br>サーバーの詳細」                      |
|                                              |                                              | 「PAB ディレクトリ<br>サーバーの詳細」                      | 「設定の準備が完了し<br>ました」                           |

124 Sun Java System Communications Express 6 2005Q4 管理ガイド

| 表 B-1 スキーマと Web コンテナの選択に応したバネルシーケンス (続さ) |  |            |  |  |
|------------------------------------------|--|------------|--|--|
|                                          |  | 「設定の準備が完了し |  |  |
|                                          |  | ました」       |  |  |
|                                          |  |            |  |  |

#### 表 B-1 スキーマと Web コンテナの選択に応じたパネルシーケンス (続き)

付録 B•設定パネルシーケンス 125

126 Sun Java System Communications Express 6 2005Q4 管理ガイド

### 付録 C

# Messaging Server なしで、シングルツ リー構造を使用した Communications Express のインストール

次の状態のマシンに Communications Express をインストールする場合は、ユーザー /グループのエントリを取得するために、既存のディレクトリ情報ツリーをデュアル ツリーのネームスペースにマップしなければなりません。

- Messaging Server がインストールまたは設定されていない
- ユーザー/グループのエントリの取得に、シングルツリーのネームスペース構造が 使用されている

次の各セクションでは、Communications Express で2DIT ツリーメカニズムを使用する方法と、既存のシングルツリーのネームスペース構造をデュアルツリーのネームスペースにマップする方法を説明します。

# 2ツリーネームスペースのメカニズム

ディレクトリのネームスペースは、組織ツリーとドメインコンポーネントツリー (DC ツリー) という 2 つのディレクトリ情報ツリー (DIT) で構成されます。組織ツリーに は、ユーザーおよびグループのエントリが含まれています。DC ツリーは、ローカル DNS 構造をミラーし、システムがデータエントリを含む組織ツリーのインデックスと して使用します。また DC ツリーには、サービス固有の属性など、ドメインを運用す るためのパラメータが含まれています。

### 2ツリーネームスペースメカニズムの動作

このセクションでは、Communications Express が 2 DIT メカニズムを使用する方法 を説明します。 Communications Express がユーザーまたはグループエントリを検索するときは、ま ずユーザーまたはグループのドメインノードを DC ツリーで検索し、 inetDomainBaseDN 属性の値を抽出します。この属性には、実際のユーザーまたは グループエントリを含んでいる組織サブツリーへの DN 参照が保持されています。

そのドメインのユーザーを見つけることができる組織ツリー内のノードを DC ツリー 内のドメインコンポーネントノードが指していれば、このモデルを使用して、 Communications Express では任意のタイプのディレクトリツリーに格納されている エントリをサポートします。

#### 2つのディレクトリ情報ツリーを使用する理由

このデュアルツリーメカニズムにより、次のように機能が向上します。

- 組織固有のアクセス制御用データのパーティション分割。つまり、各組織では、 ユーザーおよびグループエントリが存在する DIT に個別にサブツリーを作成でき ます。そのようなデータにアクセスできるのは、サブツリーの該当する部分にある ユーザーだけです。
  - サブドメインに別のネームスペースを設定可能。たとえば、west.siroe.com および siroe.com は、別々の組織サブツリーにマップできるため、同じ UID を持つユーザーエントリをそれぞれの組織サブツリーに作成できます。

### ▼ 既存の DIT をデュアルツリーのネームスペースに マップする方法

組織ツリーのルートサフィックスが o=isp であるとします。

また、現在の組織 DN が o=siroe.com, o=isp で、ユーザーコンテナが ou=People, o=siroe.com, o=isp であるとします。

- 手順 1. ルートサフィックス o=internet を DC ツリーに作成します。 ルートサフィックスは、Directory Server コンソールで作成できます。
  - 2. この DC ツリールートサフィックスの下に、次の DN を持つドメインエントリを 作成します。

dc=siroe,dc=com,o=internet

次に示す LDIF を使用して、1dapmodify コマンドでドメインエントリを作成します。

注-LDIF ファイルに記述されている組織ルート、組織名、組織 DN、オブジェクトクラス、および属性値を、配備の詳細を反映するように変更してください。

root suffix Organization root suffix: o=isp Organization name: siroe DNS domain name: siroe.com Origanization DN: o=siroe.com,o=isp

次のオブジェクトクラスおよび属性は、メールサービスで使用されます。

ObjectClasses: mailDomain, nsManagedDomain Attributes: mailDomainStatus, preferredMailHost, mailDomainDiskQuota, mailDomainMsgQuota mailDomainReportAddress, nsMaxDomains, nsNumUsers, nsNumDomains, nsNumMailLists

注-メールサービスのオブジェクトクラスおよび属性を使用しない場合は、LDIF からこれらの値を削除してください。

LDIF の inetDomainBaseDN 属性の値に組織 DN が割り当てられているようにしてください。

LDIF ファイルの例

3. LDIF ファイルのエントリを DC ツリーに追加するには、ldapmodify コマンドを 使用してください。

#### 例 C-1 LDIF ファイル1

dn: dc=com,o=internet
dc: com
objectclass: top
objectclass: domain

#### 例 C-2 LDIF ファイル 2

dn: dc=com,o=internet dc: com objectclass: top objectclass: domain dn: dc=siroe,dc=com,o=internet objectClass: top objectClass: domain objectClass: inetDomain objectClass: mailDomain objectClass: nsManagedDomain

付録 C • Messaging Server なしで、シングルツリー構造を使用した Communications Express のインストール 129

```
dc: siroe
aci: (targetattr="icsTimeZone||icsMandatorySubscribed||icsMandatoryView||icsDefaultAccess||icsRecu
description: DC node for siroe.com hosted domain
inetDomainBaseDN: o=siroe.com,o=isp
inetDomainStatus: active
mailDomainStatus: active
preferredMailHost: mailhost.siroe.com
mailDomainDiskQuota: -1
mailDomainMsgQuota: -1
mailDomainReportAddress: postmaster@siroe.com
nsMaxDomains: 1
nsNumUsers: 1
nsNumDomains: 1
nsNumDomains: 1
nsNumDomains: 1
```

付録 D

# 設定パラメータのリファレンス

この付録には、設定パラメータ、そのデフォルト値、および説明が記載されています。

- 132ページの「uwcconfig.properties および uwcauth.properties ファイル内のアプ リケーション全体のパラメータ」
- 133 ページの「db\_config.properties file」
- 137 ページの「uwcconfig.properties」
- 140 ページの「uwcauth.properties ファイル」
- 146 ページの「uwclogging.properties ファイル」
- 147 ページの「uwcdomainconfig.properties」
- 153 ページの「personalstore.properties ファイル」

# uwcconfig.properties および uwcauth.properties ファイル内のアプリ ケーション全体のパラメータ

表 D-1 uwcconfig.properties 内のパラメータ

| パラメータ                | デフォルト値 | 説明                                                                                                    |
|----------------------|--------|----------------------------------------------------------------------------------------------------|
| uwc.gzipcompression  | true   | Communications Express の HTTP<br>応答での GZIP 圧縮を有効にしま<br>す。                                                        |
|                      |        | HTTP 応答の GZIP 圧縮を有効にす<br>るには、この値を true に設定しま<br>す。これにより、Communications<br>Express ページアクセスのスルー<br>プットが向上します。      |
| uwc.renderhtml       | n      | カレンダデータを HTML 形式で描<br>画する必要があるかどうかを指定し<br>ます。                                                                    |
|                      |        | カレンダデータを HTML 形式で描<br>画するには、この値を「y」に設定<br>します。                                                                   |
| manual_purge_enabled | true   | jsessionid を持つユーザーがアドレ<br>ス帳サーバーコマンド、<br>purge_entries.wabp を呼び出<br>し、削除用にマークされたすべての<br>エントリを完全に削除できるように<br>します。 |
| auto_purge_enabled   | false  | login.wabp が呼び出されたとき<br>に、削除用にマークされた連絡先を<br>自動的にパージします。                                                          |
|                      |        | login.wabp が呼び出されたとき<br>の連絡先の自動パージを有効にする<br>には、この値を true に設定しま<br>す。                                             |
| expire_period        | 0      | 削除用にマークされたエントリが完<br>全に削除されるまでのパージ期間を<br>日数で指定します。                                                                |
|                      |        | このパラメータは、<br>auto_purge_enabledがtrueに<br>設定されている場合だけ有効です。                                                        |

132 Sun Java System Communications Express 6 2005Q4 管理ガイド

表 D-1 uwcconfig.properties 内のパラメータ (続き)

| パラメータ                    | デフォルト値 | 説明                                                                            |
|--------------------------|--------|-------------------------------------------------------------------------------|
| purge_interval           | 30     | パージ間隔を日数で指定します。                                                               |
|                          |        | パージサイクルは、<br>auto_purge_enabled が true に<br>設定されている場合だけ、ここで指<br>定した間隔で起動されます。 |
| addressbook.wabp.version | 1.0    | アドレス帳のプロトコルバージョン<br>を指定します。                                                   |

表 D-2 uwcauth.properties 内のパラメータ

| パラメータ              | デフォルト値 | 説明                                                                                             |
|--------------------|--------|------------------------------------------------------------------------------------------------|
| defaultdomain      |        | ドメインに必要なプロパティーが設<br>定されていない場合に使用されるデ<br>フォルトドメインを指定します。こ<br>れらのプロパティーは、デフォルト<br>ドメイン名から生成されます。 |
|                    |        | 属性 defaultdomain には、設定中に<br>入力された値が割り当てられます。                                                   |
| defaultlocale      | en     | アプリケーションで使用されるデ<br>フォルトのロケールを指定します。                                                            |
| virtualdomain.mode |        | Communications Express が仮想ド<br>メインモードで実行されているかど<br>うかを指定します。                                   |
|                    |        | Calendar Server で、ホストドメイ<br>ンのサポートを有効にした場合は、<br>このオプションを有効にします。                                |
|                    |        | virtualdomain.modeには、設定<br>中に入力された値が割り当てられま<br>す。                                              |

### db\_config.properties file

表 D-3 は、db\_config.properties ファイルのパラメータを一覧表示しています。

表 D-3 企業ディレクトリパラメータ

| パラメータ                     | デフォルト値 | 説明                           |
|---------------------------|--------|------------------------------|
| defaultserver.ldappoolmin |        | LDAP クライアント接続の最<br>小数を指定します。 |

付録 D・設定パラメータのリファレンス 133

| defaultserver.ldappoolmax     |                      | LDAP クライアント接続の最<br>大数を指定します。                                                                       |
|-------------------------------|----------------------|----------------------------------------------------------------------------------------------------|
| defaultserver.ldappooltimeout |                      | LDAP 接続がタイムアウトす<br>るまでの秒数を指定します。<br>大規模な検索結果に対応する<br>には、この値を大きくしま<br>す。                            |
| defaultserver.ldaphost        |                      | LDAP ホストを指定します。                                                                                    |
| defaultserver.ldapport        |                      | LDAP ポートを指定します。                                                                                    |
| defaultserver.ldapbinddn      | cn=Directory Manager | LDAP にバインドするために<br>使用する DN を指定します。                                                                 |
|                               |                      | ログインのタイプ<br>が「restricted」また<br>は「proxy」の場合は、<br>defaultserver.ldapbinddn<br>に必ず値を割り当てる必要が<br>あります。 |
|                               |                      | ログインのタイプが<br>「anonymous」(匿名)の場合<br>は、このパラメータの値を入<br>力する必要はありません。                                   |
| defaultserver.ldapbindcred    |                      | バインドパスワードを指定し<br>ます。                                                                               |

表 D-3 企業ディレクトリパラメータ (続き)

| 表 <b>D-3</b> 企美 テイレクトリバフン | ベータ (続さ) |                                                                                                    |
|---------------------------|----------|----------------------------------------------------------------------------------------------------|
| login_type                |          | LDAPストアへの接続を保持<br>するために使用する方法を指<br>定します。                                                                               |
|                           |          | このパラメータには、次の3<br>つのいずれかの値を割り当て<br>ることができます。                                                                            |
|                           |          | <b>anon</b> - 匿名ユーザーとして<br>LDAP に接続します                                                                                 |
|                           |          | <b>restricted</b> - アドレス帳ストア<br>に対する操作権限を持つユー<br>ザーとして接続します。                                                           |
|                           |          | <b>proxy</b> - アドレス帳ストアを操<br>作できるユーザーであると見<br>せかけます。この値を割り当<br>てると、各操作で LDAP バイ<br>ンドがバイパスされるため、<br>パフォーマンスが向上しま<br>す。 |
|                           |          | 注: 見せかけるユーザーには、<br>読み取り専用アクセス権が付<br>与されます。                                                                             |
| entry_id                  |          | 連絡先/グループエントリを特<br>定するために使用する LDAP<br>内のキーを指定します。                                                                       |
|                           |          | entry_id には、UID か、ま<br>たは empid や主体 ID などの<br>連絡先/グループ情報を<br>フェッチするために使用する<br>キーを設定できます。                               |
|                           |          | <pre>xlate-inetorgperson.xml ファイルで、<entry \="" entryid="db:uid"> の「uid」をここで指定した entry_id 値に置き換えま す。</entry></pre>      |
| retrieve_db_attribs       |          | LDAP 検索ですべてのデータ<br>ベース属性を渡すかどうかを<br>定義します。                                                                             |
| lookthru_limit            | 1000     | 検索の検索クエリの上限を指<br>定します。                                                                                                 |

人業ニュレクトリパラメーク (結キ)

付録 D•設定パラメータのリファレンス 135

| 衣 ロー3 正未ノイレクト ワハノハ |     |                                                                                                    |
|--------------------|-----|----------------------------------------------------------------------------------------------------|
| delete_perm        |     | 連絡先/グループエントリを削<br>除用にマークするか、または<br>完全に削除できるようにしま<br>す。                                                            |
|                    |     | 連絡先/グループを削除用に<br>マークするには、このパラ<br>メータを false に設定します。                                                               |
|                    |     | 連絡先/グループを完全に削除<br>するには、このパラメータを<br>true に設定します。                                                                   |
| admin_group_dn     |     | 管理者グループの DN を指定<br>します。                                                                                           |
|                    |     | このグループに所属するユー<br>ザーは、削除用にマークされ<br>たすべての連絡先をパージで<br>きます。                                                           |
| entry_id           | uid | 連絡先/グループエントリを特<br>定するために使用する LDAP<br>内のキーを指定します。                                                                  |
|                    |     | entry_id には、UID か、ま<br>たは empid や主体 ID などの<br>連絡先/グループ情報を<br>フェッチするために使用する<br>キーを設定できます。                          |
|                    |     | <pre>xlate-inetorgperson.xml ファイルで、<entry \="" entryid="db:uid"> の「uid」をここで指定した entry_id 値に置き換えま す。</entry></pre> |

表 D-3 企業ディレクトリパラメータ (続き)

| login_type | restricted | LDAP ストアへの接続を保持<br>するために使用する方法を指<br>定します。                                                                        |
|------------|------------|----------------------------------------------------------------------------------------------------|
|            |            | このパラメータには、次の3<br>つのいずれかの値を割り当て<br>ることができます。                                                                      |
|            |            | <b>anon</b> - 匿名ユーザーとして<br>LDAP に接続します                                                                           |
|            |            | <b>restricted</b> - アドレス帳ストア<br>に対する操作権限を持つユー<br>ザーとして接続します。                                                     |
|            |            | <b>proxy</b> - アドレス帳ストアを操<br>作できるユーザーであると見<br>せかけます。この値を指定す<br>ると、各操作で LDAP バイン<br>ドをバイパスするため、パ<br>フォーマンスが向上します。 |
|            |            | 注:見せかけるユーザーには、<br>読み取り専用アクセス権が付<br>与されます。                                                                        |

表 D-3 企業ディレクトリパラメータ (続き)

# uwcconfig.properties

表 D-4 は、uwcconfig.properties ファイルのパラメータを一覧表示しています。

| パラメータ         | デフォルト値 | 説明                                                                        |
|---------------|--------|---------------------------------------------------------------------------|
| mail.deployed |        | Messenger Express が配備されているかどう<br>かを指定します。このパラメータは、設定<br>ウィザードの実行時に設定されます。 |
|               |        | Messenger Express が配備されると、この属<br>性が「true」になります。                           |
| webmail.host  |        | Messenger Express が配備されるマシンのホ<br>スト名を指定します。                               |
|               |        | Messenger Express のホスト名は、Web<br>Server が配備されるマシンの名前に対応さ<br>せます。           |
| webmail.port  | 80     | Messenger Express HTTP Server が待機する<br>ポート番号を指定します。                       |

付録 D・設定パラメータのリファレンス 137

表 D-4 uwcconfig.properties のパラメータ (続き)

| パラメータ                                     | デフォルト値              | 説明                                                                                                    |
|-------------------------------------------|---------------------|----------------------------------------------------------------------------------------------------|
| calendar.deployed                         |                     | カレンダモジュールが配備されているかど<br>うかを指定します。このパラメータは、設<br>定ウィザードの実行時に設定されます。                                         |
|                                           |                     | カレンダが配備されている場合は、この属<br>性を「true」に設定します。                                                                   |
| calendar.wcap.host                        |                     | WCAP サーバーのホスト名を指定します。                                                                                    |
| calendar.wcap.port                        |                     | WCAP が待機するポート番号を指定しま<br>す。                                                                               |
| calendar.wcap.adminid                     | calmaster           | WCAP サーバーの管理 ID を指定します。                                                                                  |
| calendar.wcap.passwd                      |                     | WCAP サーバーの管理パスワードを指定します。                                                                                 |
| calendar.jcapi.serviceclass               | com.sun.comclient.c | asamdJarva System Calendar Server 用に Java                                                                |
| .SOCS                                     | socs.SOCSCalendarS  | API for Calendar (JCAPI) を実装しているク<br>  学気の名前を指定します。                                                      |
|                                           |                     | 注: この値は変更しないでください。                                                                                       |
| uwc.gzipcompression                       |                     | Communications Express の HTTP 応答での<br>GZIP 圧縮を有効にします。                                                    |
|                                           |                     | HTTP 応答の GZIP 圧縮を有効にするには、<br>この値を true に設定します。これにより、<br>Communications Express ページアクセスの<br>スループットが向上します。 |
| uwc.renderhtml                            |                     | カレンダデータを HTML で描画する必要が<br>あるかどうかを指定します。                                                                  |
|                                           |                     | カレンダデータを HTML で描画する場合<br>は、このパラメータを「y\q」に設定しま<br>す。                                                      |
|                                           |                     | 有効な値は \qy\q または \qn\q です。                                                                                |
| log.file                                  | /tmp/trace.log      | ログファイルの場所を指定します。                                                                                         |
| このパラメータは、アドレ<br>ス帳モジュールで使用され<br>ます。       |                     | デフォルトでは、メッセージは Web コンテ<br>ナのエラーログファイルに移動されます。                                                            |
| log.level<br>このパラメータは、アドレ<br>ス帳モジュールで使田さわ | 0                   | アプリケーションのログレベルを指定しま<br>す。このモジュールのロギングを無効にす<br>るには、この値を0に設定します。                                           |
| ます。                                       |                     | 有効な値は次のとおりです。                                                                                            |
|                                           |                     | level = 0 (オフ)、1 (デバッグのみ)、2 (エ<br>ラーのみ)、3 (すべて)。                                                         |

表 D-4 uwcconfig.properties のパラメータ (続き)

| パラメータ                                                 | デフォルト値                                      | 説明                                                                                                    |
|-------------------------------------------------------|---------------------------------------------|----------------------------------------------------------------------------------------------------|
| log.components<br>このパラメータは、アドレ<br>ス帳モジュールで使用され<br>ます。 | 127                                         | ロギング用のコンポーネントレベルを指定<br>します。                                                                                     |
| maxpostcontentlength                                  | 1000000                                     | コンテンツの種類がマルチパートであり、<br>オクテットのフォームデータ (ファイル<br>アップロード用) を含む POST コマンドの最<br>大のコンテンツ長を指定します。<br>-1 は、制限がないことを示します。 |
| uwcloginpath                                          | /base/UWCMain                               | Communications Express ログインページへ<br>のパスを指定します。                                                                   |
| sessionobjfactory.pstore.class                        | com.iplanet.iabs.com<br>CorePersonalStoreFa | e <b>Saes</b> sionObjectFactory を実装しているクラス<br>を定義します。<br>actory                                                 |
| sessionobjfactory.pstore.<br>configpath               |                                             | プラグインの設定パスを指定します。この<br>パスは、現在のファイルのパスからの相対<br>パスまたは絶対パスのどちらかです。                                                 |
| sessionobjfactory.pstore.<br>sessionid                | com.iplanet.iabs.pst                        | pēēーザーのセッションでオブジェクトを格<br>納するときの名前を指定します。                                                                        |
| addressbook.wabp.version                              |                                             | アドレス帳のプロトコルバージョンを指定<br>します。                                                                                     |
| manual_purge_enabled                                  |                                             | jsessionid を持つユーザーがアドレス帳サー<br>バーコマンド、purge_entries.wabp を<br>呼び出し、削除用にマークされたすべての<br>エントリを完全に削除できるようにしま<br>す。    |
| auto_purge_enabled                                    |                                             | login.wabp が呼び出されたときに、削除<br>用にマークされた連絡先を自動的にパージ<br>します。                                                         |
|                                                       |                                             | login.wabp が呼び出されたときの連絡先<br>の自動パージを有効にするには、この値を<br>true に設定します。                                                 |
| expire_period                                         |                                             | 削除用にマークされたエントリが完全に削<br>除されるまでのパージ期間を日数で指定し<br>ます。                                                               |
|                                                       |                                             | このパラメータは、auto_purge_enabled<br>が true に設定されている場合だけ有効で<br>す。                                                     |

付録 D・設定パラメータのリファレンス 139

| パラメータ           | デフォルト値 | 説明                                                                       |
|-----------------|--------|--------------------------------------------------------------------------|
| purge_interval  |        | パージ間隔を日数で指定します。                                                          |
|                 |        | パージサイクルは、auto_purge_enabled<br>が true に設定されている場合だけ、ここで<br>指定した間隔で起動されます。 |
| uwc.homepageurl |        | ホームページの URL を指定します。                                                      |
|                 |        | ユーザーがホームリンクをクリックする<br>と、この URL に移動します。                                   |
|                 |        | このパラメータがないときに、ユーザーが<br>ホームリンクをクリックすると、ユーザー<br>のデフォルトのアプリケーションに移動し<br>ます。 |

表 D-4 uwcconfig.properties のパラメータ (続き)

# uwcauth.properties ファイル

表 D-5 は、uwcauth.properties ファイルのパラメータを一覧表示しています。

表 D-5 uwcauth.properties のパラメータ

| パラメータ                | デフォルト値 | 説明                                                                                                    |
|----------------------|--------|----------------------------------------------------------------------------------------------------|
| defaultdomain        |        | ドメインに必要なプロパティーが設<br>定されていない場合に使用されるデ<br>フォルトドメインを指定します。こ<br>れらのプロパティーは、デフォルト<br>ドメイン名から生成されます。                                               |
|                      |        | デフォルトドメインには、設定中に<br>入力された値が割り当てられます。                                                                                                    |
| defaultlocale        |        | アプリケーションのデフォルトのロ<br>ケールを定義します。                                                                                                    |
| virtualdomain.mode   |        | Calendar Server を実行するモード<br>を定義します。Calendar Server を<br>ホストドメイン (仮想ドメインとも<br>いう) モードで実行する場合はこの<br>パラメータ値を \qy\q に、そうで<br>ない場合は \qn\q に設定します。 |
| uwcauth.ssl.enabled  |        | SSL を有効にするかどうかを定義します。                                                                                                    |
| uwcauth.ssl.authonly |        | SSL を認証専用に有効にするかどう<br>かを定義します。                                                                                                    |

| パラメータ                        | デフォルト値                                                                                                    | 説明                                                                                                    |
|------------------------------|----------------------------------------------------------------------------------------------------|----------------------------------------------------------------------------------------------------|
| ldapauth.ldaphost            |                                                                                                    | LDAP ホスト値を指定します。<br>通常、ldapauth.ldaphost の値<br>は ldapusersession の値と同じ<br>です。必要に応じて異なる値を設定<br>できます。    |
| ldapauth.ldapport            |                                                                                                    | LDAP ポート番号を指定します。                                                                                      |
| ldapauth.dcroot              |                                                                                                    | 認証ツリーの DC ルートを指定しま<br>す。                                                                               |
| ldapauth.domainattr          | inetDomainBaseDN<br>inetDomainStatus<br>inetDomainSearchFilter<br>domainUidSeparator<br>preferredLanguage | ユーザーが認証されるドメインエン<br>トリから取得する属性のリストを指<br>定します。                                                          |
| ldapauth.domainfilter        | ( (objectclass=inetDomain)<br>(objectclass=inetDomainAlia                                                 | ドメインエントリを取得する基とな<br>るフィルタを指定します。<br>\$))                                                               |
| ldapauth.ldapbinddn          | <binddn\></binddn\>                                                                                       | 認証 LDAP にバインドしている<br>ユーザーのユーザー DN を指定し<br>ます。                                                          |
| ldapauth.ldapbindcred        | <binddncredintials\></binddncredintials\>                                                                 | 認証 LDAP にバインドしている<br>ユーザーのパスワードを指定しま<br>す。                                                             |
| ldapauth.enablessl           | false                                                                                                    | 認証を実行するディレクトリが SSL<br>モードにあるかどうかを指定しま<br>す。<br>セキュリティ保護された LDAP 接<br>続を設定するには、デフォルト値<br>を「true」に変更します。 |
| ldapusersession.defaultugfil | ter                                                                                                    | ユーザーエントリを取得するときに<br>使用するデフォルトフィルタの構文<br>を指定します。                                                        |
| ユーザー検索用のパラメー<br>タ            |                                                                                                    |                                                                                                    |

表 **D-5** uwcauth.properties のパラメータ (続き)

付録 D・設定パラメータのリファレンス 141

表 D-5 uwcauth.properties のパラメータ (続き)

| パラメータ                           | デフォルト値                                                    | 説明                                                                                                    |
|---------------------------------|-----------------------------------------------------------|----------------------------------------------------------------------------------------------------|
| ldapusersession.ugattr          | uid,inetUserStatus,<br>preferredLanguage,                 | エントリ検索中に LDAP から返さ<br>れる属性セットを指定します。                                                                            |
|                                 | psRoot,                                                   |                                                                                                    |
|                                 | pabURI,                                                   |                                                                                                    |
|                                 | cn,mail,                                                  |                                                                                                    |
|                                 | mailHost                                                  |                                                                                                    |
| ldapusersession.ldaphost        |                                                           | ユーザー検索に使用する Directory<br>Server のホスト名を指定します。代<br>替用に、複数のホストを指定できま<br>す。                                         |
|                                 |                                                           | サーバーの名前は、セミコロン (;)<br>で区切られます。                                                                                  |
|                                 |                                                           | 代替サーバーの名前は次の形式にし<br>ます。「ホスト名: ポート番号」                                                                            |
| ldapusersession.ldapport        |                                                           | ユーザー/グループの Directory<br>Server のポート番号を指定します。                                                                    |
| ldapusersession.ldapbinddn      |                                                           | ユーザーグループの Directory<br>Server にバインドしている管理者の<br>ユーザー DN を指定します。                                                  |
| ldapusersession.ldapbindcre     | d                                                         | ユーザーツリーにバインドしている<br>管理者のパスワードを指定します。                                                                            |
| ldapusersession.dcroot          |                                                           | Sun Java System LDAP Schema v.1<br>内のユーザーエントリを解決するた<br>めに使用するユーザー/グループ<br>LDAP 内のドメインコンポーネント<br>(DC) ツリーを指定します。 |
| ldapusersession.domainfilter    | ( (objectclass=inetDomain)<br>(objectclass=inetDomainAlia | ドメインエントリを特定するために<br>使用するフィルタを定義します。<br><sup>5))</sup>                                                           |
| ldapusersession.ldappoolmin     | n                                                         | 保持する LDAP クライアント接続<br>の最小数を指定します。                                                                               |
| ldapusersession.ldappoolma      | x                                                         | 保持する LDAP クライアント接続<br>の最大数を指定します。                                                                               |
| ldapusersession.ldappooltimeout |                                                           | LDAP 接続がタイムアウトするまで<br>の秒数を指定します。                                                                                |
|                                 |                                                           | 大規模な検索結果に対応するには、<br>この値を大きくします。                                                                                 |
|                                 |                                                           |                                                                                                    |

説明 パラメータ デフォルト値 ldapusersession.enablessl 認証を実行するディレクトリが SSL モードにあるかどうかを指定しま す。 セキュリティ保護された LDAP 接 続を設定するには、デフォルト値 を「true」に変更します。 般的な認証設定 サーブレットコンテナがセッション uwcauth.sessioncookie **JSESSIONID** を監視するために使用する Cookie の名前を指定します。 この値は変更しないでください。 他の信頼されるアプリケーションが uwcauth.appprefix シングルサインオン用に生成した Cookie を検索するために使用され る、ホストアプリケーションのプレ フィックスを指定します。 配備に Messaging SSO を使用する 場合、この属性には、Messaging Server の設定中に設定した local.webmail.sso.prefix  $\mathcal{O}$ 値を割り当てます。 uwcauth.appid ホストアプリケーションの一意なア uwc プリケーション ID を含む Cookie 名を指定します。 Communications Express はこの messagingsso.appid ims Cookie を使用して、Messenger Express にログアウト要求を発行す るかどうかを判定します。 messagingsso.appidの値は、 Messaging Server の設定中に設定さ れた local.webmail.sso.idの 値と同じでなければなりません。 uwcauth.cookiedomain シングルサインオン Cookie の一部 として保存されたドメインまたはパ スを指定します。  $MessagingSSOAuth \ \mathcal{O}$ フィルタ設定

表 D-5 uwcauth.properties のパラメータ (続き)

付録 D・設定パラメータのリファレンス 143

表 D-5 uwcauth.properties のパラメータ (続き)

| パラメータ                     | デフォルト値                                                                                                    | 説明                                                                                                    |
|---------------------------|----------------------------------------------------------------------------------------------------|----------------------------------------------------------------------------------------------------|
| uwcauth.messagingsso.enab | e                                                                                                    | Messaging シングルサインオン機能<br>を有効または無効にします。<br>このパラメータを「true」に設定す<br>るとシングルサインオンが有効にな<br>り、「false」に設定するとシングル<br>サインオンが無効になります。<br>Access Manager シングルサインオ<br>ン用に Communications Express を<br>設定する場合は、<br>uwcauth.messagingsso.enable<br>が「false」に設定されていることを<br>確認してください。 |
| uwcauth.messagingsso.cook | e⁄path                                                                                                    | シングルサインオン Cookie を保存<br>する URI を指定します。                                                                                                    |
| messagingsso.xxx.url      | http://servername/<br>VerifySSO?                                                                                                    | SSO Cookie を検査するために使用<br>する URL を指定します。<br>xxx の値は、サーバーのアプリケー<br>ション ID で置き換えてください。<br>ここで示す xxx の値は、Messenger<br>Express で<br>local.webmail.sso.id に割り<br>当てた値と同一でなければなりません。                                                                                       |
| messagingsso.uwc.url      | http://servername:85/<br>uwc/VerifySSO?<br>Communications Express<br>が /uwc のように、「/」<br>の直下に配備されていない<br>場合、このパラメータの値<br>は次のようになります。<br>http://servername:85/<br>uwc/VerifySSO? | Communications Express の確認<br>URL を指定します。<br>このサーバーの uwcauth.appid<br>の値を編集した場合は、<br>messagingsso.uwc.url 内の<br>uwc を新規の uwcauth.appid で<br>置き換えます。                                                                                                    |
| Identity SSO              |                                                                                                    |                                                                                                    |
| パラメータ                      | デフォルト値                                               | 説明                                                                                                    |
|----------------------------|------------------------------------------------------|----------------------------------------------------------------------------------------------------|
| uwcauth.identity.enabled   |                                                      | Access Manager を有効にするかど<br>うかを指定します。                                                                                                    |
|                            |                                                      | Access Manager を有効にするに<br>は、この属性を「true」に設定しま<br>す。Access Manager を無効にする<br>には、この属性を「false」に設定し<br>ます。最初、この値は設定プログラ<br>ムで設定されます。                        |
| uwcauth.identity.login.url | http://nicp160.india.sun.cor<br>99/amserver/UI/Login | nIdentity Server のログインページの<br>URL を指定します。                                                                                                    |
| uwcauth.identity.binddn    |                                                      | amAdmin の完全な DN を指定しま<br>す。                                                                                                    |
|                            |                                                      | 例                                                                                                    |
|                            |                                                      | uid=amAdmin, ou=People,<br>o=siroe.example.com,<br>o=example.com                                                                                       |
|                            |                                                      | 注: uwcauth.identity.binddn<br>および<br>uwcauth.identity.bindcred<br>の値は、Access Manager のインス<br>トール時に入力した値に対応してい<br>なければなりません。                            |
|                            |                                                      | たとえば<br>uwcauth.identity.binddn=uid=amAdmin,<br>ou=People,<br>o=siroe.example.com,<br>o=example.com and<br>uwcauth.identity.bindcred=password<br>などです。 |
| uwcauth.identity.bindcred  |                                                      | amadmin のパスワードを指定しま<br>す。                                                                                                    |
| uwcauth.identity.cookienam | eiPlanetDirectoryPro                                 | Access Manager セッション Cookie<br>名を指定します。                                                                                                    |
|                            |                                                      | uwcauth.properties ファイル<br>で、<br>uwcauth.identity.cookiename<br>の値が<br>local.webmail.sso.amcookiename<br>の値に設定されていることを確認し<br>てください。                    |

表 D-5 uwcauth.properties のパラメータ (続き)

付録 D・設定パラメータのリファレンス 145

パラメータ デフォルト値 説明 uwcauth.http.port 80 Communications Express が非 SSL ポート上に設定された場合の、 Communications Express が待機す るポート番号を指定します。 uwcauth.https.port 443 Communications Express が Web Server 上に設定された場合の、 Communications Express が待機す る https ポート番号を指定します。 uwcauth.identitysso.cookiepath Identity SSO Cookie のパスを指定 します。 Identity シングルサインオン機能を identitysso.singlesignoff 有効または無効にします。 この属性が true に設定されている と、ユーザーがログアウトしたと き、この IS セッションに参加して いるすべてのアプリケーションがサ インアウトされます。 この属性が false に設定されている と、Communications Express セッションだけが無効になり、ユー ザーは identitysso.portalurl に設定されている URL に移動され ます。 identitysso.portalurl Communications Express の確認 URL を指定します。 Access Manager が有効になってい て、シングルサインオフが false に 設定されていると、 Communications Express は identitysso.portalurl を表示 します。 pab\_mig\_required アドレス帳ディレクトリを移行する true かどうかを指定します。 PAB 移行が必要な場合はこの属性 を「true」に、そうでない場合は \qfalse\q に設定します。

表 D-5 uwcauth.properties のパラメータ (続き)

## uwclogging.properties 7 r T h

表 D-6 は、uwclogging.properties ファイルのパラメータを一覧表示しています。

表 D-6 デフォルトのロギング設定ファイル

| パラメータ              | デフォルト値          | 説明                                                                 |
|--------------------|-----------------|--------------------------------------------------------------------|
| uwc.logging.enable | no              | ロギングを有効または無効にします。ロギ<br>ングを有効にするには、デフォルト値を yes<br>に変更します。           |
| uwc.log.file       | /var/opt/SUNWuv | d4lbgg/ァイルの場所を指定します。                                               |
|                    | uwc.log         | 必要に応じてファイルの場所を変更しま<br>す。                                           |
| uwc.log.level      | INFO            | アプリケーションのログレベルを指定しま<br>す。アプリケーションのログレベルを希望<br>するレベルに変更します。         |
|                    |                 | 指定できるログレベルの値は次のとおりで<br>す。                                          |
|                    |                 | WARNING、INFO、および FINE、<br>SEVERE。                                  |
| uwc.log.formatter  | SimpleFormatter | ハンドラの設定情報を記述します。                                                   |
|                    |                 | デフォルトのフォーマッタは<br>SimpleFormatter です。XMLFormatter を指<br>定することもできます。 |

## uwcdomainconfig.properties

uwcdomainconfig.properties ファイルには、ドメイン単位に設定できるすべて のオプションが含まれています。次に示すオプションは、ドメインに対するデフォル トユーザー設定です。

これらの値が設定されていない場合は、表 D-7 に示す値を使用してユーザー設定が作成されます。

表 D-7 uwcdomainconfig.properties 内のパラメータ

| パラメータ                                     | デフォルト値      | 説明                                                                                          |
|-------------------------------------------|-------------|---------------------------------------------------------------------------------------------|
| グローバルオプション                                |             |                                                                                             |
| uwc-user-attr-locale                      | en          | ドメインに使用するデフォルトの<br>ロケールを指定します。                                                              |
| uwc-user-attr-sunUCDefault<br>Application | addressbook | ログイン後に表示されるデフォル<br>トページを指定します。選択可能<br>なオプションは、次のとおりで<br>す。mail、calendar、および<br>addressbook。 |

付録 D•設定パラメータのリファレンス 147

表 **D-7** uwcdomainconfig.properties 内のパラメータ (続き)

| uwc-user-attr-sunUCThemeuwcデフォルトの表示テーマを指定し<br>ます。出いていたいの注現在、ドメイン単位のテーマ<br>はサポートしていますが、ユー<br>サー単位のテーマはサポートしていますが、ユー<br>サー単位のテーマはサポートしていますが、ユー<br>サー単位のテーマはサポートしていますが、コー<br>サー単位のテーマはサポートしています。uwc-user-attr-sunUCColorSchemをデフォルトの表示配色を指定しま<br>す。uwc-user-attr-sunUCDefaultEmailHandler電子メールメッセージをアプリ<br>ケーションから送信するためのデ<br>フォルトの電子メールクライアントを指定します。uwc-user-attr-sunUCDefaultEmailHandler電子メールメッセージをアプリ<br>ケーションから送信するためのデ<br>フォルトの電子メールクライアントを指定します。uwc-user-attr-sunUCDateFormatM/D/Y日付に表示する日、月、および年<br>の順序を指定します。uwc-user-attr-sunUCDateDelimiter日付の区切り文字を指定します。uwc-user-attr-sunUCDateDelimiter日付の区切り文字を指定します。uwc-user-attr-sunUCDateDelimiter日付の区切り文字とは、日付の日、月、<br>年を区切る文字のことです。uwc-user-attr-sunUCDateDelimiter日付の区切り文字とは、カンマ()、ス<br>フッシュ(/)、またはハイフン()<br>を指定できます。uwc-user-attr-sunUCTimeFormat2時間の表示形式を指定します。uwc-user-attr-sunUCTimeFormat2時間の表示形式を指定します。 | パラメータ                         | デフォルト値     | 説明                                                                                       |
|----------------------------------------------------------------------------------------------------|-------------------------------|------------|------------------------------------------------------------------------------------------|
| 注:現在.ドメイン単位のテーマ<br>はサポートしていますが、ユー<br>サー単位のテーマはサポートして<br>いません。<br>詳細については、『Sun Java<br>System Communications Express<br>Customization Guide』を参照し<br>てください。uwc-user-attr-sunUCColorSchenteデフォルトの表示配色を指定しま<br>す。uwc-user-attr-sunUCDefaultEmailHandler電子メールメッセージをアプリ<br>ケーションから送信するためのデ<br>フォルトの電子メールクライアントを指定します。<br>デフォルトの電子メールクライアントを<br>とを描定します。<br>デフォルトの電子メールクライアントを<br>と<br>を超定にます。uwc-user-attr-sunUCDateFormatM/D/Y日付に表示する日、月、および年<br>の順序を指定します。<br>選択可能なオプションは、次のと<br>おりです。<br>M/D/Y、D/M/Y、Y/M/Duwc-user-attr-sunUCDateDelimi¥r日付の区切り文字を指定します。<br>区切り文字とは、日付の日、月、<br>年を区切る文字のことです。<br>区切り文字には、カンマ()、またはハイフン()<br>を指定できます。uwc-user-attr-sunUCTimeFormat2時間の表示形式を指定します。<br>沢可能な形式は、12 または 24 時<br>間形式です。                                                                                                    | uwc-user-attr-sunUCTheme      | uwc        | デフォルトの表示テーマを指定し<br>ます。                                                                   |
| 詳細については、『Sun Java<br>System Communications Express<br>Customization Guide』を参照し<br>てください。uwc-user-attr-sunUCColorSchendeデフォルトの表示配色を指定しま<br>す。uwc-user-attr-sunUCDefaultEmailHandler電子メールメッセージをアプリ<br>                                                                                                    |                               |            | 注: 現在、ドメイン単位のテーマ<br>はサポートしていますが、ユー<br>ザー単位のテーマはサポートして<br>いません。                           |
| uwc-user-attr-sunUCColorSchemeデフォルトの表示配色を指定しま<br>す。uwc-user-attr-sunUCDefaultEmailHandler電子メールメッセージをアブリ<br>ケーションから送信するためのデ<br>フォルトの電子メールクライアン<br>トを指定します。マフォルトの電子メールクライアン<br>トを指定します。デフォルトの電子メールクライアン<br>トをMessenger Express または<br>ブラウザのメールクライアントに<br>設定できます。uwc-user-attr-sunUCDateFormatM/D/Y日付に表示する日、月、および年<br>の順序を指定します。<br>選択可能なオプションは、次のと<br>おりです。<br>M/D/Y、D/M/Y、Y/M/Duwc-user-attr-sunUCDateDelimiter日付の区切り文字を指定します。<br>                                                                                                    |                               |            | 詳細については、『Sun Java<br>System Communications Express<br>Customization Guide』を参照し<br>てください。 |
| uwc-user-attr-sunUCDefaultEmailHandler電子メールメッセージをアプリ<br>ケーションから送信するためのデ<br>フォルトの電子メールクライアン<br>トを指定します。<br>デフォルトの電子メールクライアン<br>トを指定します。uwc-user-attr-sunUCDateFormatM/D/Y日付に表示する日、月、および年<br>の順序を指定します。<br>選択可能なオプションは、次のと<br>おりです。<br>M/D/Y、D/M/Y、Y/M/Duwc-user-attr-sunUCDateDelimitér日付の区切り文字を指定します。<br>区切り文字とは、日付の日、月、<br>年を区切る文字のことです。<br>区切り文字には、カンマ ()、ス<br>                                                                                                    | uwc-user-attr-sunUCColorScher | mle        | デフォルトの表示配色を指定しま<br>す。                                                                    |
| デフォルトの電子メールクライア<br>ントを Messenger Express または<br>ブラウザのメールクライアントに<br>設定できます。uwc-user-attr-sunUCDateFormatM/D/Y日付に表示する日、月、および年<br>の順序を指定します。<br>                                                                                                    | uwc-user-attr-sunUCDefaultEm  | ailHandler | 電子メールメッセージをアプリ<br>ケーションから送信するためのデ<br>フォルトの電子メールクライアン<br>トを指定します。                         |
| uwc-user-attr-sunUCDateFormatM/D/Y日付に表示する日、月、および年<br>の順序を指定します。<br>選択可能なオプションは、次のと<br>おりです。<br>M/D/Y、D/M/Y、Y/M/Duwc-user-attr-sunUCDateDelimiter日付の区切り文字を指定します。<br>区切り文字とは、日付の日、月、<br>年を区切る文字のことです。<br>区切り文字には、カンマ (.)、ス<br>ラッシュ (/)、またはハイフン (-)<br>を指定できます。uwc-user-attr-sunUCTimeFormat2時間の表示形式を指定します。選<br>現可能な形式は、12 または 24 時<br>間形式です。                                                                                                    |                               |            | デフォルトの電子メールクライア<br>ントを Messenger Express または<br>ブラウザのメールクライアントに<br>設定できます。               |
| 選択可能なオプションは、次のと<br>おりです。uwc-user-attr-sunUCDateDelimitér日付の区切り文字を指定します。<br>区切り文字とは、日付の日、月、<br>年を区切る文字のことです。<br>区切り文字には、カンマ (,)、ス<br>ラッシュ (/)、またはハイフン (-)<br>を指定できます。uwc-user-attr-sunUCTimeFormat2時間の表示形式を指定します。選<br>沢可能な形式は、12 または 24 時<br>間形式です。                                                                                                    | uwc-user-attr-sunUCDateForma  | atM/D/Y    | 日付に表示する日、月、および年<br>の順序を指定します。                                                            |
| M/D/Y、D/M/Y、Y/M/Duwc-user-attr-sunUCDateDelimitér日付の区切り文字を指定します。<br>区切り文字とは、日付の日、月、<br>年を区切る文字のことです。<br>区切り文字には、カンマ (,)、ス<br>ラッシュ (/)、またはハイフン (-)<br>                                                                                                    |                               |            | 選択可能なオプションは、次のと<br>おりです。                                                                 |
| uwc-user-attr-sunUCDateDelimitér日付の区切り文字を指定します。区切り文字とは、日付の日、月、<br>年を区切る文字のことです。区切り文字には、カンマ()、ス<br>ラッシュ(/)、またはハイフン(-)<br>を指定できます。uwc-user-attr-sunUCTimeFormat2時間の表示形式を指定します。選<br>択可能な形式は、12 または 24 時<br>                                                                                                    |                               |            | M/D/Y, D/M/Y, Y/M/D                                                                      |
| 区切り文字とは、日付の日、月、<br>年を区切る文字のことです。   区切り文字には、カンマ()、ス<br>ラッシュ(/)、またはハイフン(-)<br>を指定できます。   uwc-user-attr-sunUCTimeFormat2 時間の表示形式を指定します。選<br>択可能な形式は、12 または 24 時<br>間形式です。                                                                                                    | uwc-user-attr-sunUCDateDelim  | it⁄er      | 日付の区切り文字を指定します。                                                                          |
| 区切り文字には、カンマ (,)、ス<br>ラッシュ (/)、またはハイフン (-)<br>を指定できます。   uwc-user-attr-sunUCTimeFormatl2 時間の表示形式を指定します。選<br>択可能な形式は、12 または 24 時<br>間形式です。                                                                                                    |                               |            | 区切り文字とは、日付の日、月、<br>年を区切る文字のことです。                                                         |
| uwc-user-attr-sunUCTimeFormat2時間の表示形式を指定します。選択可能な形式は、12 または 24 時間形式です。                                                                                                    |                               |            | 区切り文字には、カンマ (,)、ス<br>ラッシュ (/)、またはハイフン (-)<br>を指定できます。                                    |
|                                                                                                    | uwc-user-attr-sunUCTimeForm   | ati2       | 時間の表示形式を指定します。選<br>択可能な形式は、12 または 24 時<br>間形式です。                                         |

| パラメータ                          | デフォルト値                             | 説明                                                                                                    |
|--------------------------------|------------------------------------|----------------------------------------------------------------------------------------------------|
| uwc-user-attr-sunUCTimeZone    | America/Los_Angeles                | カレンダを作成するタイムゾーン<br>を指定します。                                                                                                    |
|                                |                                    | 次の地域から任意の有効なタイム<br>ゾーンを選択できます。                                                                                                    |
|                                |                                    | 「北米および南米」、「ヨー<br>ロッパおよびアフリカ」、「アジ<br>アおよび環太平洋地域」。                                                                                        |
| supportedLanguages             |                                    | ドメインでサポートする言語のリ<br>ストを指定します。リスト内の各<br>言語は、セミコロンで区切られて<br>います。Communications Express<br>がドメインでサポートする言語の<br>リストは、管理者が定義できま<br>す。<br>たとえば、 |
|                                |                                    | en;es;de;fr;ja;ko;zh-CN;zh-TW                                                                                                    |
| ユーザーのカレンダオプ<br>ション             |                                    |                                                                                                    |
| uwc-user-attr-icsExtendedUserI | nday-vidDefaultView                | ログイン後にデフォルトのカレン<br>ダで表示するビューを指定しま<br>す。選択可能なオプションは、次<br>のとおりです。                                                                         |
|                                |                                    | dayview、weekview、<br>monthview、および yearview。                                                                                            |
| uwc-user-attr-icsExtendedUserI | a <b>falls</b> æeShowCompletedTask | s完了した作業を、カレンダの「作<br>業」パネルに表示するかどうかを<br>指定します。                                                                                           |
|                                |                                    | 完了した作業をカレンダの「作<br>業」ペインに表示する場合は、デ<br>フォルト値を「true」に変更しま<br>す。                                                                            |

表 D-7 uwcdomainconfig.properties 内のパラメータ (続き)

付録 D・設定パラメータのリファレンス 149

| パラメータ                          | デフォルト値                  | ↓<br>  説明                                                                                                    |
|--------------------------------|-------------------------|----------------------------------------------------------------------------------------------------|
| uwc-user-attr-icsExtendedUserI | PatisineDefaultCategory | 新しく作成する予定または作業<br>のデフォルトのカテゴリを指定し<br>ます。                                                                                                    |
|                                |                         | 選択可能なカテゴリは、次のとお<br>りです。                                                                                                    |
|                                |                         | 「記念日」、「約束」、「誕生<br>日」、「仕事」、「朝食」、「ク<br>ラス」、「電話会議」、「夕<br>食」、「休日」、「昼食」、「会<br>議」、「その他」、「個人用」、<br>「セミナー」、「トレーニン<br>グ」、「旅行」、「不在返信」、<br>および「インタビュー」。 |
| uwc-user-attr-icsExtendedUserI | fæfs-ceDayHead          | 1日の開始時刻を時単位で指定し<br>ます。                                                                                                    |
| uwc-user-attr-icsExtendedUserI | ntefs-ceDayTail         | 1日の終了時刻を時単位で指定し<br>ます。                                                                                                    |
| uwc-user-attr-icsExtendedUserI | H <b>efsi-HOM</b> erval | 1日を分割する間隔を指定しま<br>す。                                                                                                    |
|                                |                         | 日次および週次のビューでは、1<br>日が 30 分間隔または 1 時間間隔<br>に分割されます。                                                                                           |
|                                |                         | デフォルトの分割値を PT0H30M<br>(30分) に変更できます。                                                                                                    |
| uwc-user-attr-icsFirstDay      | 1                       | カレンダで週の初めと見なす曜日<br>を指定します。デフォルトでは、<br>日曜日 (1) が週の始まり、土曜日<br>(7) が週の終わりと見なされます。                                                               |
| uwc-user-attr-icsExtendedUserI | 1ۮs-ceWeekEndDays       | カレンダビューで週末と見なす曜<br>日を指定します。                                                                                                    |
|                                |                         | デフォルトでは、日曜日 (1) が週<br>の始まり、土曜日 (7) が週の終わ<br>りになります。                                                                                          |
|                                |                         | 数字をカンマ区切りにしたリスト<br>が、週末とみなす曜日を表しま<br>す。                                                                                                    |

表 **D-7** uwcdomainconfig.properties 内のパラメータ (続き)

| パラメータ                         | デフォルト値                                              | 説明                                                                                                    |
|-------------------------------|-----------------------------------------------------|----------------------------------------------------------------------------------------------------|
| uwc-user-attr-icsExtendedUser | PttefæceIncludeWeekendInVi                          | ewsレンダの週次および月次ビュー<br>での週末の表示を有効または無効<br>にします。                                                                                  |
|                               |                                                     | 週末の曜日をカレンダの週次およ<br>び月次ビューに表示する場合は、<br>デフォルト値を「true」に設定し<br>ます。                                                                 |
| uwc-user-attr-icsExtendedUser | ₽ <b>t</b> êfs-ceSingleCalendarTZID                 | カレンダをそのカレンダのタイム<br>ゾーンで表示するかどうかを指定<br>します。                                                                                     |
|                               |                                                     | カレンダをそのカレンダのタイム<br>ゾーンで表示しない場合は、デ<br>フォルト値を「0」に変更しま<br>す。この値が0に設定されている<br>と、すべてのカレンダが「グロー<br>バルオプション」タブで指定した<br>タイムゾーンで表示されます。 |
| uwc-user-attr-icsExtendedUser | Pfefs-ceAllCalendarTZIDs                            | ユーザーのタイムゾーンの代わり<br>に、表示されているすべてのカレ<br>ンダのタイムゾーンを使用するこ<br>とを指定するブール値を定義しま<br>す。                                                 |
| uwc-user-attr-icsExtendedUser | P <b>leføle3Def</b> aultAlarmStart                  | デフォルトで予定または作業のど<br>れだけ前にアラームを送信するか<br>を、時間数と分数で指定します。                                                                          |
| uwc-user-attr-icsExtendedUser | Pitefs-ceNotifyEnable                               | 新しい予定が作成されるときに、<br>内部の招待者に電子メール<br>メッセージ (iCal 添付書類を含む)<br>を送信するかどうかを指定しま<br>す。                                                |
| uwc-user-attr-icsExtendedUser | Prefs-sunCalEventfilter                             | カレンダに表示するデフォルトの<br>出席依頼を定義します。                                                                                                 |
|                               |                                                     | 選択可能なオプションは、次のと<br>おりです。accepted、tentative、<br>declined、needs-action。                                                          |
| アドレス帳のデフォルトのオ<br>プション値        |                                                     |                                                                                                    |
| uwc-user-attr-sunAbExtendedU  | s <b>eepsenaalandnae</b> s Book                     | デフォルトのアドレス帳の名前を<br>指定します。                                                                                                    |
| uwc-user-attr-sunAbExtendedU  | s <b>Ehliståstabligessoipt</b> ion<br>address book. | デフォルトのアドレス帳の短い説<br>明を指定します。                                                                                                    |

表 D-7 uwcdomainconfig.properties 内のパラメータ (続き)

付録 D•設定パラメータのリファレンス 151

| パラメータ                        | デフォルト値                                 | 説明                                                                                                    |
|------------------------------|----------------------------------------|----------------------------------------------------------------------------------------------------|
| uwc-user-attr-sunAbExtendedU | særPrefs-abEntriesPerPage              | 1 つのページに表示するアドレス<br>帳エントリの最大数を選択しま<br>す。<br>選択可能なオプションは、次のと                                                                                                    |
|                              |                                        | おりです。25、50、75。                                                                                                    |
| uwc-user-attr-sunAbExtendedU | s <b>displafsmbhe</b> archDisplayCo    | lffinhe에に表示する値を指定しま<br>す。デフォルトでは、第1列に<br>は、連絡先またはグループの名前<br>が表示されます。                                                                                                    |
| uwc-user-attr-sunAbExtendedL | l <b>sprinalisyabSeil</b> rchDisplayCo | lữnhh⊉ス帳の第2列に表示する値<br>を指定します。                                                                                                    |
|                              |                                        | 表示列名には、次の項目を設定で<br>きます。                                                                                                    |
|                              |                                        | displayname, company,<br>title, primaryphone,<br>workphone, homephone,<br>faxphone, pagerphone,<br>primaryemail, email2,<br>email3, homeaddress,<br>workaddress, weburl1,<br>weburl2, calendarurl,<br>freebusyurl, birthday,<br>anniversary, ou, edit,<br>viewcalendar. |
| uwc-user-attr-sunAbExtendedL | sperimansyphonarchDisplayCo            | lữnhnb ス帳の第3列に表示する値<br>を指定します。                                                                                                    |
|                              |                                        | 表示列名には、次の項目を設定で<br>きます。                                                                                                    |
|                              |                                        | displayname, company,<br>title, primaryphone,<br>workphone, homephone,<br>faxphone, pagerphone,<br>primaryemail, email2,<br>email3, homeaddress,<br>workaddress, weburl1,<br>weburl2, calendarurl,<br>freebusyurl, birthday,<br>anniversary, ou, edit,<br>viewcalendar. |

表 **D-7** uwcdomainconfig.properties 内のパラメータ (続き)

| パラメータ                         | デフォルト値                     | 説明                                                                                                    |
|-------------------------------|----------------------------|----------------------------------------------------------------------------------------------------|
| uwc-user-attr-sunAbExtendedU  | sedPrefs-abSearchDisplayCo | lữnhileス帳の第4列に表示する値<br>を指定します。                                                                                                    |
|                               |                            | 表示列名には、次の項目を設定で<br>きます。                                                                                                    |
|                               |                            | displayname, company,<br>title, primaryphone,<br>workphone, homephone,<br>faxphone, pagerphone,<br>primaryemail, email2,<br>email3, homeaddress,<br>workaddress, weburl1,<br>weburl2, calendarur1,<br>freebusyur1, birthday,<br>anniversary, ou, edit,<br>viewcalendar. |
| uwc-mail-options-isSpamDetect | Halseled                   | ユーザーにスパム検出フィルタを<br>表示するかどうかを指定します。                                                                                                    |

表 **D-7** uwcdomainconfig.properties 内のパラメータ (続き)

# personalstore.properties ファイル

表 D-8 は、personalstore.properties ファイルのパラメータを一覧表示しています。

表 D-8 personalstore.properties 内のパラメータ

| パラメータ                   | デフォルト値 | 説明                                                                                                    |
|-------------------------|--------|----------------------------------------------------------------------------------------------------|
| db.psrootattribute      | psRoot | psRootの属性名を定義します。                                                                                                  |
| db.useUserPsRoot        | false  | ユーザー単位の psRoot を使用する<br>かどうかを指定します。ユーザー単<br>位の psRoot を使用するには、この<br>属性を「true」に設定します。そう<br>でない場合は「false」に設定しま<br>す。 |
| db.defaultpsrootpattern |        | db.useUserPsRoot 属性が true<br>に設定されている場合に、デフォル<br>トの psRoot パターンを使用するこ<br>とを指定します。<br>例                             |
|                         |        | ldap:///piPStoreOwner=%U,o=%D,o=PiServerD                                                                          |
| db.psurlprefix          | ps     | PS URL のプロトコルプレフィック<br>スを定義します。                                                                                    |

付録 D•設定パラメータのリファレンス 153

表 **D-8** personalstore.properties 内のパラメータ (続き)

| パラメータ             | デフォルト値    | 説明                                                                       |
|-------------------|-----------|--------------------------------------------------------------------------|
| db.defaultpspath  | defaultps | defaultps 値を格納するパスを定義<br>します。各ロケール用の辞書ファイ<br>ルがあるドメインごとに1つのパス<br>が存在します。 |
| db.maxpagedsearch |           | 個人ストアのインスタンスに対して<br>同時にページされる検索の最大数を<br>指定します。                           |

# 索引

#### Α

acceptorthreads, 118

### С

calendar.deployed, 53 Calendar Server のチューニング, 117 Calendar Server のパラメータ, 53-54 calmaster 情報, 80 comm\_dssetup.p1, 29, 86, 87, 116 Communications Express のチューニング, 119

## D

deployed-path, 19, 34, 78, 94 Directory Server のチューニング, 115-116

## Ε

Enterprise System インストールウィザード, 30

## I

icsCalendar, 115 icsCalendarOwned, 115 Identity Server のサポートを無効にする, 122 Identity Server のサポートを有効にする, 121 **J** JVM オプションの設定, 118

## L

LDAP のインデックス作成,115 Linux、デフォルトのベースディレクトリ,19

### Μ

mail.deployed, 49 mail および mailAlternateAddress, 116 Messaging Server, マニュアル, 20 Messenger Express のパラメータ, 49

#### Ν

nsLookthroughLimit, 116 nsSizeLimit, 116

#### Ρ

PAB 設定エントリ, 109 personalstore.properties ファイル, 100 psRoot 属性, 62

#### S

service.dwp.numprocesses, 117 service.http.numprocesses, 117 Sun Java<sup>TM</sup>, 30

#### U

uwc-basedir, 19 uwclogging.properties ファイル, 89

₩ Web Server のチューニング, 117-118

#### Χ

xlate, 109

#### あ

アップグレード,84 アドレス帳ストアパラメータ,54-55

#### こ

移行シナリオ, 113-114

#### え エラー, 85

か ガベージコレクションのオプションを設定す る,118

き 企業ディレクトリ,85 共通の障害追跡,77 く 区切り文字,97

こ 個人用アドレス帳 (PAB), 105 コンポーネントログ, 77

し 障害追跡,77 シングルサインオン,63

せ 製品の特徴,24 設定ウィザード,71,79 設定可能なアドレス帳パラメータ,99 設定プログラム,31,79

そ ソフトウェアの依存関係, 24

た タイムゾーン, 97,149

ち チューニングオプション,115

て テーマファイル, 103 デフォルトのカテゴリ, 98,150 デフォルトの電子メールクライアント, 97,148 デフォルトビュー, 98,149 デフォルトページ, 147 デフォルトユーザー設定, 96

**156** Sun Java System Communications Express 6 2005Q4 管理ガイド

と 匿名アクセス,53

#### は

バックアップ, 38 バッチ移行プロセス,108 パフォーマンス,115 パラメータ calendar.deployed, 53 calendar.wcap.host, 53 calendar.wcap.passwd, 53 calendar.wcap.port, 53 defaultserver.ldapbincred, 54, 56 defaultserver.ldapbindn, 54, 56 defaultserver.ldaphost, 54, 56 defaultserver.ldappoolmax, 55, 57 defaultserver.ldappoolmin, 55, 57 defaultserver.ldappooltimeout, 55, 57 defaultserver.ldapport, 54, 56 entry\_id, 56 local.sso.uwc.verifyurl, 74 local.web.sso.uwcport, 76 local.webmail.sso.amnamingurl, 69 local.webmail.sso.cookiedomain, 74 local.webmail.sso.enable, 74 local.webmail.sso.prefix, 75 local.webmail.sso.singlesignoff, 75 local.webmail.sso.uwcenabled, 69,75 local.webmail.sso.uwclogouturl, 69,75 local.webmail.sso.uwcport, 70 login\_type, 55, 56 lookthru\_limit, 55, 57 mail.deployed, 49 uwc.log.level, 90 uwc.logging.enable, 89 uwcauth.appid, 72 uwcauth.appprefix, 72 uwcauth.cookiedomain, 72 uwcauth.identity.enabled, 65 uwcauth.identity.naming.url, 65 uwcauth.messagingsso.enable, 72 uwcauth.messagingsso.path, 72 webmail.host, 49 パラメータを設定するためのガイドライン, 116 ひ ヒープサイズ, 118

#### ふ

複数 CPU でのロードバランス, 117 プラットフォーム, 23 プロキシ認証, 53

#### ま

マニュアル Messaging Server マニュアルの検索場所,20 概要,20-21

#### Ø

ユーザー設定, 24

#### れ

例外, 84

#### ろ

ロードバランスを無効にする,117 ログ情報,89

158 Sun Java System Communications Express 6 2005Q4 管理ガイド